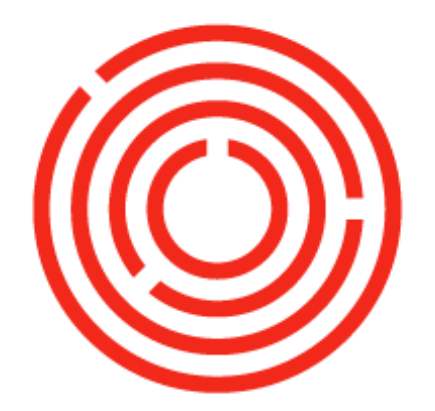

# ORCHESTRA

# **Financials**

This guide will introduce you to the concepts and functional processes of handling your finances and banking within Orchestrated.

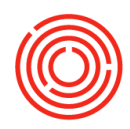

### Contents

| Financial concepts4                       |
|-------------------------------------------|
| Real-time accounting & automated posting4 |
| GL Determinations4                        |
| Item Groups4                              |
| Rolling Periods4                          |
| Manage by Exception5                      |
| Moving Average5                           |
| Financial functions                       |
| Chart of accounts                         |
| Levels and Segments7                      |
| Editing CoA8                              |
| Name changes8                             |
| Adding9                                   |
| Editing & deleting10                      |
| Journal Entries11                         |
| Posting templates12                       |
| Posting templates cont13                  |
| Recurring postings14                      |
| Recurring posting prompts16               |
| A/R & A/P draft documents17               |
| Recurring Transactions19                  |
| Recurring transaction prompts20           |
| Useful financial reports21                |
| Banking functions                         |
| Incoming payments22                       |
| Incoming payment means23                  |
| Incoming payment options25                |
| Deposits                                  |
| Outgoing payments                         |
| Outgoing payment means31                  |
| Outgoing payment options                  |
| Check printing                            |

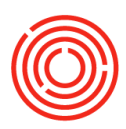

| Bank reconciliations                                  |
|-------------------------------------------------------|
| Month end close40                                     |
| Expense import interface                              |
| Useful banking reports                                |
| Best practices/time savers51                          |
| Report Schedule   Success Factors51                   |
| Printing Checks                                       |
| Check Register                                        |
| Receiving Checks   Deposit Functionality51            |
| Payments during Invoicing51                           |
| Payment Wizard51                                      |
| Reports by Persona51                                  |
| SAP vs Orchestra Reports51                            |
| Quick Reports                                         |
| Troubleshooting53                                     |
| Where did/will this document post53                   |
| What is this Business Partner balance comprised of?54 |
| Why does this Item's value look strange?55            |
| Why is there a balance in this GL Account?            |
| What caused this huge Production Variance?            |
| Helpful links/reports                                 |

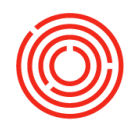

### **Financial concepts**

#### **Real-time accounting & automated posting**

Orchestrated Accounting support real-time, automated posting. Whether it is Purchasing, Production, Sales, or Banking – Orchestrated has you covered. Items, Business Partners, and Production are mapped to automatically post in real time – leaving less room for error, and more time for you to focus on what matters.

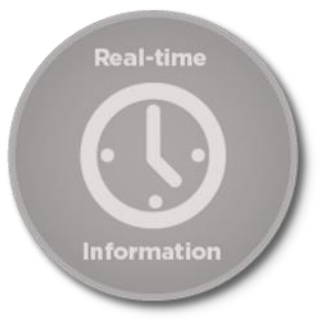

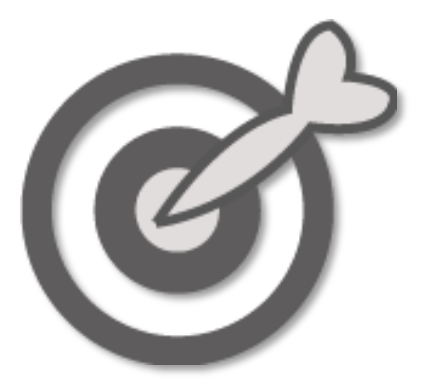

#### **GL** Determinations

In order for real-time accounting entries to occur, Orchestrated uses GL Determinations. By pre-configuring your inventory/non-inventory items and business partners to post to specific GL accounts based on the type of transaction, you no longer need to worry about the consistency and accuracy of journalizing.

GL Determinations are set up as part of your initial configuration and ensure that not only your items, but also

incoming/outgoing payments, freight, tax, etc. post to the correct GL accounts. Keep in mind, you can change default determinations to best fit changes made to your Chart of Accounts if needed.

#### **Item Groups**

Building onto the GL Determination concept, Item Groups have been configured to allow easier and cleaner accounting. Item Groups such as "Raw Materials," "Packaging Items," "WIP - Fermentation" allow you to add an item, choose an Item Group, and trust that it will post correctly as it moves through the system. Item Groups have GL Determinations set for them for any transaction that can occur - purchasing, production, loss,

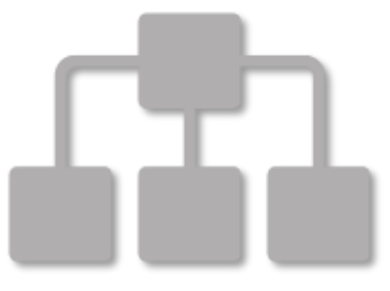

variance, sales, revenues, etc. You can trust that your Item Group will handle the heavy lifting of GL determination.

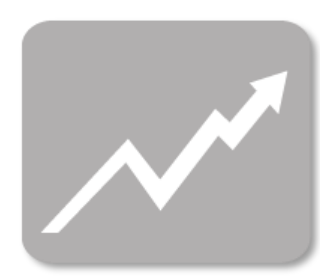

### **Rolling Periods**

You will be set with monthly and yearly posting periods, and transactions will be managed based upon the period they fall into. You can lock periods to ensure you're safely posting and have the confidence that month end and year end closing are taken care of without any issues.

### Manage by Exception

Variances, alerts, minimums - any outliers that are a signal of coming trouble, we've got you covered. By setting minimum inventory levels and tracking variance in Production and Inventory, you can rest assured that you'll know if something isn't right.

# Instant Insights

#### **Moving Average**

Orchestrated utilizes a moving average valuation method defined at the item level. This dynamic cost accounting enables you to track realtime costs of purchased and produced items as prices fluctuate or production variances occur. Since the moving average costs fluctuate with any new purchase, successful accounting relies upon a perpetual inventory tracking system that keeps real-time records of inventory balances, also known as Orchestrated. By preventing the peaks and valleys seen with other costing methods, you can always trust the cost of your goods as shown in Orchestrated.

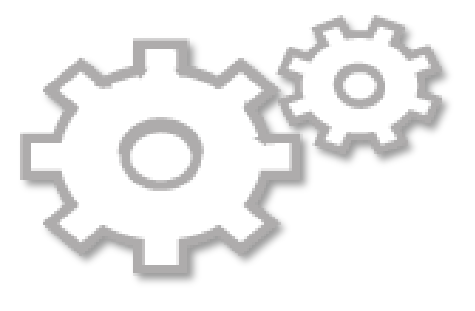

| Moving Average Cost of Cascade Hops |                          |          |                                 |    |                         |  |  |  |  |  |  |
|-------------------------------------|--------------------------|----------|---------------------------------|----|-------------------------|--|--|--|--|--|--|
| Batch                               | Lbs of Hops<br>Purchased | c        | ost per Lb                      | -  | Total Cost<br>per Batch |  |  |  |  |  |  |
| 4567                                | 230                      | \$       | 0.50                            | \$ | 115.00                  |  |  |  |  |  |  |
| 3214                                | 500                      | \$       | 0.75                            | \$ | 375.00                  |  |  |  |  |  |  |
| 9986                                | 700                      | \$       | 0.80                            | \$ | 560.00                  |  |  |  |  |  |  |
| -                                   | 1430                     |          |                                 | \$ | 1,050.00                |  |  |  |  |  |  |
| Total<br>/ Lbs or<br>= Cost         | Cost<br>n Hand<br>per Lb | \$<br>\$ | 1,050.00<br><u>1430</u><br>0.73 |    |                         |  |  |  |  |  |  |

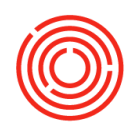

### **Financial functions**

#### **Chart of accounts**

The CHART OF ACCOUNTS is pre-configured for your needs. The Orchestrated COA is based upon the best practices within the craft beverage industry, containing built in proper accounting procedures, GAAP compliance and drill-down capabilities for instant insight. The GL accounts within your COA can be added to and edited and even deleted (once you're live). For enhanced visibility and ease of reporting, the COA is broken out into Levels and Segments.

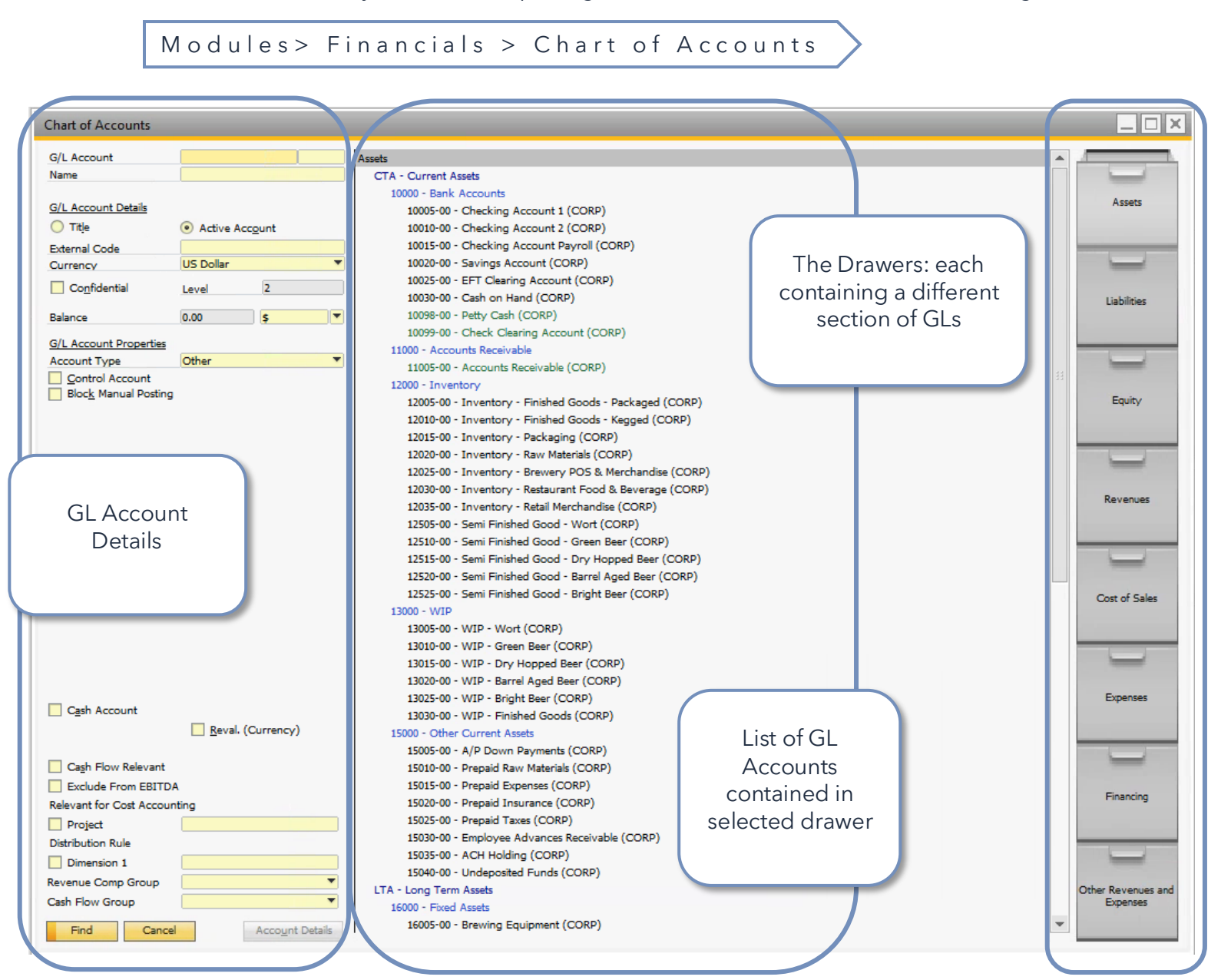

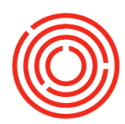

#### **Levels and Segments**

#### Chart of Accounts Levels

There are 4 levels to the Chart of Accounts. *Title Accounts* 1 through 3 and Level 4 *Active Accounts. Examples of the levels are below:* 

- Assets
- Current Assets
- Bank Accounts

| Accele /                                   |
|--------------------------------------------|
| Assets                                     |
| CTA - Current Assets                       |
| 10000 - Bank Accounts                      |
| 10005-00 - Wells Fargo Checking 1234       |
| 10010-00 - Checking Account 2 (CORP)       |
| 10015-00 - Checking Account Payroll (CORP) |
| 10020-00 - Savings Account (CORP)          |
| 10025-00 - EFT Clearing Account (CORP)     |
| 10030-00 - Cash on Hand (CORP)             |
| 10098-00 - Petty Cash (CORP)               |
| 10099-00 - Check Clearing Account (CORP)   |
| 11000 - Accounts Possiusblo                |

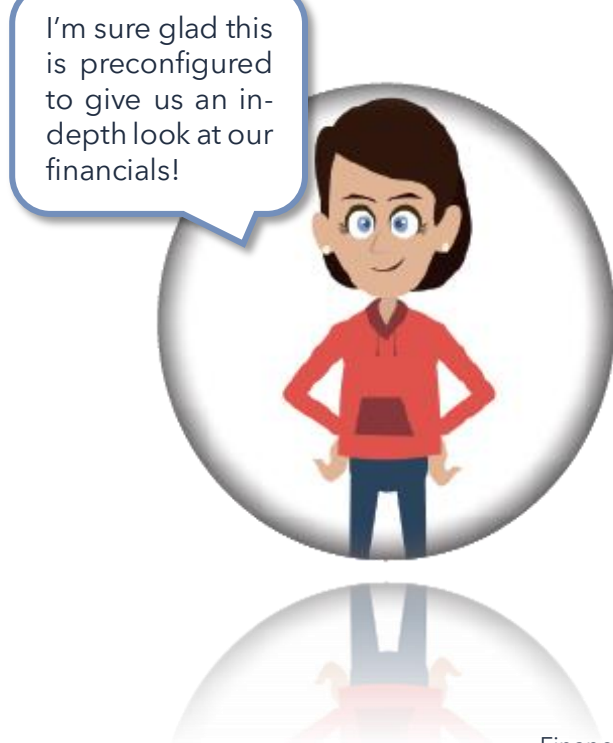

F

| Chart of Accounts <u>Segmer</u>                                                                                                    | <u>its</u>  |  |  |  |  |  |  |  |  |
|----------------------------------------------------------------------------------------------------|-------------|--|--|--|--|--|--|--|--|
| Your Chart of Accounts is bro<br>into 4 <i>Active</i> account segmer                                                                                                    | oken<br>nts |  |  |  |  |  |  |  |  |
| CORP (Corporate) "00                                                                                                    |             |  |  |  |  |  |  |  |  |
| BREW (Brewery) "01"                                                                                                    |             |  |  |  |  |  |  |  |  |
| • R1 (Taproom) "02"                                                                                                    |             |  |  |  |  |  |  |  |  |
| • R2 (Retail 2) "03"                                                                                                    |             |  |  |  |  |  |  |  |  |
| perses           EXP - General & Administrative           60000 - General Expenses (CORP)           60010-00 - Inventory Capitalization (CORP)           60010-00 - Charity donations: Monetary (CORP)           60020-00 - Charity donations: In-Kind (CORP)           60020-00 - Printing & Postage (CORP)           60030-00 - Printing & Postage (CORP)           60030-00 - Printing & Postage (CORP)           60040-00 - Benefits & Payroll Processing (CORP)           60050-00 - Miscellaneous General Expenses (CORP)           60050-00 - Miscellaneous General Expenses (CORP)           60050-00 - Gift Card Clearing (CORP)           60050-00 - Computer software and supplies (CORP)           60140-00 - Utilities (CORP)           60150-00 - Rent allocation (CORP)           60150-00 - Lease (CORP)           60150-00 - Lease (CORP)           60160-00 - Utilities (CORP)           60160-00 - Utilities (CORP)           60160-00 - Lease (CORP)           60160-00 - Lease (CORP)           6001 - General Expenses (Brewv)           60020 - Computer software and supplies (BREW)           60030-01 - Printing & Postage (BREW)           60000-01 - Difies Supplies (REW)           60000-01 - Miscellaneous General Expenses (BREW)           6010-01 - Isenefits & Payroll Processing (REW)           6010-01 - |             |  |  |  |  |  |  |  |  |
| 1 1.7                                                                                                    | J           |  |  |  |  |  |  |  |  |

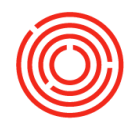

### **Editing CoA**

#### Name changes

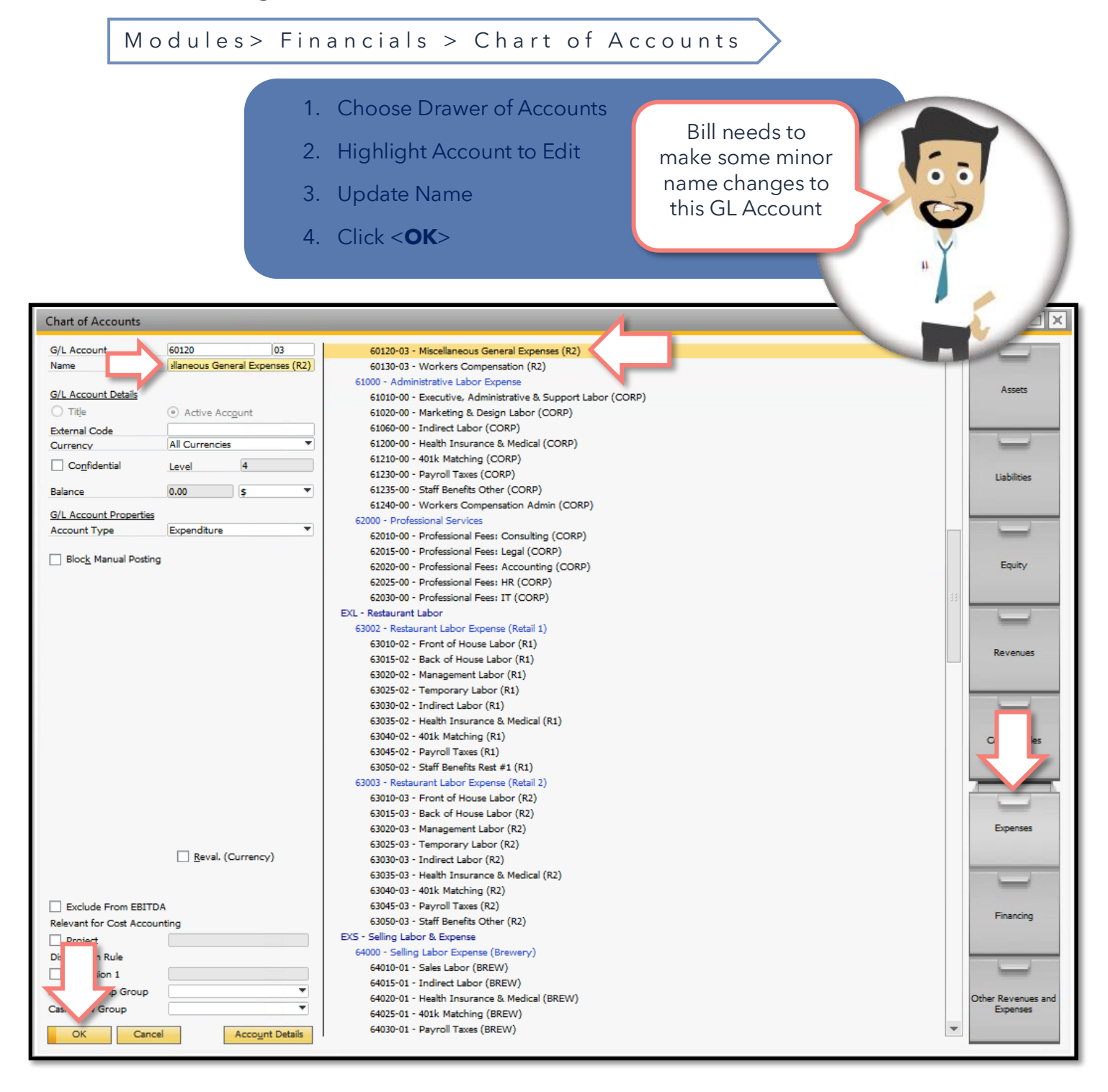

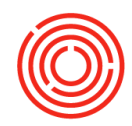

#### Adding

#### Modules> Financials > Chart of Accounts Bill needs to add a new Checking 1. Highlight last account within Account to his segment you're adding to CoA 2. Once highlighted, click the Add icon (or Ctrl A) 3. In yellow fields to the left, add next G/L Account number in sequence and the correct Segment Number Chart of Accounts (00,01,02,03)G/L Account 10035 00 Assets 4. Add the Name Bank of America 5678 CTA - Current Assets Name 10000 - Bank Account G/L Account Details 10005-00 - Wells Fargo Checking 1234 5. Click <Add> Active Account ) Title 10010-00 - Checking Account 2 (CORP) External Code 10015-00 - Checking Account Payroll (CORP) All Currencies 10020-00 - Savings Account (CORP) Currency 10025-00 - EFT Clearing Account (CORP Confidential Level 4 10030-00 - Cash on Hand (CORP) Liabilities 10098-00 - Petty Cash (CORP) 0.00 \$ Balance 10099-00 - Check Clearing Account (CORP) G/L Account Properties 11000 - Accounts Receivable Account Type Other Ŧ 11005-00 - Accounts Receivable (CORP) Control Account 12000 - Inventory Block Manual Posting 12005-00 - Inventory - Finished Goods - Packaged (CORP) Equity 12010-00 - Inventory - Finished Goods - Kegged (CORP) 12015-00 - Inventory - Packaging (CORP) 12020-00 - Inventory - Raw Materials (CORP) 12025-00 - Inventory - Brewery POS & Merchandise (CORP) 12030-00 - Inventory - Restaurant Food & Beverage (CORP) Revenues 12035-00 - Inventory - Retail Merchandise (CORP) 12505-00 - Semi Finished Good - Wort (CORP) 12510-00 - Semi Finished Good - Green Beer (CORP) 12515-00 - Semi Finished Good - Dry Hopped Beer (CORP) 12520-00 - Semi Finished Good - Barrel Aged Beer (CORP) 12525-00 - Semi Finished Good - Bright Beer (CORP) Cost of Sales 13000 - WIP 13005-00 - WIP - Wort (CORP) 13010-00 - WIP - Green Beer (CORP) 13015-00 - WIP - Dry Hopped Beer (CORP) 13020-00 - WIP - Barrel Aged Beer (CORP) 13025-00 - WIP - Bright Beer (CORP) Expenses Cash Account 13030-00 - WIP - Finished Goods (CORP) Reval. (Currency) 15000 - Other Current Assets 15005-00 - A/P Down Payments (CORP) Cash Flow Relevant 15010-00 - Prepaid Raw Materials (CORP) Exclude From EBITDA 15015-00 - Prepaid Expenses (CORP) Financing 15020-00 - Prepaid Insurance (CORP) Relevant for Cost Accounting 15025-00 - Prepaid Taxes (CORP) 15030-00 - Employee Advances Receivable (CORP) 15035-00 - ACH Holding (CORP) 15040-00 - Undeposited Funds (CORP) Group LTA - Long Term Assets er Revenues and Ŧ un Expe 16000 - Fixed Assets 16005-00 - Brewing Equipment (CORP) Add Cancel Account Details

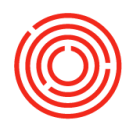

### Editing & deleting

F

#### Modules> Financials >Edit Chart of Accounts

EDIT

| Edit Chart of Accounts                                                                                                    |                                                                                                    | I. From the 'Edit Chart of Accounts -<br>Selection Criteria' window, select                                                                                                    |
|----------------------------------------------------------------------------------------------------|----------------------------------------------------------------------------------------------------|----------------------------------------------------------------------------------------------------|
| G/L Account Details                                                                                                    | Assets                                                                                                    | which Drawer to edit & click <ok></ok>                                                                                                    |
| Tite O Active Account                                                                                                    | CTA - Current Assets 4<br>10000 - Bank Accounts 4                                                                                                    | 2. Highlight account that needs to be                                                                                                    |
| G/L Account 10005-00<br>Account Name Wells Fargo Checking 1234                                                                                                    | 10005-00 - Wells Fargo Checking<br>10010-00 - Checking Account 2                                                                                                    | edited                                                                                                    |
| Level ¥ 4                                                                                                    | 10015-00 - Checking Account Pa<br>10020-00 - Savings Account (CC<br>10025-00 - EFT Clearing Account                                                                                                    | B. Utilize fields on left hand side to edit<br>G/L Account Details &/or G/L                                                                                                    |
|                                                                                                    | 10030-00 - Cash on Hand (CORF<br>10098-00 - Petty Cash (CORP)<br>10099-00 - Check Clearing Acco                                                                                                    | Account Location                                                                                                    |
| Edit Chart of Accounts - Selection Criteria                                                                                                    | 11000 - Accounts Receivable<br>11005-00 - Accounts Receivable<br>12000 - Inventory                                                                                                    | 4. Click < <b>Update</b> > < <b>OK</b> >                                                                                                    |
| ✓       Assets         ✓       Liabilities         ✓       Equity         ✓       Revenues         ✓       Cost of Sales         ✓       Expenses         ✓       Financing         ✓       Other Revenues and Expenses         OK       Cancel         Select All       Qlear Selection | 12005-00 - Inventory - Finished G.<br>12010-00 - Inventory - Finished Goo<br>12015-00 - Inventory - Packaging (<br>12020-00 - Inventory - Raw Materi<br>12025-00 - Inventory - Restaurant<br>12035-00 - Inventory - Restaurant<br>12035-00 - Semi Finished Good - W<br>12510-00 - Semi Finished Good - D<br>12520-00 - Semi Finished Good - D<br>12520-00 - Semi Finished Good - B<br>12525-00 - Semi Finished Good - B<br>12525-00 - Semi Finished Good - B<br>12525-00 - Semi Finished Good - B<br>13000 - WIP<br>13005-00 - WIP - Wort (CORP)<br>13010-00 - WIP - Dry Hopped Beer<br>13025-00 - WIP - Bright Beer (CORP)<br>13020-00 - WIP - Barrel Aged Beer (CORP)<br>13020-00 - WIP - Barrel Aged Beer (CORP)<br>15005-00 - A/P Down Payments (CORP)<br>15010-00 - Prepaid Expenses (CORP)<br>15015-00 - Prepaid Expenses (CORP)<br>15025-00 - Prepaid Taxes (CORP)<br>15035-00 - CMH Holding (CORP)<br>15030-00 - Undeposited Funds (CORP)<br>15040-00 - Undeposited Funds (CORP)<br>15040-00 - Build Cost (CORP)<br>16010-00 - Build Cost (CORP)<br>16010-00 - Build Cost (CORP)<br>16010-00 - Build Cost (CORP)<br>16015-00 - Build Improvements (CORP)<br>16025-00 - Kegs / Cooperage (CORP) | Bill wants to<br>move the<br>location of a<br>buple G/Ls and<br>delete one or<br>wo his brewery<br>ill not be using<br>at all<br>CORP)<br><b>DELETE</b><br>9. Highlight account to<br>delete<br>9. Highlight account to<br>delete<br>9. Right Click and select<br>'Delete Account'<br>11. Click < <b>Update</b> > < <b>OK</b> > |
| OK Cancel                                                                                                    |                                                                                                    | 11. Click < <b>Update</b> > < <b>OK</b> >                                                                                                    |

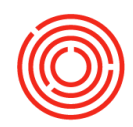

### **Journal Entries**

While automated posting handles the day-to-day posting with purchasing, receiving, production, sales, deliveries, and financials - you can also post manual journal entries at your discretion.

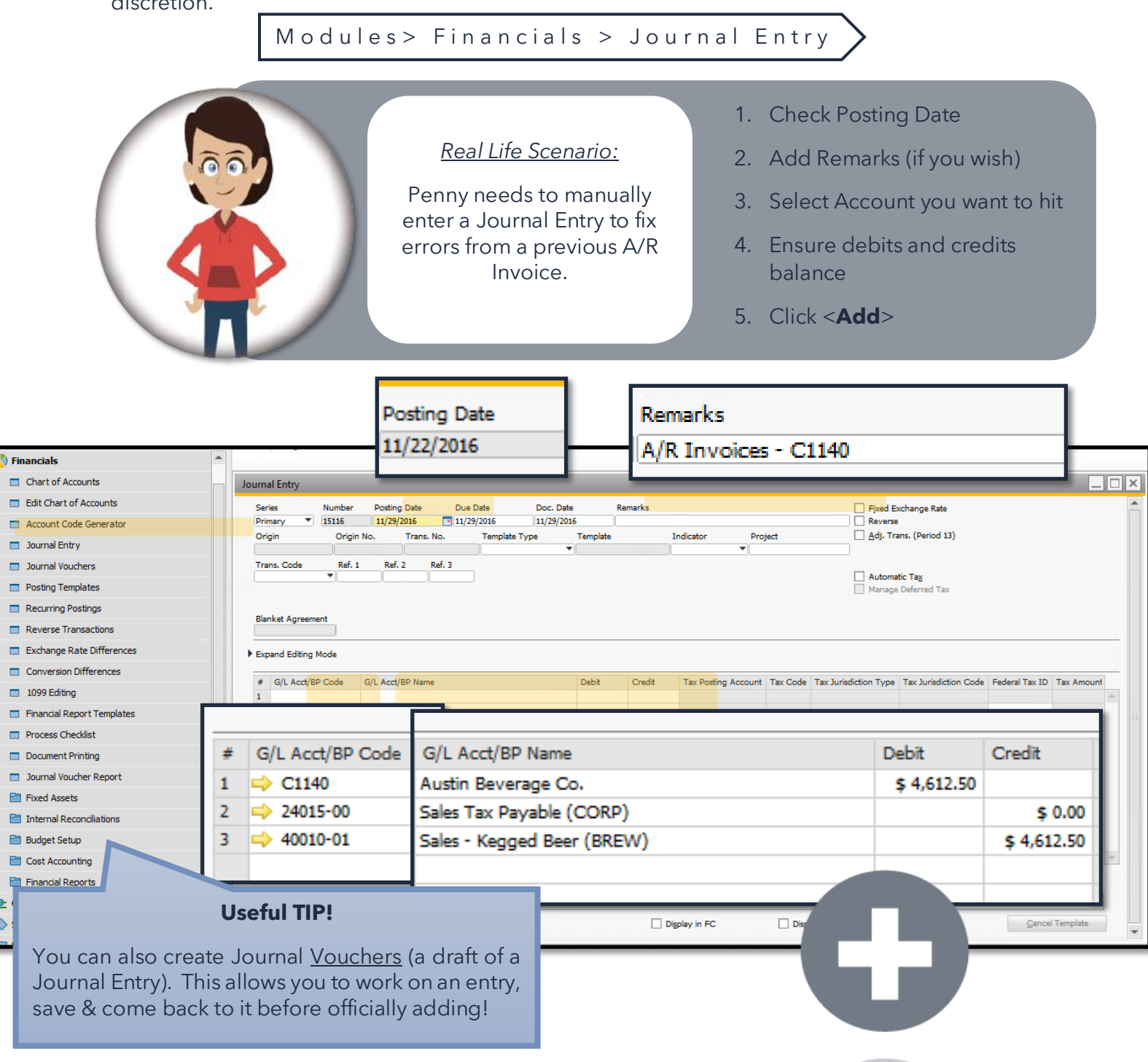

-

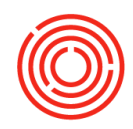

### **Posting templates**

Posting Templates are an easy way to create journal entries without having to add each individual account each time! Ease the burden of that repetitive posting by creating your own templates. Just update the dollar specific information and you'll be set.

Modules> Financials > Posting Templates

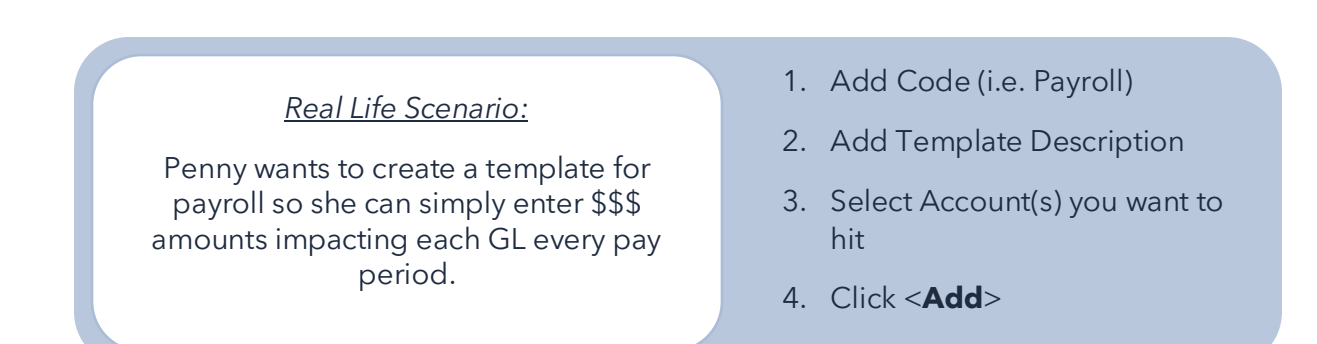

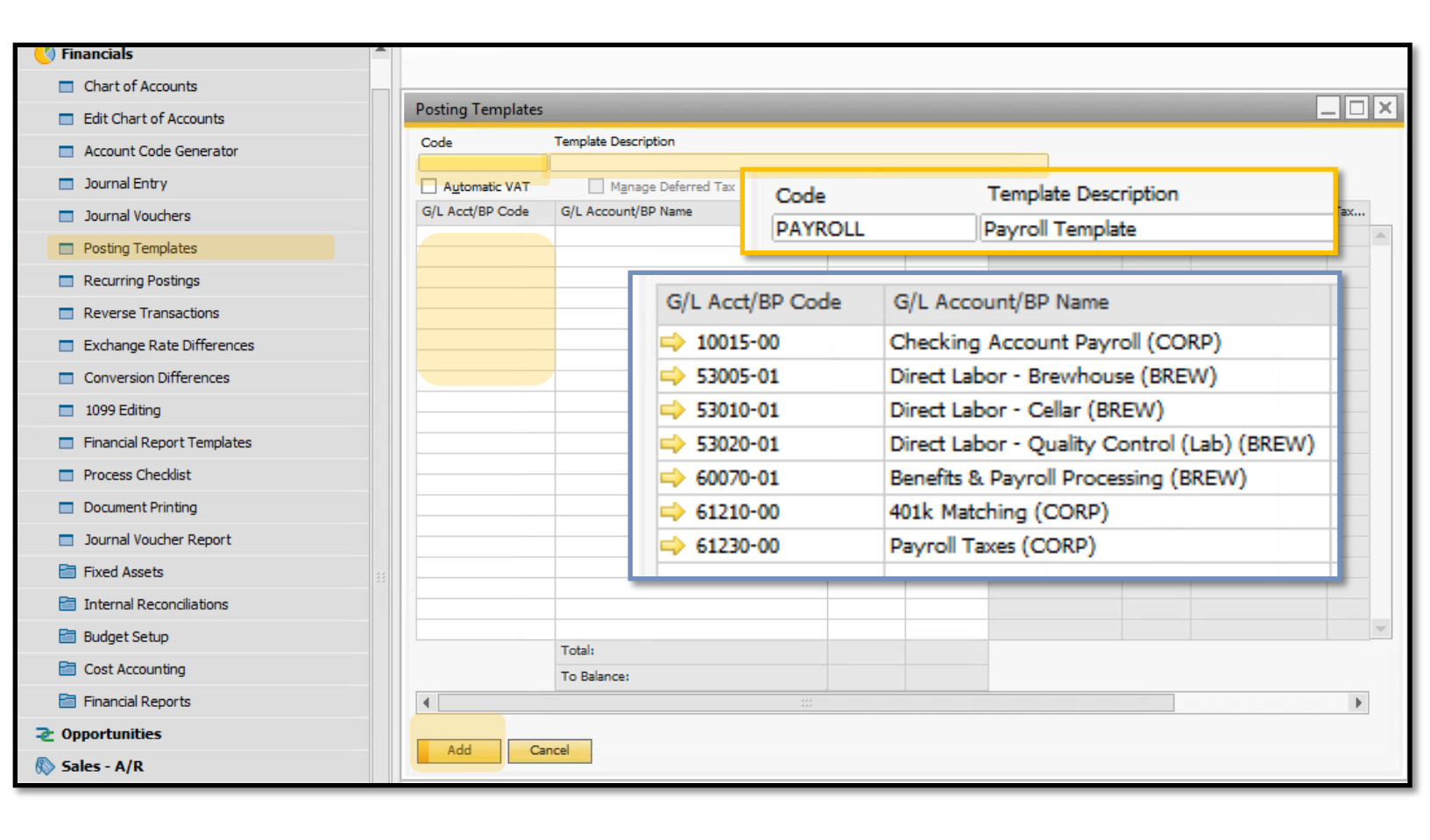

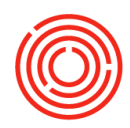

#### Posting templates cont.

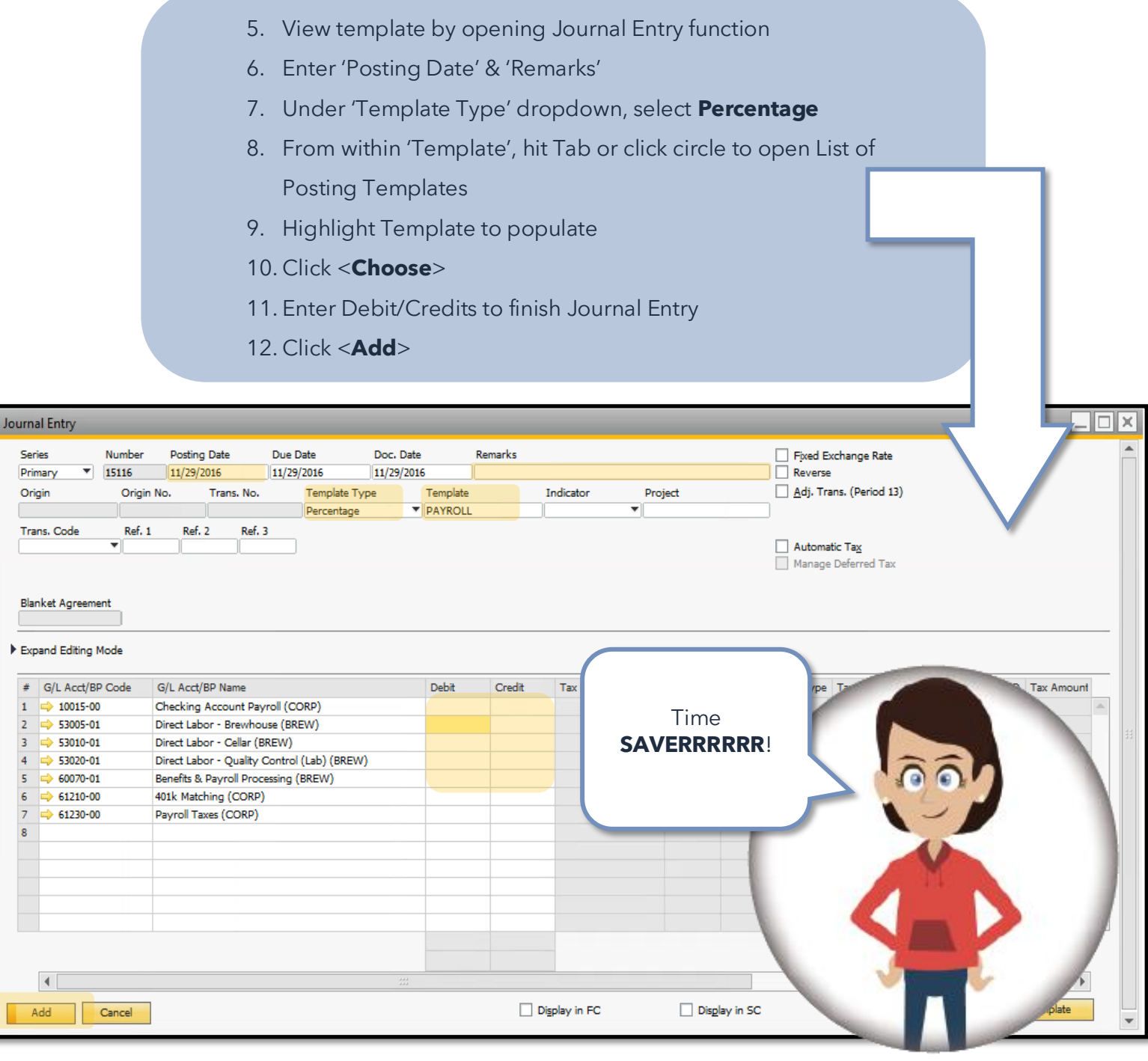

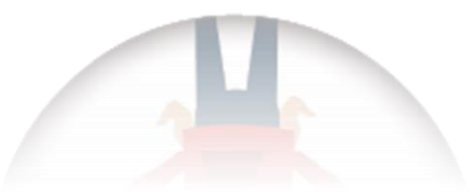

F

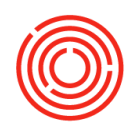

### **Recurring postings**

F

When you have a monthly subscription that hits your bank account at the same time every month (Spotify/Direct TV etc.) - remembering to make a manual journal entry seems tedious and unnecessary. Set up Recurring Postings to handle this for you. You can set up to be prompted every month with a reminder, and from there you can execute the Journal Entry with the click of a button.

Modules> Financials > Recurring Postings

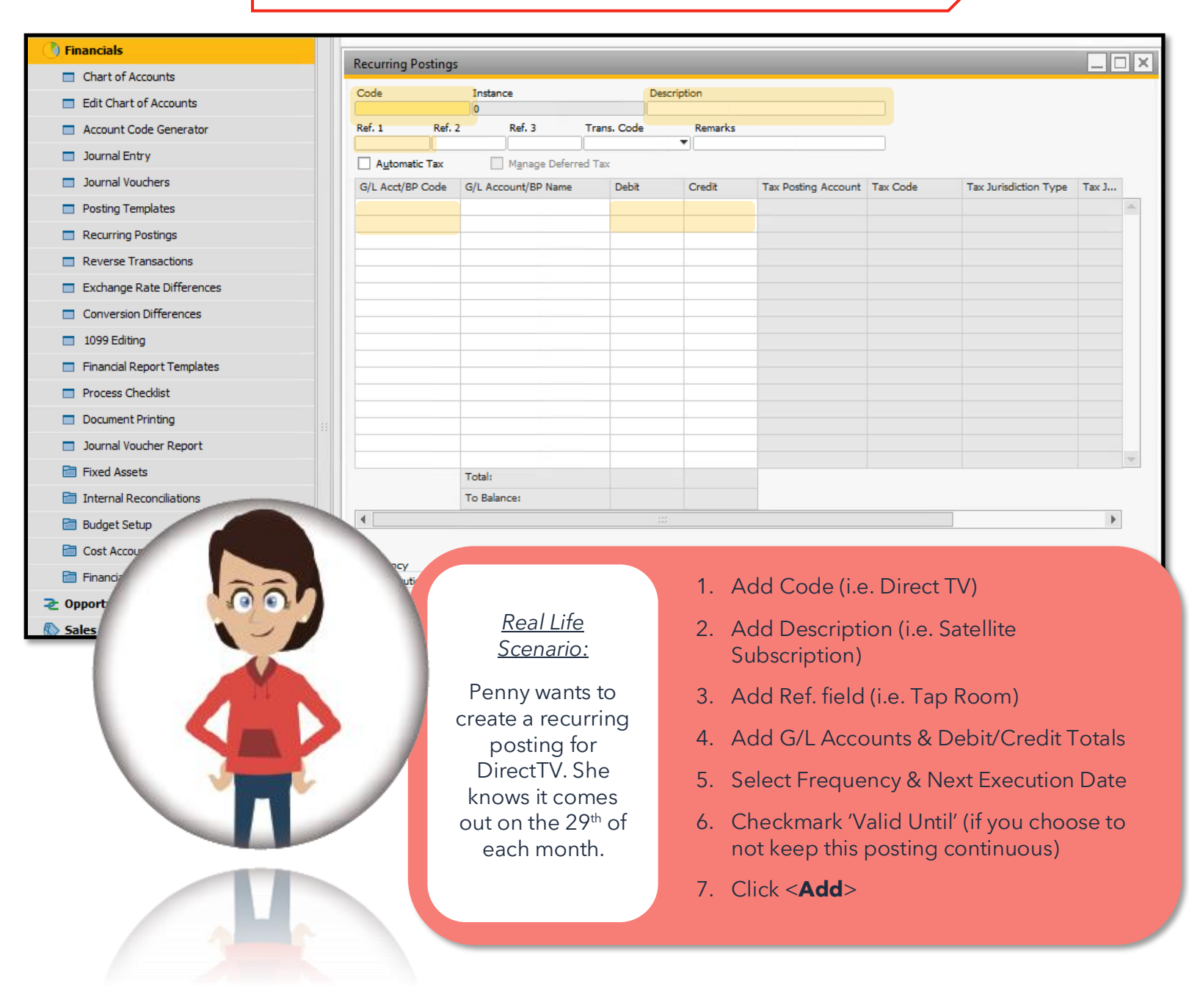

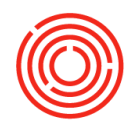

#### Real Life Scenario:

Penny is ready to check recurring postings and execute the Journal Entrv.

- 8. Open Recurring Postings function
- 9. Click < Confirmation List>
- 10. Highlight the postings that need to be entered as Journal Entries
- 11. Click <**Execute**> to save to permanent file

| Image: Confirmation of Recurring Postings:       Image: Confirmation of Recurring Postings:         If: 1       Ref. 2         The posting listed below should be searcide         Jagbmatic Tax:       The date of the recurring postings: Transaction will be:         Image: Confirmation of Recurring Postings:       Description         Image: Confirmation of Recurring Postings:       Description         Image: Confirmation of Recurring Postings:       Description         Image: Confirmation of Recurring Postings:       Description         Image: Confirmation of Recurring Postings:       Description         Image: Confirmation of Recurring Postings:       Description         Image: Confirmation of Recurring Postings:       Description         Image: Confirmation of Recurring Postings:       Description         Image: Confirmation of Recurring Postings:       Description         Image: Confirmation of Recurring Postings:       Description         Image: Confirmation of Recurring Postings:       Description         Image: Confirmation of Recurring Postings:       Description         Image: Confirmation of Recurring Postings:       Description:         Image: Confirmation of Recurring Postings:       Description:         Image: Confirmation of Recurring Postings:       Description:         Image: Confirmation of Recurring Posting: <td< th=""><th>ode</th><th>11</th><th></th><th></th><th></th><th></th><th></th><th></th><th></th><th></th></td<>                                                                                                    | ode              | 11     |       |                     |                             |               |       |          |                                   |        |
|----------------------------------------------------------------------------------------------------|------------------|--------|-------|---------------------|-----------------------------|---------------|-------|----------|-----------------------------------|--------|
| f. 1       Ref. 2       The porting listed balaw should be executed today.         Deset for you do not want to seake.       The date of the resurring posting: transaction will be:         I/L Acct/BP Code       Indiance         I/L Acct/BP Code       Indiance         I/L Acct/BP Code                                                                                                    |                  |        | Conf  | irmation of Red     | curring Postings            | _             |       | _        |                                   |        |
| Automatic Tax<br>/L Acct/BP Code<br>Current System Date<br>Current System Date                                                                                                    | ef. 1 Ref.       | 2      | The p | postings listed bek | ow should be executed today |               |       |          |                                   |        |
| I Agemente las<br>Activo Code<br>Reguring hosing branch to induction with or<br>Correct System Data<br>Reguring hosing branch to induction with or<br>Reguring hosing branch to induction with or<br>Reguring hosing hosing                                                                                                    | 1 Automatic True | _      | Desel | ect rows you do i   | not want to execute         | will be       |       |          |                                   |        |
| Add Cancel                                                                                                    | Automatic Tax    | -      | 0     | Current System D    | ate                         | will be.      |       |          |                                   |        |
| <pre>     Posting No. Description Date Value Instance     Posting No. Description Date Value Instance     Posting No. Descript</pre>                                                                                                    | 6/L Acct/BP Code | G      | ۲     | Recurring Posting   | s Date                      |               |       |          |                                   |        |
| Add Cancel                                                                                                    |                  |        | #     | Posting No.         | Description                 | Date          | Value | Instance |                                   |        |
| requency M Execute Cancel Cancel Confirmation List                                                                                                    |                  |        | 1     | ⇒ DirectTV          | Tap Room Direct TV Subs     | sc 11/09/2016 | \$ 45 | 0.00 32  |                                   |        |
| requency M Execute Cancel Cancel Canc                                                                                                    |                  |        |       |                     |                             |               |       |          |                                   |        |
| requency M Execute Cancel Eerove                                                                                                    |                  |        |       |                     |                             |               |       |          |                                   |        |
| requency M<br>Add Cance<br>Cance<br>Cance     |                  |        |       |                     |                             |               |       |          |                                   |        |
| requency M Execute Cancel Confirmation List                                                                                                    |                  | _      |       |                     |                             |               |       |          |                                   |        |
| equency M Execute Cancel Confirmation List                                                                                                    |                  |        |       |                     |                             |               |       |          |                                   |        |
| equency M<br>Add Cancel  Confirmation List                                                                                                    |                  |        |       |                     |                             | _             |       |          |                                   |        |
| Add Cance                                                                                                    |                  |        |       |                     |                             |               |       |          |                                   |        |
| Total \$450.00<br>Number of Postings to be Executed<br>Remove<br>Retervition 11<br>Add Cancel                                                                                                    |                  |        |       |                     |                             |               |       |          |                                   |        |
| equency M<br>Add Cance<br>Cance<br>C |                  |        |       |                     |                             |               |       |          |                                   |        |
| Total \$450.00<br>requency M<br>Add Cance<br>Cancel<br>Cancel                                                                              |                  |        |       |                     |                             |               |       |          |                                   |        |
| Total \$ 450.00  Number of Postings to be Executed  Remove  Ret Execution  Add Cancel  Confirmation List  Confirmation List  Con                                                                                                    |                  |        |       |                     |                             |               |       |          |                                   |        |
| Total \$450.00 Number of Postings to be Executed Remove ext Execution II                                                                                                    |                  | T      |       |                     |                             |               |       |          |                                   |        |
| Total \$ 450.00  Number of Postings to be Executed  Remove ext Execution  Add Cancel  Confirmation List                                                                                                    |                  | -      |       |                     |                             |               |       |          |                                   |        |
| Image: Cancel     Number of Postings to be Executed       Add     Cancel                                                                                                    |                  | 14     |       |                     |                             | <b>T</b> 1 1  |       |          |                                   |        |
| Requency     M     Execute     Cancel       Add     Cancel     Confirmation List                                                                                                    |                  |        |       |                     |                             | Iotai         | \$ 45 | 0.00     |                                   |        |
| requency M                                                                                                    |                  |        |       |                     |                             |               |       |          | Number of Postings to be Executed |        |
| Add Cancel                                                                                                    | equency          | м      | Ex    | ecute Can           | cel                         |               |       |          |                                   | Remove |
| Add       Cancel       Confirmation List         Image: Confirmation List       Image: Confirmation List       Image: Confirmation List         Image: Confirmation List       Image: Confirmation List       Image: Confirmation List         Image: Confirmation List       Image: Confirmation List       Image: Confirmation List         Image: Confirmation List       Image: Confirmation List       Image: Confirmation List         Image: Confirmation List       Image: Confirmation List       Image: Confirmation List         Image: Confirmation List       Image: Confirmation List       Image: Confirmation List         Image: Confirmation List       Image: Confirmation List       Image: Confirmation List         Image: Confirmation List       Image: Confirmation List       Image: Confirmation List         Image: Confirmation List       Image: Confirmation List       Image: Confirmation List         Image: Confirmation List       Image: Confirmation List       Image: Confirmation List         Image: Confirmation List       Image: Confirmation List       Image: Confirmation List                                                                                                    | ext Execution    | 11,    |       | _                   |                             | -             | _     |          | -                                 |        |
|                                                                                                    | Add              | Cancel |       |                     |                             |               |       |          | Confirmation List                 |        |
|                                                                                                    |                  |        |       |                     |                             |               |       |          |                                   |        |
|                                                                                                    |                  |        |       |                     | _                           | п п           |       |          |                                   | -      |
|                                                                                                    |                  |        |       |                     |                             |               |       |          |                                   |        |
|                                                                                                    |                  |        |       |                     |                             |               |       |          |                                   |        |
|                                                                                                    |                  |        |       |                     |                             |               |       |          |                                   |        |
|                                                                                                    |                  |        |       |                     |                             |               |       |          |                                   |        |
|                                                                                                    |                  |        |       |                     |                             |               |       |          |                                   |        |
|                                                                                                    |                  |        |       |                     |                             |               |       |          |                                   |        |
|                                                                                                    |                  |        |       |                     |                             |               |       |          |                                   |        |
|                                                                                                    |                  |        |       |                     |                             |               |       |          |                                   |        |
|                                                                                                    |                  |        |       |                     |                             |               |       |          |                                   |        |

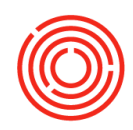

#### **Recurring posting prompts**

Do you have one or more recurring postings set up? Would you like to be prompted the day the postings should be executed? Setup is simple and will ensure you never miss these Journal Entries!

|                                                | •          | Genera                                      | Settings                                                                                                    |                           |                             |               |                 |                     |                                |               |           |  |  |  |
|------------------------------------------------|------------|---------------------------------------------|----------------------------------------------------------------------------------------------------|---------------------------|-----------------------------|---------------|-----------------|---------------------|--------------------------------|---------------|-----------|--|--|--|
| Caracteria Administration                      |            |                                             | D Bur                                                                                                    | daet                      | Services                    | Display       | Foot & Blog     | d Dath              | Inventoor                      | Resources     | Cash Elou |  |  |  |
| Choose Company                                 |            | At the                                      | Beginning                                                                                                    | of Each S                 | ession                      | Cichick       | I ONL OLDKE     | Internet Defi       | nitions                        | Nesources     | Casir Ho  |  |  |  |
| <ul> <li>Exchange Rates and Indexes</li> </ul> |            | Per                                         | form Data C                                                                                                    | Check                     |                             |               |                 | Use Prox            | cy Server for We               | ab Connection |           |  |  |  |
| System Initialization                          |            | Dis                                         | en Exchang<br>olay Recurri                                                                                            | je Rates Ta<br>ing Postin | able<br>gs on Execut        | tion          |                 |                     |                                |               |           |  |  |  |
| Company Details                                |            | Display Recurring Transactions on Execution |                                                                                                    |                           |                             |               |                 |                     |                                |               |           |  |  |  |
| General Settings                               |            | Dis                                         | <ul> <li>□ Send Alert for Activities Scheduled for Today</li> <li>☑ Display Inbox When New Message Arrives</li> </ul> |                           |                             |               |                 |                     |                                |               |           |  |  |  |
| Desting Derind                                 |            | Ор                                          | en Window                                                                                                    | r for Credi               | t Voucher Re                | f. Update     |                 | Default E-M.<br>SAF | ail Method<br>9 Business One N | 1ailer        |           |  |  |  |
| Posting Periods                                |            | 🗸 Dis                                       | olay Worklis                                                                                                    | ist When N                | lew Task Arr                | rives         |                 | ⊖ Out               | tlook E-Mail                   |               |           |  |  |  |
| Authorizations                                 |            |                                             |                                                                                                    |                           |                             |               |                 | Telephone N         | <u>lo.</u>                     |               |           |  |  |  |
| Document Numbering                             |            | Update                                      | Messages (N                                                                                                    | Min.)                     |                             |               | 5               | Area Code           | Line                           |               |           |  |  |  |
| Document Settings                              |            | Ope                                         | Cocking Tin                                                                                                    | ne (min.)                 |                             | and in sec.   | 50              | For External        | Line                           |               |           |  |  |  |
| Print Preferences                              |            |                                             | Continue                                                                                                    | uoni of K                 | ecurring P                  | osungs        |                 |                     |                                |               |           |  |  |  |
| Menu Structure                                 |            |                                             | The posting<br>Detelect co-                                                                                           | gs listed b               | elow should<br>a not want t | be executed t | today           |                     |                                |               |           |  |  |  |
| <ul> <li>E-Mail Settings</li> </ul>            |            |                                             | The date of                                                                                                    | of the rea                | curring post                | tings transac | tion will be:   |                     |                                |               |           |  |  |  |
| Opening Balances                               |            |                                             | O Currer<br>Regum                                                                                                    | nt System<br>ring Posti   | Date<br>ngs Date            |               |                 |                     |                                |               |           |  |  |  |
| Implementation Center                          | 11.<br>11. |                                             | # Post                                                                                                    | ting No.                  | Descr                       | iption        | Date            | W                   | alue                           | Instance      |           |  |  |  |
| 🛅 Setup                                        |            |                                             | 1 😔 🕻                                                                                                    | DirectTV                  | Tap R                       | oom Direct TV | V Subsc 11/09/2 | 2016                | \$ 450.0                       | 0 32          |           |  |  |  |
| 🛅 Data Import/Export                           |            | U                                           |                                                                                                    |                           |                             |               |                 |                     |                                |               |           |  |  |  |
|                                                |            | _                                           |                                                                                                    |                           |                             |               |                 |                     |                                |               |           |  |  |  |

- 1. Modules > Administration > System Initialization > General Settings > Services Tab
- 2. Checkmark the box for: 'Display Recurring Postings on Execution'

#### 3. Click <**Update**> <**OK**>

Now when you log-in to Orchestrated, the 'Confirmation of Recurring Postings' box will open and you will be able to choose to **Execute**> those and save to your permanent file.

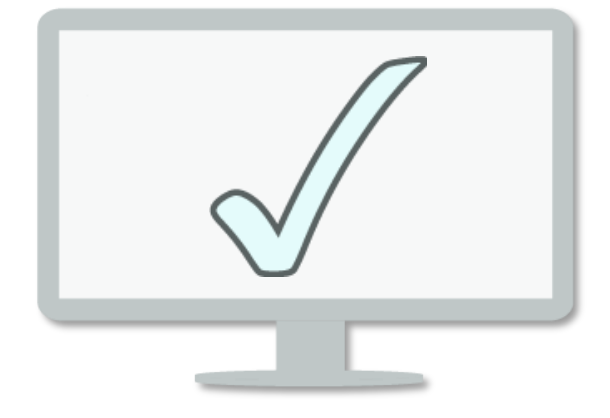

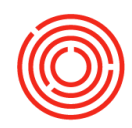

#### A/R & A/P draft documents

F

When you have a document that needs to be queued up for the same business partner with the same items every time, just create a draft! You can open your list of draft documents at any time, just edit details and you're ready to post said document! Drafts are also incredibly useful when you're in the middle of working on something, but need to leave and come back to it. Just save as a draft and continue when you're ready!

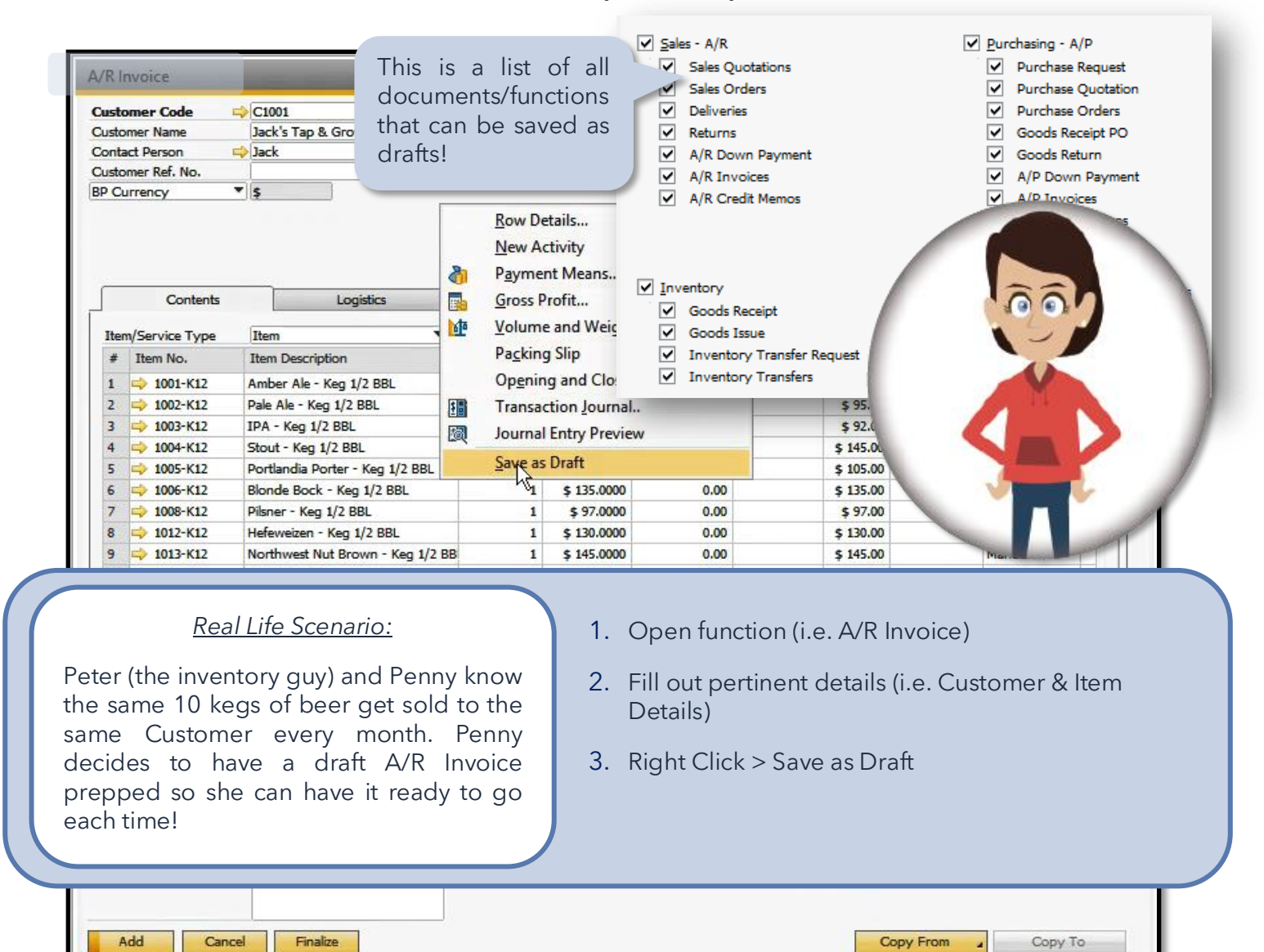

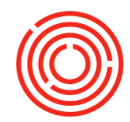

#### Real Life Scenario:

Penny is ready to invoice her Customer, all she needs to do is update the dates and prices for each item on her draft!

- Modules > Sales A/R/ Purchasing A/P > Sales/Purchasing Reports > Document Drafts Report
- 2. Select which type of drafts you wish to view
- 3. Click <**OK**>
- 4. Drill into which document you need to edit via yellow arrow
- 5. Make edits (i.e. dates & prices) and <**Add**> as normal

# Document has been successfully added, and original draft remains intact for future use.

To remove a draft, highlight the draft row, Right Click > Remove

|      |                  |               |           |                                                                                                    |                                  | _        | _           | _          | _                     | _                         | _                                                       | 1        |             |
|------|------------------|---------------|-----------|----------------------------------------------------------------------------------------------------|----------------------------------|----------|-------------|------------|-----------------------|---------------------------|---------------------------------------------------------|----------|-------------|
| 🔊 Sa | ales - A/R       |               |           | A/R Invoice - Draft                                                                                                 |                                  |          |             |            |                       |                           |                                                         |          |             |
|      | Document Dra     | afts Report - | Selection | Customer Code Customer Name Contact Person                                                                          | C1001  Jack's Tap & Growl Jack   | 9        |             |            | No.<br>Statu<br>Posti | Primary<br>us<br>ing Date | <ul> <li>10223</li> <li>Draft</li> <li>12/01</li> </ul> | /2016    |             |
|      | User             | sberg         |           | Customer Ref. No.         Due Date         12/31/20           Local Currency         Document Date         12/01/20 |                                  |          |             |            |                       |                           |                                                         |          |             |
|      | D <u>a</u> te    | Document Draf | t         |                                                                                                    |                                  |          | П           |            |                       |                           |                                                         |          |             |
| _    | Sales - A/F      | Degument      | Decu      | Contents                                                                                                    | Logistics                        | Acco     |             | Attach     | ments                 | 1                         |                                                         |          |             |
|      | Sales            | A/R Invoices  | ⇒ 10      | Item/Service Type                                                                                                   | Item 🔻                           |          | $\sim$      |            | Sun                   | nmary Type                | No S                                                    | •        |             |
| _    | ✓ Sales          | A/R Invoices  | -> 10     | # Item No.                                                                                                    | Item Description                 | Quantity | Unit Price  | Discount % | Tax Code              | Total                     | Distr. Rule                                             | UoM Code |             |
|      | Delive           |               |           | 1 📫 1001-К12                                                                                                    | Amber Ale - Keg 1/2 BBL          | 1        | \$ 100.0000 | 0.00       |                       | \$ 100.00                 |                                                         | Manual   | -           |
| _    | V Delive         |               |           | 2 📫 1002-K12                                                                                                    | Pale Ale - Keg 1/2 BBL           | 1        | \$ 95.0000  | 0.00       |                       | \$ 95.00                  |                                                         | Manual   |             |
|      | ✓ Return         |               |           | 3 📫 1003-K12                                                                                                    | IPA - Keg 1/2 BBL                | 1        | \$ 92.0000  | 0.00       |                       | \$ 92.00                  |                                                         | Manual   |             |
|      | A/R D            |               |           | 4 => 1004-K12                                                                                                    | Stout - Keg 1/2 BBL              | 1        | \$ 145.0000 | 0.00       |                       | \$ 145.00                 |                                                         | Manual   |             |
|      |                  |               |           | 5 => 1005-K12                                                                                                    | Portlandia Porter - Keg 1/2 BBL  | 1        | \$ 105.0000 | 0.00       |                       | \$ 105.00                 |                                                         | Manual   |             |
|      | V A/KI           |               |           | 5 - 1006-K12                                                                                                    | Bionde Bock - Keg 1/2 BBL        | 1        | \$ 135.0000 | 0.00       |                       | \$ 135.00                 |                                                         | Manual   |             |
|      | A/R C            |               |           | 8 => 1012-K12                                                                                                    | Hefeweizen - Ken 1/2 BBI         | 1        | \$ 130,0000 | 0.00       |                       | \$ 130.00                 |                                                         | Manual   |             |
|      |                  |               |           | 9 ap 1013-K12                                                                                                    | Northwest Nut Brown - Keg 1/2 BE | - 1      | \$ 145,0000 | 0.00       |                       | \$ 145.00                 |                                                         | Manual   |             |
|      |                  |               |           | 10 📫 1011-K12                                                                                                    | Red Irish Ale - Keg 1/2 BBL      | 1        | \$ 105.0000 | 0.00       |                       | \$ 105.00                 |                                                         | Manual   |             |
|      |                  |               |           | 11                                                                                                    |                                  |          |             | 0.00       |                       | -                         |                                                         |          |             |
|      |                  |               |           |                                                                                                    |                                  |          |             |            |                       |                           |                                                         |          | -           |
|      | ✓ Inventory      |               |           | •                                                                                                    |                                  |          |             |            |                       |                           |                                                         |          | •           |
|      | The inventory    |               |           |                                                                                                    |                                  |          |             |            |                       |                           |                                                         |          |             |
|      | ✓ Good:          |               |           |                                                                                                    |                                  |          |             |            |                       |                           |                                                         |          |             |
| _    | ✓ Good           |               |           | Sales Employee                                                                                                    | -No Sales Employee-              | D        |             |            | Total                 | Before Disc               | ount                                                    |          | \$ 1.149.00 |
|      |                  |               |           | Owner 6                                                                                                    | Smith, Jason                     |          |             |            | Disco                 | ount                      | %                                                       |          |             |
| _    | ✓ Inven          |               |           | Total Weight                                                                                                    | 1,599.00Lb                       |          |             |            | Total                 | Down Payr                 | nent                                                    |          |             |
|      | ✓ Inven          |               |           | Total Volume                                                                                                    | 5.00                             | BBL      |             |            | Freig                 | jht                       |                                                         |          |             |
|      |                  |               |           | Est. Pallet Spots                                                                                                   | 1.25                             |          |             |            | F                     | Ro <u>u</u> nding         |                                                         |          |             |
|      | -                |               |           | ment Order Run                                                                                                    |                                  |          |             |            | Tax                   | 1                         |                                                         |          | c 1 140 00  |
|      | OK               |               |           | Re                                                                                                    |                                  |          |             |            | Appl                  | ied Amount                |                                                         |          | \$ 1,145.00 |
|      |                  | 4             |           |                                                                                                    |                                  |          |             |            | Balar                 | ice Due                   |                                                         |          | \$ 1,149.00 |
|      |                  |               |           | マク                                                                                                    |                                  |          |             |            |                       |                           |                                                         |          |             |
|      | Gross Profit Rec | C Updat       | e (       | $\sim$                                                                                                    |                                  |          |             |            |                       |                           |                                                         |          |             |
|      | Sales Reports    |               |           | Add Canc                                                                                                    | el Finalize                      |          |             |            |                       | C                         | opy From                                                | Сору     | То          |
|      | Open Items I     | List          |           |                                                                                                    |                                  |          |             |            |                       |                           |                                                         |          |             |
|      | Document Dr      | afts Report   |           |                                                                                                    |                                  |          |             |            |                       |                           |                                                         |          |             |
|      |                  |               |           |                                                                                                    |                                  |          |             |            |                       |                           |                                                         |          |             |

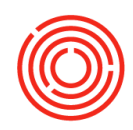

### **Recurring Transactions**

When you have a draft document that needs to be queued up at the same time every week or month, simply set up a Recurring Transaction that will be prepped and ready for you at the right time. You can also be prompted when those drafts need to get posted, eliminating the manual redundancy of searching for the document in order to post it.

Modules> Sales or Purchasing > Recurring Transaction Templates

🔊 Sales - A/R

🛛 Purchasing - A/P

Recurring Transactions

Recurring Transaction Templates

Recurring Transactions - Templates

| #  | Template | Туре            | D    | oc No. | Recurrence Period |   | Recurrence Date | 1   | Start Date | Next Execution | ٠ | Valid Until | BP    | Warehouse | Prices Update |
|----|----------|-----------------|------|--------|-------------------|---|-----------------|-----|------------|----------------|---|-------------|-------|-----------|---------------|
| 1  | 1        | Sales Quotation | =    | 10000  | Monthly           | • | On 1            | - 0 | 01/01/2013 | 01/01/2017     |   |             | C1005 | A1        |               |
| 2  | 2        | Sales Quotation | 4    | 10000  | Monthly           | • | On 1            | • 0 | 01/01/2013 | 01/01/2017     |   |             | C1010 | A1        |               |
| 3  | 3        | Sales Quotation | 4    | 10000  | Monthly           | • | On 1            | • 0 | 01/01/2013 | 01/01/2017     |   |             | C1015 | A1        |               |
| 4  | 4        | Sales Quotation | 4    | 10000  | Monthly           | • | On 1            | • 0 | 01/01/2013 | 01/01/2017     |   |             | C1020 | A1        |               |
| 5  | 5        | Sales Quotation | 4    | 10000  | Monthly           | • | On 1            | • 0 | 01/01/2013 | 01/01/2017     |   |             | C1025 | A1        |               |
| 6  | 6        | Sales Quotation | =    | 10000  | Monthly           | • | On 1            | • 0 | 01/01/2013 | 01/01/2017     |   |             | C1030 | A1        |               |
| 7  | 7        | Sales Quotation | 4    | 10000  | Monthly           | • | On 1            | • 0 | 01/01/2013 | 01/01/2017     |   |             | C1035 | A1        |               |
| в  | 8        | Sales Quotation | 4    | 10000  | Monthly           | • | On 1            | • 0 | 01/01/2013 | 01/01/2017     |   |             | C1040 | A1        |               |
| 9  | 9        | Sales Quotation | 4    | 10000  | Monthly           | • | On 1            | • 0 | 01/01/2013 | 01/01/2017     |   |             | C1045 | A1        |               |
| 10 | 10       | Sales Quotation | 4    | 10000  | Monthly           | • | On 1            | • 0 | 3/04/2014  | 01/01/2017     |   |             | C1050 | A1        |               |
| 11 | JACK     | A/R Invoice     | - =) | 10223  | Monthly           | • | On 1            | 7 1 | 12/01/2016 | 01/01/2017     |   |             | C1001 | A1        |               |

| # | #     | Date       | BP                 |
|---|-------|------------|--------------------|
| 1 | 10151 | 04/10/2014 | Tap Room           |
| 2 | 10185 | 07/15/2014 | Tap Room           |
| 3 | 10185 | 11/12/2014 | Tap Room           |
| 4 | 10223 | 11/30/2016 | Tap Room           |
| 5 | 10223 | 12/01/2016 | Jack's Tap & Growl |
|   |       |            |                    |
|   |       |            |                    |
|   |       |            |                    |
|   |       |            |                    |
|   |       |            |                    |
|   | 4     |            |                    |

- 1. Open <u>Recurring Transaction Templates</u>
- 2. Add Template Name
- Select Type of Document that will be recurring (i.e. A/R Invoice)
- 4. Click circle to open 'List of Documents Drafts' to choose your draft
- 5. Fill out Recurrence specifics for this transaction
- 6. Click <**Update**>
- 7. To view recurring transactions scheduled for the day, open <u>Recurring Transactions</u>

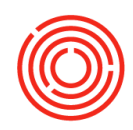

#### **Recurring transaction prompts**

F

Do you have one or more recurring transactions set up? Would you like to be prompted the day the transactions should be executed? Setup is simple and will ensure you never miss posting these documents!

|                                                                                                    | •                                   | General Settings                                                                                                    |       |              |                              |               |               |          |
|----------------------------------------------------------------------------------------------------|-------------------------------------|----------------------------------------------------------------------------------------------------|-------|--------------|------------------------------|---------------|---------------|----------|
| Caracteria Administration                                                                                                    |                                     | BP Budget Services Display                                                                                                    | / For | t & Bkgd     | Path                         | Inventory     | Resources     | Cash Flo |
| Choose Company                                                                                                    |                                     | At the Beginning of Each Session                                                                                                    |       | 1            | Internet Definiti            | ions          |               |          |
| Exchange Rates and Indexes                                                                                                    |                                     | Perform Data Check     Open Exchange Pater Table                                                                                                    |       | l            | Use Proxy 9                  | Server for We | eb Connection | _        |
| 🗁 System Initialization                                                                                                    |                                     | Display Recurring Postings on Execution                                                                                                    |       |              |                              |               |               |          |
| Company Details                                                                                                    |                                     | Display Recurring Transactions on Execution<br>Send Alert for Activities Scheduled for Today                                                                  |       |              |                              |               |               |          |
| General Settings                                                                                                    |                                     | Display Inbox When New Message Arrives                                                                                                    |       |              | Default E-Mail (             | Method        |               |          |
| Posting Periods                                                                                                    |                                     |                                                                                                    |       |              | SAP B                        | usiness One M | 1ailer        |          |
| Authorizations                                                                                                    |                                     | ☑ Display Worklist When New Task Arrives                                                                                                    |       |              |                              | ok E-Mail     |               |          |
|                                                                                                    |                                     | Lindate Mercager (Min.)                                                                                                    | E     |              | <u>Telephone No.</u>         |               |               |          |
|                                                                                                    |                                     | Screen Locking Time (Min.)                                                                                                    | 30    | i            | For External Lin             | 1e            |               |          |
|                                                                                                    |                                     | Open Postdated Credit Vouchers Window                                                                                                    | No    | - <b>-</b> - | Map Service<br>History / Log | Google<br>99  | Мар           | *        |
|                                                                                                    |                                     |                                                                                                    |       |              |                              |               |               |          |
| Menu Structure                                                                                                    |                                     |                                                                                                    |       |              |                              |               |               |          |
| E-Mail Settinos                                                                                                    |                                     |                                                                                                    |       |              |                              |               |               |          |
| <ul> <li>1. Modules &gt; Administra<br/>General Settings &gt; Serv</li> <li>2. Checkmark the box<br/>Transactions on Executi</li> <li>3. Click &lt; Update &gt; &lt; OK &gt;</li> <li>Now when you log-in to<br/>Transactions' box will open<br/>to &lt; Execute &gt; and/or edit<br/>yellow arrow) before posting</li> </ul> | rice<br>x<br>ion<br>and<br>th<br>g. | n > System Initialization ><br>s Tab<br>for: 'Display Recurring<br>chestrated, the 'Recurring<br>d you will be able to choose<br>em (via drilling in with the | -[    |              |                              |               | 7             |          |

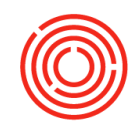

#### **Useful financial reports**

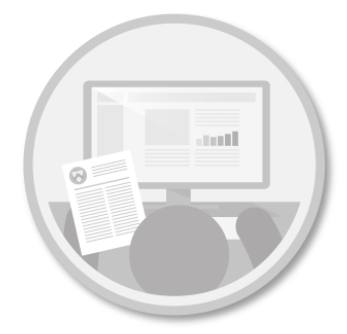

**Balance Sheet** (Financials > Financial Reports > Orchestrated Reports > Balance Sheet)

Find a typical balance sheet with sections for Assets, Liabilities, and Equity. Check this out on a monthly/routine basis to get an overview of the financial health of your organization. This can also be provided to banks/other financial stakeholders to assess your financial well-being.

**P&L** (Financials > Financial Reports > Orchestrated Reports > *Profit & Loss*)

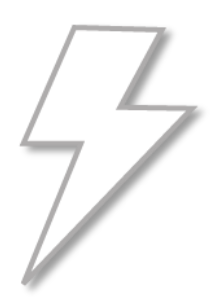

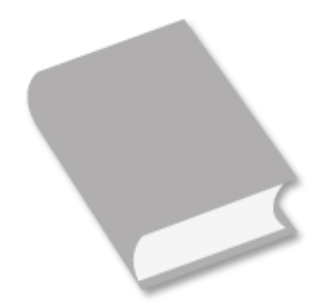

This report is a standard profit and loss statement with various optional comparison ranges. Run this report to view the total revenues and expenses for given periods compared to the same time period the prior year.

<u>Journal Transaction Report</u> (Financials > Financial Reports > Orchestrated Reports > Journal Transaction Report)

This report lists individual journal transactions in groups by G/L account. A great way to verify that transactions are happening in the correct account and offset accounts. Useful for tracking down a transaction that appears to be in error.

**1099 Vendor Summary** (Financials > Financial Reports > Orchestrated Reports > 1099 Vendor Summary)

The built-in platform 1099 functionality is extremely powerful, but can lend itself to being a bit too rigid when it comes time to file taxes for the year. This crystal report includes those transactions that have been recorded prior to the vendor being flagged as 1099. In addition, there are several options, groupings, etc., and its exportable to Excel! \*Blue values are payments that were recorded prior to the vendor being flagged as 1099\*

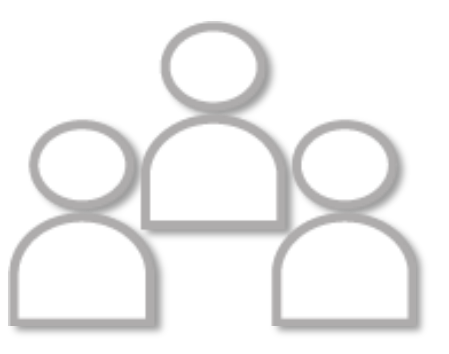

#### support.orchestrated.com

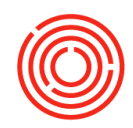

Ъ

Checks

### **Banking functions**

#### **Incoming payments**

When you're ready to post payments received from Check, EFT/ACH/Credit Card, or Cash, it will be simple and quick! Since payments will be coming in at various times and in various formats, we've set the software up to help you make it happen. You'll receive your payment(s), input the means by which payment was received, and finally deposit your checks/cash into your bank account. When it comes time to reconcile, you'll be ready to rock and roll!

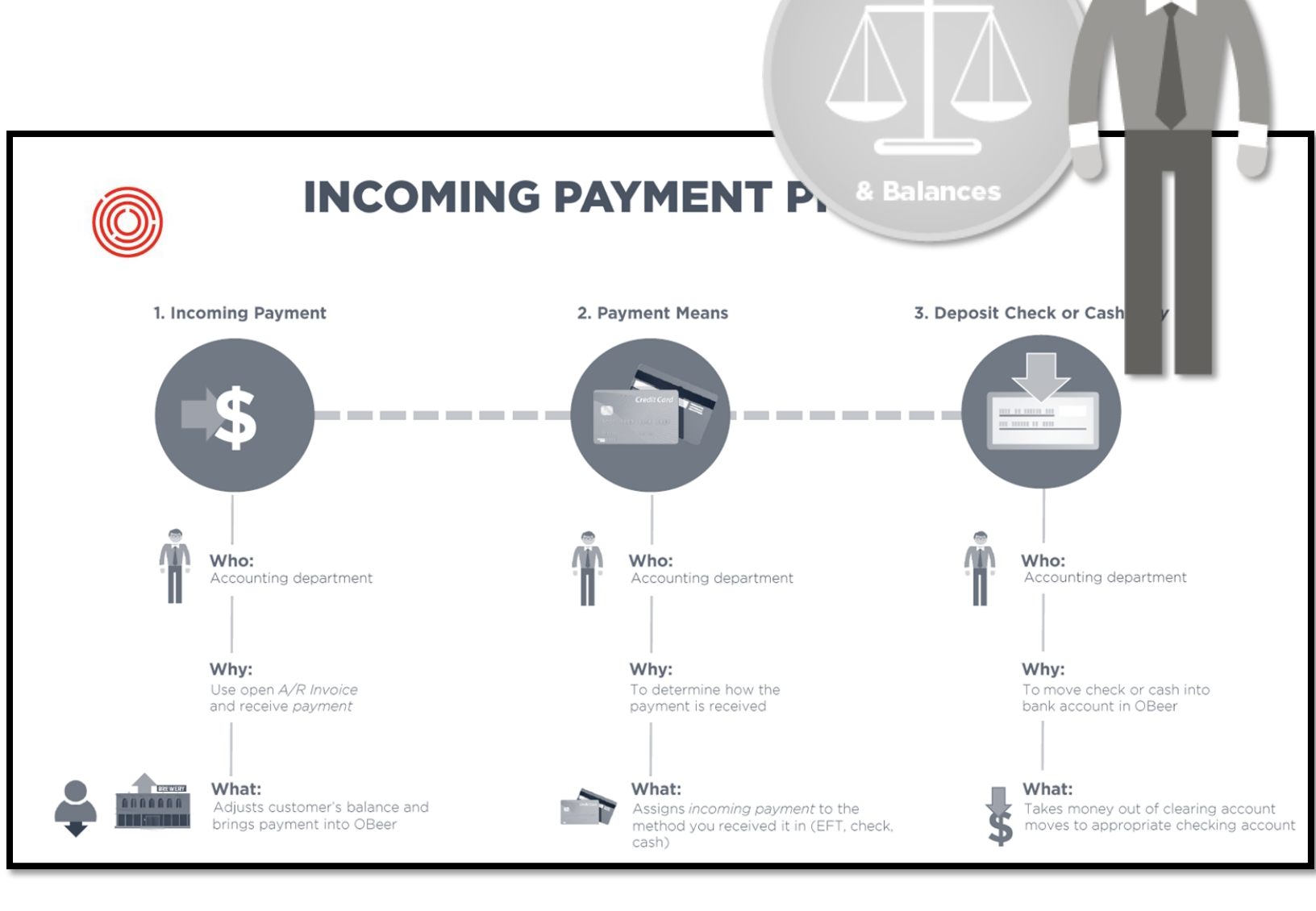

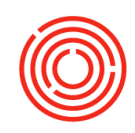

#### **Incoming payment means**

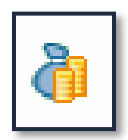

Your Customers should be paying you via Check, Bank Transfer, Credit Card or even Cash. Let's take a look at how you will capture these types of payments using Payment Means.

Check: When you receive a check(s), it should be posted to your Check Clearing Account (10099-00).

<u>Why</u>: So that you can record the check on a "temporary" basis until funds are verified and actually deposited at your financial institution. Also, because you will more than likely deposit a lump sum of checks at your bank, you don't have to worry about trying to reconcile those deposits against a multitude of checks. The Clearing Account handles the breakdown for you, until you're ready to Deposit within the software.

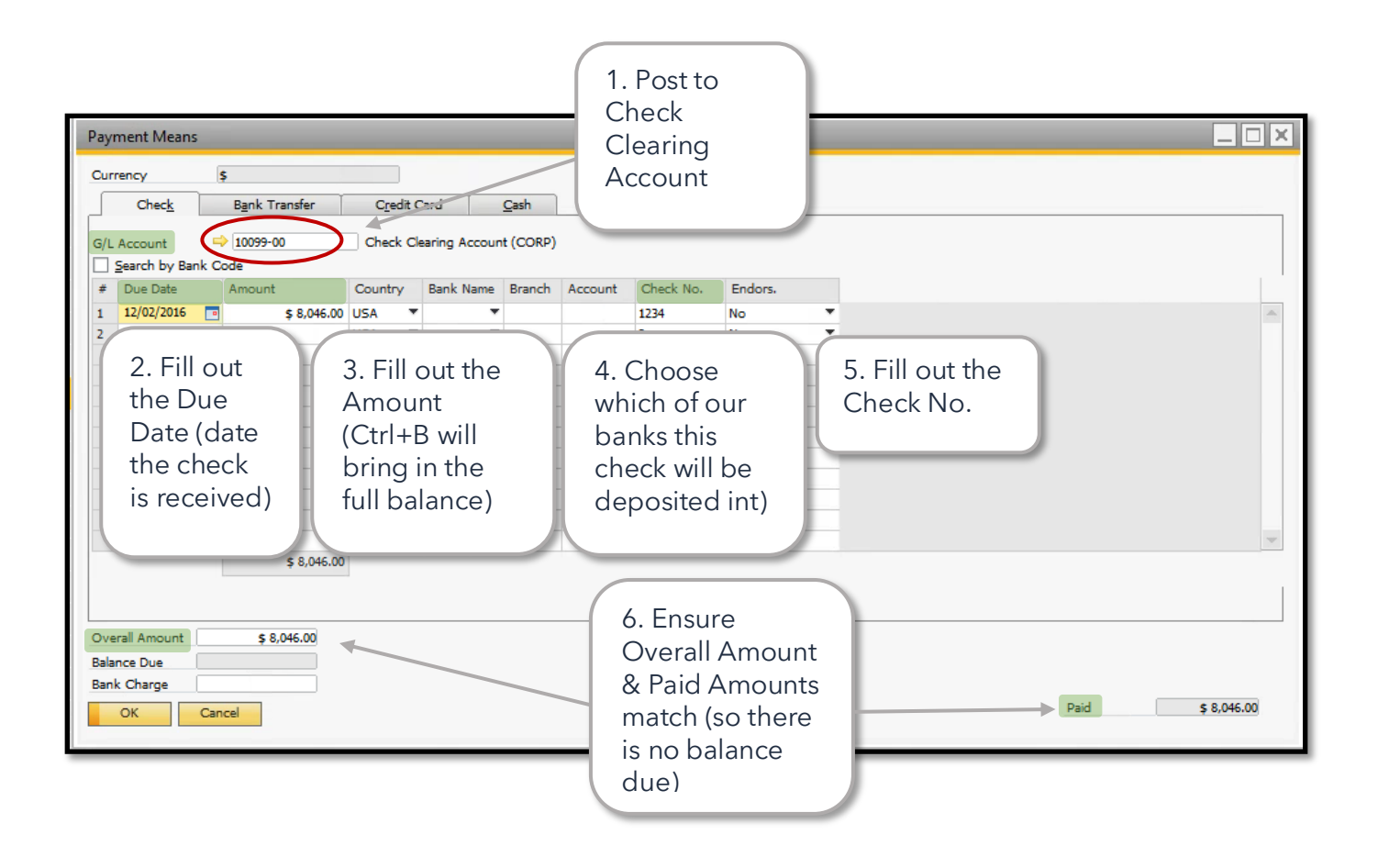

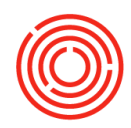

Bank Transfer/EFT/ACH/Credit Card: All these payment methods will be captured on the Bank Transfer Tab! *If you prefer to name the tab something different, you can* Ctrl+Double Click *on the name to change it*!

| Payment Means       Currency       Check       Bank Transfer       Cre       G/L Account       Transfer Date       Reference | 1. Choose G/L<br>Account incoming<br>payment has been<br>made to (i.e. your<br>checking account) | 2. Select date of incoming payment | 3. Include<br>Reference (if you<br>choose)                     |
|----------------------------------------------------------------------------------------------------|--------------------------------------------------------------------------------------------------|------------------------------------|----------------------------------------------------------------|
| Overall Amount \$8,046.00<br>Balance Due<br>Bank Charge<br>OK Cancel                                                         |                                                                                                  | ard                                | 4. Enter total amount<br>paid via Bank<br>Transfer/Credit Card |

Cash<u></u>: Cash is easily entered. Just verify which G/L account the incoming payment will go into (*Petty Cash 10098-00*) and you'll be set knowing the breakdown of cash before you make your actual deposit at the bank

| Payment Means       Currency     \$       Check     Bank Transfer     Credit Card       G/L Account     10098-00     Petty Cash (CORP) | 1. Verify G/L<br>account cash<br>should post to |                                                    |
|----------------------------------------------------------------------------------------------------|-------------------------------------------------|----------------------------------------------------|
| Overall Amount \$8,046.00<br>Balance Due \$8,046.00<br>Bank Charge OK Cancel                                                           | Sweetness!                                      | 2. Enter total<br>amount paid<br>via Cash<br>Total |

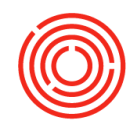

#### **Incoming payment options**

#### Invoice

It's time to invoice your Customer, but it appears they've already sent you payment for their order! You have the capability to capture this payment at the time of invoicing, which saves you the step of entering their incoming payment at a later time.

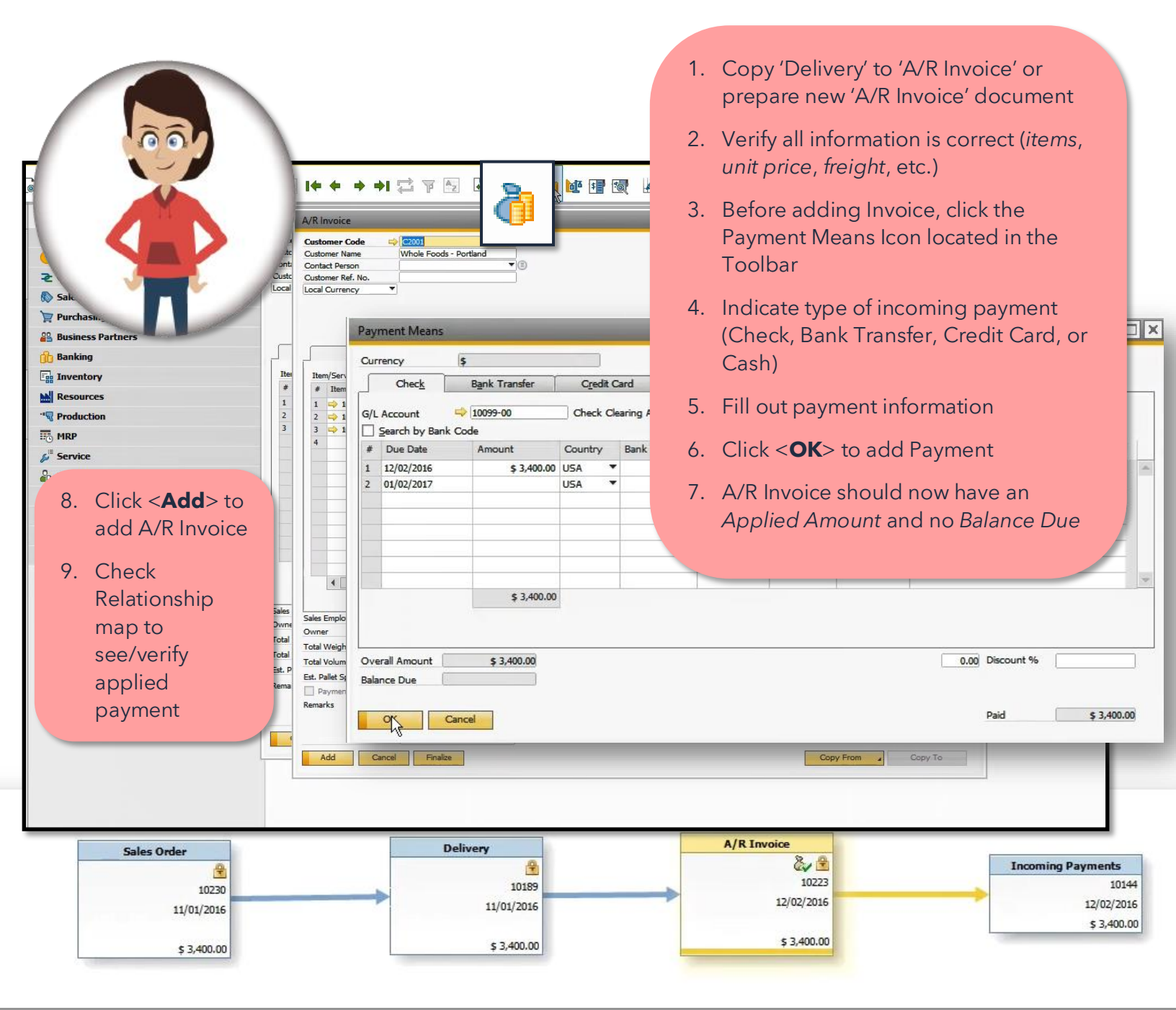

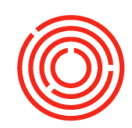

#### Banking

It's time to post your stack of payments that have come in from your Customers. Orchestrated helps you capture the incoming payments to clear out multiple customer invoices through our Banking Functionality.

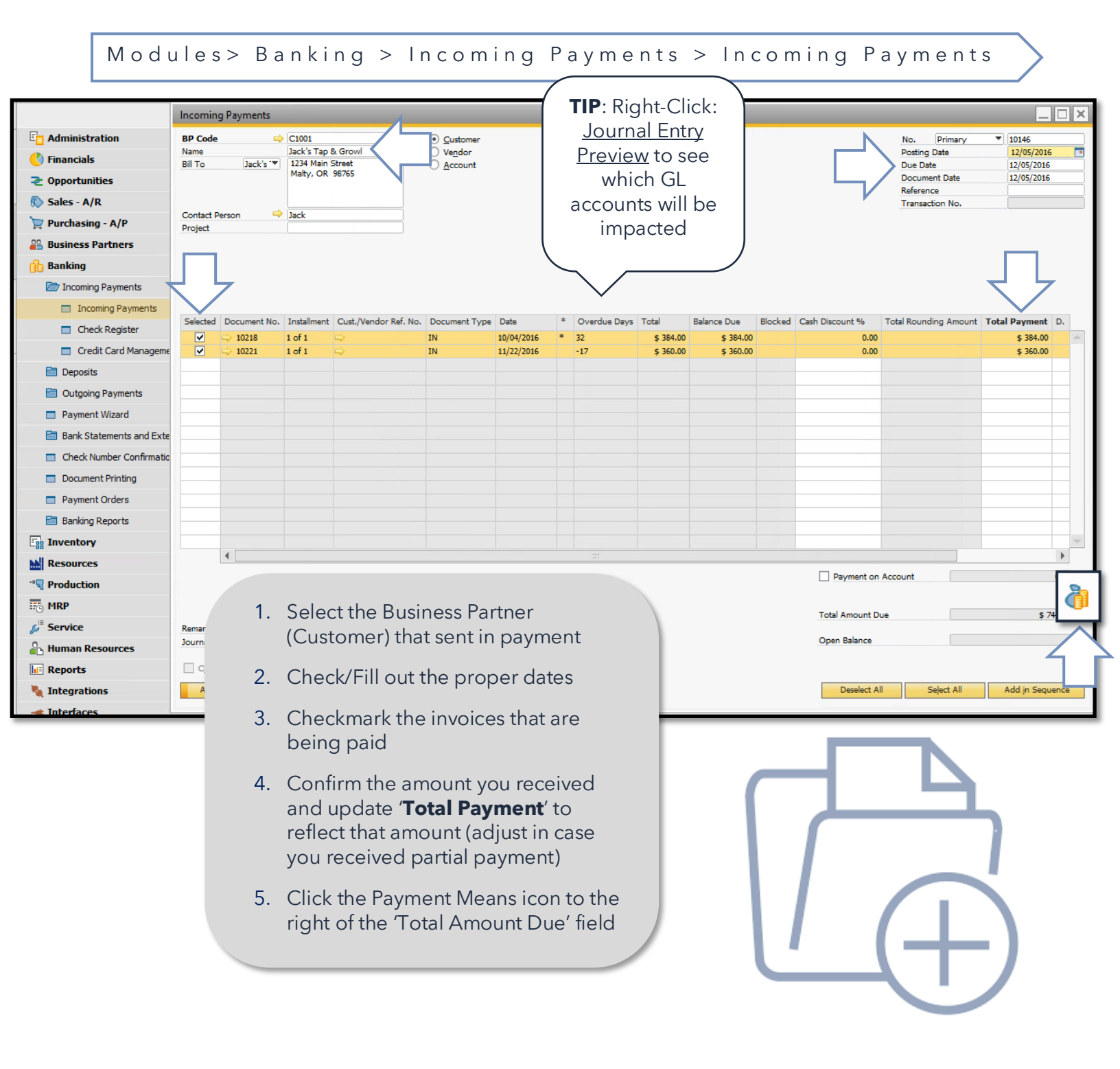

26

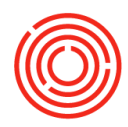

| Payment Means                                      | 5                     |          |                  |                                                  |                                                                                                    |      |           |
|----------------------------------------------------|-----------------------|----------|------------------|--------------------------------------------------|----------------------------------------------------------------------------------------------------|------|-----------|
| Currency                                           | \$                    |          |                  |                                                  |                                                                                                    |      |           |
| Check                                              | Bank Transfer         | Credit   | Card             | Cash                                             |                                                                                                    |      |           |
| G/L Account                                        | ⇒ 10099-00<br>nk Code | Check C  | learing Accour   | nt (CORP)                                        |                                                                                                    |      |           |
| # Due Date                                         | Amount                | Country  | Bank Name        | Branch                                           | Account Check No. Endors.                                                                                                    |      |           |
| 1 12/05/2016<br>2 01/05/2017                       | \$ 744.00             | USA VISA | 6.<br>7.<br>8.   | Indic<br>Chec<br>Fill o<br>Douk<br>(ensu<br>payn | ate the type of incoming payment(s)<br>:k   Bank Transfer   Credit Card   Cash<br>ut payment information<br>ole check that no balance is due<br>uring you've added the entire<br>nent amount) |      | ▼<br>▼    |
| Overall Amount<br>Balance Due<br>Bank Charge<br>OK | \$ 744.00             |          | 9.<br>10.<br>11. | Click<br>Click<br>Paym<br>Right<br>see/v         | < <b>OK</b> > to add Payment Means<br>< <b>Add</b> > to add the Incoming<br>nents for the Invoices<br>:-click > Relationship Map to<br>rerify applied payment                                 | Paid | \$ 744.00 |

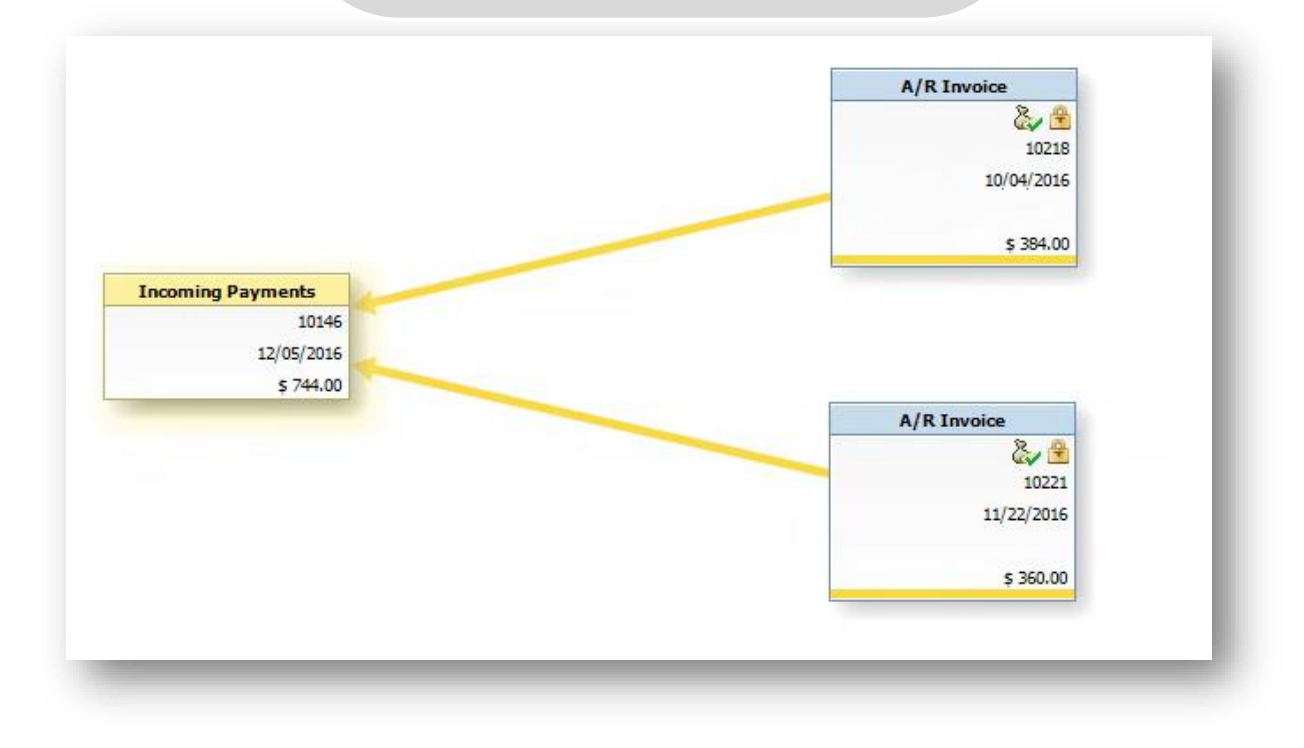

F

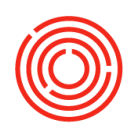

#### **Payment wizard**

If you're looking for an option to input multiple incoming payments for multiple Customers at the same time, look no further! You can utilize the Payment Wizard!

Modules> Banking > Payment Wizard

1. Open the Payment Wizard and click <**Next**> 2. Select Start New Payment Run 3. Click <**Next**> 4. Enter a Payment Run Name 5. Choose the date for the Payment Run (defaults to current date) 6. Checkmark Payment Type & Payment Means (i.e. Incoming/Bank Transfer) 7. Checkmark BP Reference Number 💼 Banking Incoming Payments 8. Click <**Next**> Incoming Payments 9. Click <**Add to List**> to add all Customers with a balance to the list Check Register 10. Click <**Next**> Credit Card Management 11. Set Document Parameters (Selection Priority is typically left at Due Date) Deposits 12. Specify the Due Date Outgoing Payments Payment Wizard 13. Click <**Next**> 14. Checkmark the Payment Method to be utilized (i.e. IN-EFT) 15. Click <**Next**> 16. Checkmark which Customers have sent in payment. For individual invoice detail, click < **Expand All**> 17. Click <**Next**> 18. Select Execute Payment Run to generate incoming payments for each of the selected Customers 19. Click <Next> <Yes> <OK> 20. Payment Run Summary shows # of added payments. To view documents/reports, click the ellipsis next to the summary you wish to view/print 21. Click <**Finish**> 22. Open Incoming Payments function to view payments added via the Wizard!

28

F

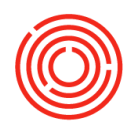

#### Deposits

Now that you have captured incoming payments (during invoicing | entered through the banking process | utilizing the payment wizard), it is time to deposit the checks you have received. Making a deposit tells the software it is time to move checks from the check clearing account to the actual checking account. When it comes time to reconcile your bank account, you'll be able to match up the lump sum deposits with ease!

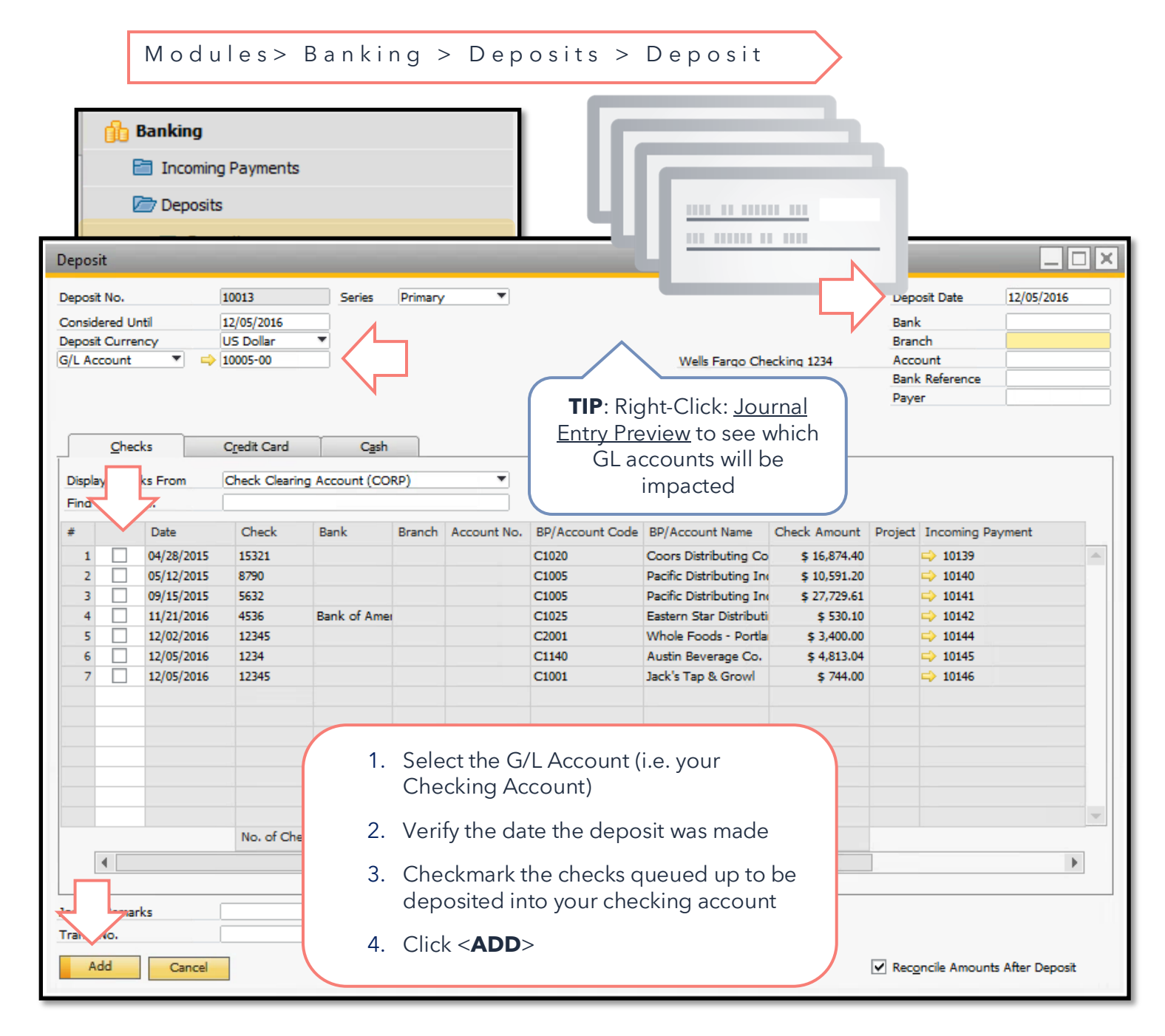

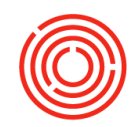

### **Outgoing payments**

When you're ready to send out payments via Check, EFT/ACH/Credit Card, or Cash, it will be simple and quick! Since payments will need to be sent at various times and in various formats, we've set the software up to help you make it happen. You'll ready your payment(s), input the means by which payment will be sent, and finally print out the checks that need to go out. When it comes time to reconcile, you'll be ready to rock and roll!

Checks

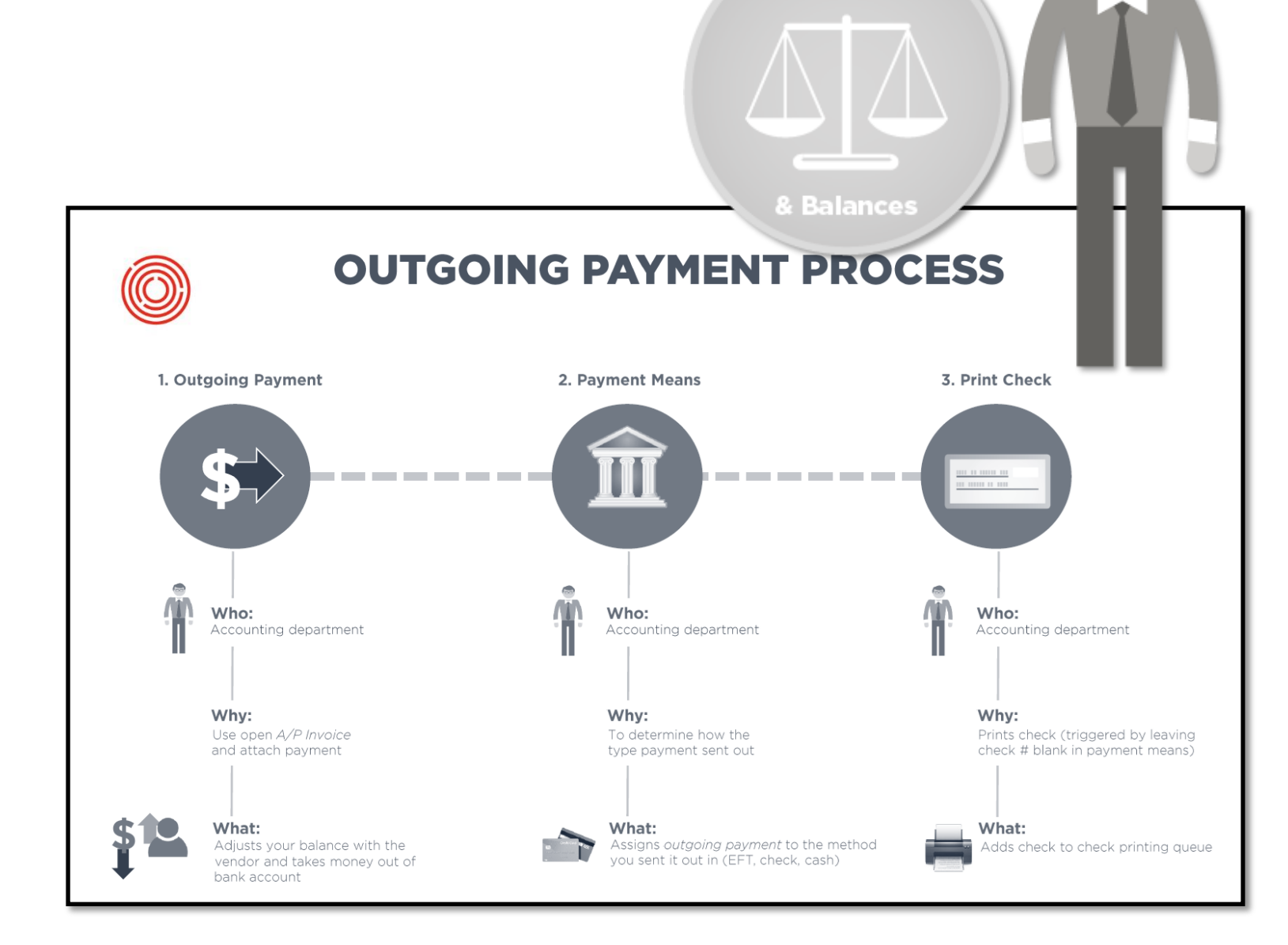

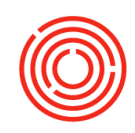

#### **Outgoing payment means**

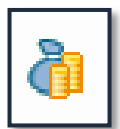

You will be paying your Vendors via Check, Bank Transfer, Credit Card or even Cash. Let's take a look at how you will capture these types of payments using Payment Means.

Check: When you send a check(s), you will be able to select the checking account the check is drawn from and tell OBeer whether or not you'll be writing it manually, or will be printing directly from the software.

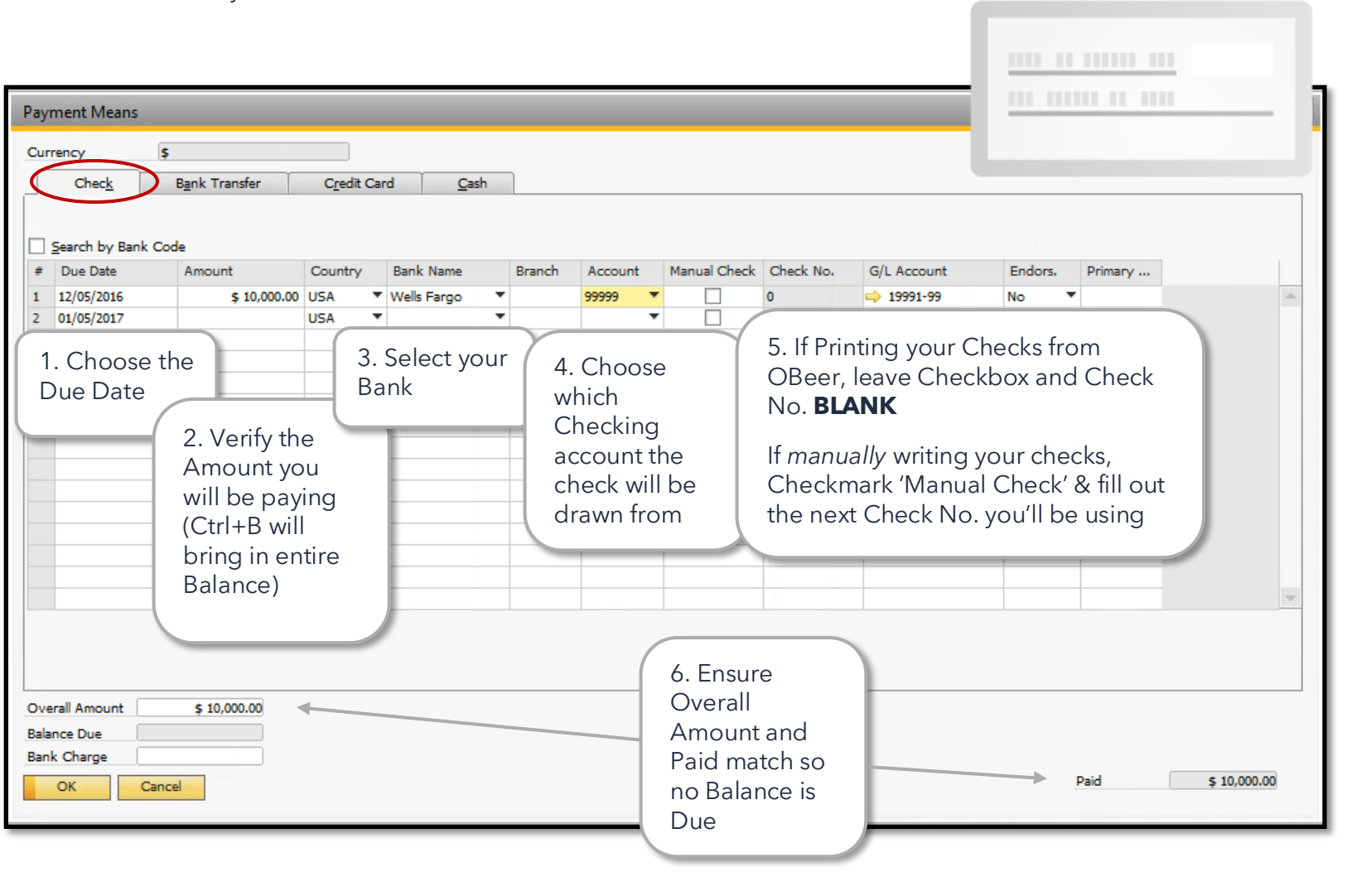

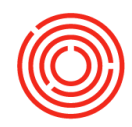

Bank Transfer/EFT/ACH/Credit Card: All these payment methods will be captured on the Bank Transfer Tab! *If you prefer to name the tab something different, you can* Ctrl+Double Click *on the name to change it*!

| Payment Means                                                           |                                                                                             | <b>`</b>                           |                                                              | _ 🗆 🗙 |
|-------------------------------------------------------------------------|---------------------------------------------------------------------------------------------|------------------------------------|--------------------------------------------------------------|-------|
| Currency \$ Check Bank Transfer Cre G/L Account Transfer Date Reference | 1. Choose G/L<br>Account<br>outgoing<br>payment will be<br>made from (i.e.<br>your checking | 2. Select date of outgoing payment | 3. Include<br>Reference (if you<br>choose)                   |       |
| Overall Amount \$ 8,046.00<br>Balance Due<br>Bank Charge<br>OK Cancel   | account/credit<br>card GL)                                                                  | Credit Card                        | 4. Enter total<br>amount paid via<br>Bank<br>Transfer/Credit |       |

Cash: Cash is easily entered. Just verify which G/L account the outgoing payment will be sent from (*i.e. your checking account*) and you'll be set!

| Payment Means                                  |                                                                   |                                                          |
|------------------------------------------------|-------------------------------------------------------------------|----------------------------------------------------------|
| Currency \$ Check Bank Transfer G/L Account    | Credit Card Cash<br>Wells Fargo Checking 1234<br>Should post from |                                                          |
| Overall Amount \$10,000.00                     | Sweetness!                                                        | 2. Enter total<br>amount paid<br>via Cash<br>s 10.000.00 |
| Balance Due \$ 10,000.00 Bank Charge OK Cancel |                                                                   | Paid                                                     |

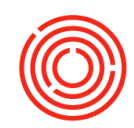

#### **Outgoing payment options**

#### Invoice

It's time to enter the invoice sent from your Vendor, and you're all ready to go ahead and send payment their way! You have the capability to set up this payment at the time of invoicing, which saves you the step of entering their outgoing payment at a later time.

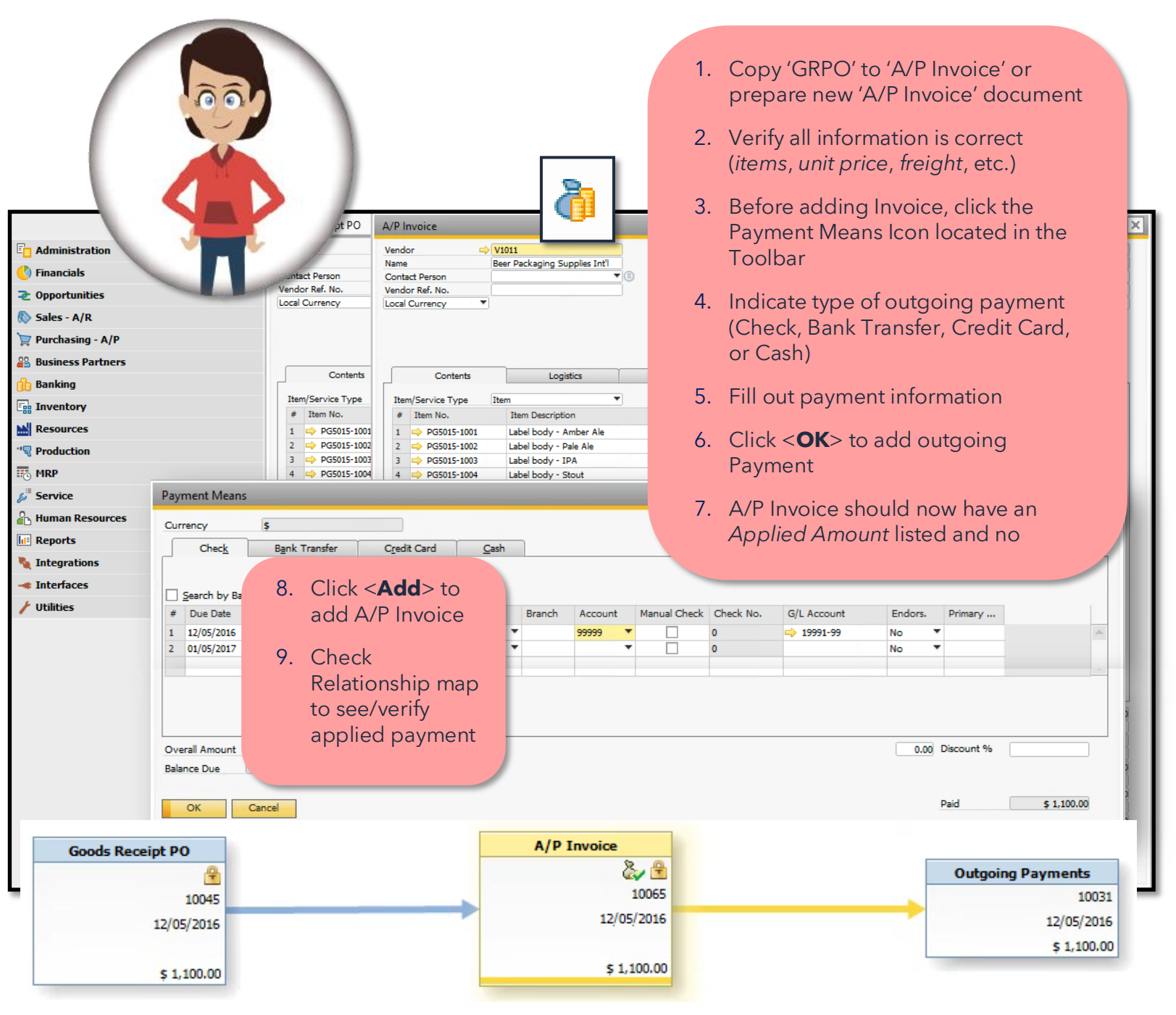

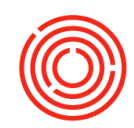

#### Banking

It's time to pay your vendors. Orchestrated helps you enter your outgoing payments to clear out multiple vendor invoices through our Banking Functionality.

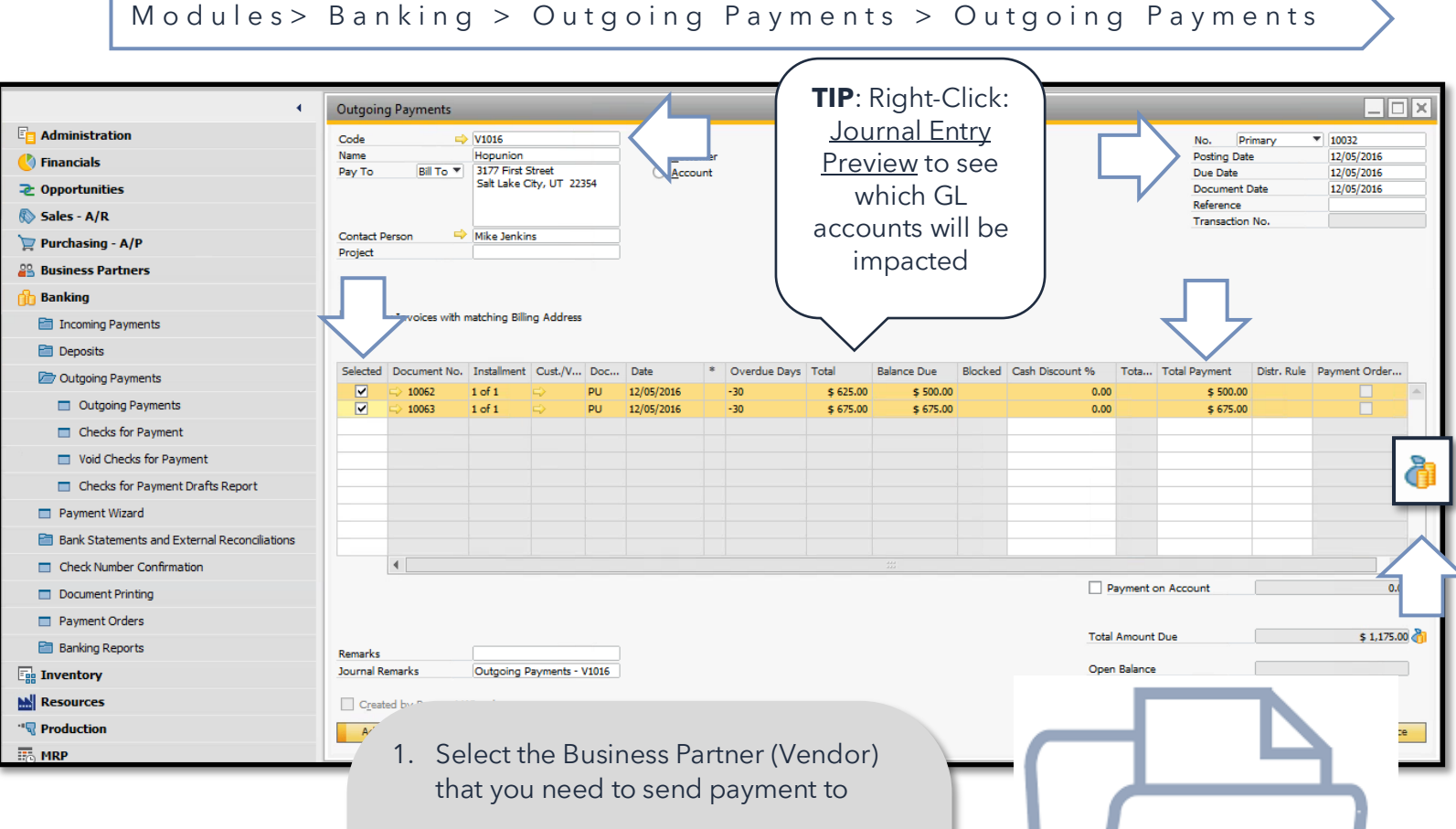

- 2. Check/Fill out the proper dates
- 3. Checkmark the invoices that are being paid
- Confirm the amount you are paying and update '**Total Payment**' to reflect that amount (adjust in case you are sending partial payment)
- 5. Click the Payment Means icon to the right of the 'Total Amount Due' field

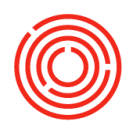

| ayı.      | nent ivieans      |               |            |                  |                     |                              |              |           |             |       |           |                                       |
|-----------|-------------------|---------------|------------|------------------|---------------------|------------------------------|--------------|-----------|-------------|-------|-----------|---------------------------------------|
| urr       | rency s           | ;             |            |                  |                     |                              |              |           |             |       |           |                                       |
|           | Chec <u>k</u>     | Bank Transfer | Credit Ca  | ard <u>C</u> ash |                     |                              |              |           |             |       |           |                                       |
|           |                   |               |            |                  |                     |                              |              |           |             |       |           |                                       |
| 1         | Search by Bank Co | ode           | <b>C</b> 1 | Deck Marco       | Dent                |                              |              | Charle Ma |             | E. J. | D.:       |                                       |
| ₹<br>L    | 12/05/2016        | \$ 1,175.00   | USA 1      | Wells Fargo      | Branch              | 99999 T                      | Manual Check | 0         | G/L Account | No T  | Primary   |                                       |
|           | 01/05/2017        |               | USA 1      |                  | •                   |                              |              | 0         |             | No 🔻  |           |                                       |
|           |                   |               |            |                  |                     |                              |              |           |             |       |           |                                       |
|           |                   |               |            |                  |                     |                              |              |           |             |       |           |                                       |
|           |                   |               |            |                  |                     |                              |              |           |             |       |           |                                       |
|           |                   |               |            |                  |                     |                              |              |           |             |       |           |                                       |
|           |                   |               |            |                  |                     |                              |              |           |             |       |           |                                       |
|           |                   |               |            | -                |                     |                              |              |           |             |       |           |                                       |
|           |                   |               |            | 6. Indica        | te the              | type of                      | outgoing     | g payme   | ent(s)      |       |           |                                       |
|           |                   | \$ 1,175.00   |            | Check            | Banl                | k Transf                     | er   Credi   | t Card    | Cash        |       |           |                                       |
|           |                   |               | 1          | 7. Fill ou       | t payn              | nent inf                     | ormation     |           |             |       |           |                                       |
|           |                   |               | _          | 0 0 1            |                     | 1.1.                         |              |           |             |       |           |                                       |
| ve<br>dar | rall Amount       | \$ 1,175.00   |            | 8. Doubl         | e cheo              | ck that r                    | no balanc    | ce is due | 2           |       |           |                                       |
| nk        | Charge            |               |            | (ensur           | ing yo              | ou ve ao                     | laea the     | entire    |             |       |           |                                       |
|           | OK Can            | cel           |            | paying           | ent an              | iount)                       |              |           |             |       | Paid      | \$ 1,175.0                            |
|           |                   |               | -          | 9. Click <       | < <b>OK</b> >       | to add                       | Payment      | Means     |             |       |           |                                       |
|           |                   |               |            | 10. Click <      | <add></add>         | > to add                     | the Out      | qoinq     |             |       |           |                                       |
|           |                   |               |            | Payme            | ents fo             | r the In                     | voices       | J - J     |             |       |           |                                       |
| 005       |                   | -0            |            | 11 Diacht        | مانماد م            | Deletie                      | unahin Ma    |           |             |       |           |                                       |
| si        | ness Partners     |               |            | FI. Right-       | ciick ><br>vrify ar | <ul> <li>Relation</li> </ul> | nsnip ivið   | арто      |             |       |           |                                       |
| n         |                   |               |            | 3667 46          | any ap              | phied b                      | ayment       |           |             | -     |           |                                       |
|           |                   |               |            |                  |                     |                              |              |           |             |       | A/P Invo  | ice                                   |
|           |                   |               |            |                  |                     |                              |              |           |             |       |           | 10062                                 |
|           |                   |               |            |                  |                     |                              |              |           |             |       |           | 12/05/2016                            |
|           |                   |               |            | 0                | utgoing Pa          | ayments                      |              |           |             |       |           | \$ 625.00                             |
|           |                   |               |            |                  |                     | 10032                        | -            |           |             |       |           |                                       |
|           |                   |               |            |                  |                     | \$ 1,175.00                  | -            |           |             |       | A/P Invoi | ice                                   |
|           |                   |               |            | 2                |                     |                              |              |           |             |       |           | 10053                                 |
|           |                   |               |            |                  |                     |                              |              |           |             |       |           | 12/05/2016                            |
|           |                   |               |            |                  |                     |                              |              |           |             |       |           |                                       |
|           |                   |               |            |                  |                     |                              |              |           |             |       |           | 1 1 1 1 1 1 1 1 1 1 1 1 1 1 1 1 1 1 1 |

F

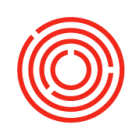

#### **Payment wizard**

If you're looking for an option to input multiple outgoing payments for multiple Vendors at the same time, look no further! You can utilize the Payment Wizard!

Modules> Banking > Payment Wizard

- 1. Open the Payment Wizard and click <**Next**> 2. Select Start New Payment Run Banking 3. Click <Next> Incoming Payments 4. Enter a Payment Run Name Incoming Payments 5. Choose the date for the Payment Run (defaults to current date) Check Register 6. Checkmark Payment Type & Payment Means (i.e. Outgoing/Chec Credit Card Management Deposits 7. Checkmark BP Reference Number Outgoing Payments 8. Click <Next> Payment Wizard 9. Click <Add to List> to add all Vendors with a balance to the list 10. Click <**Next**> 11. Set Document Parameters (Selection Priority is typically left at Due Date) 12. Specify the Due Date 13. Click <**Next**> 14. Checkmark the Payment Method to be utilized (i.e. OUT-CHECK) 15. Click <Next> 16. Checkmark which Vendors are due payment. For individual invoice detail, click <**Expand All**> 17. Click <**Next**> 18. Select Execute Payment Run to generate outgoing payments & queue checks for each of the selected Vendors
  - 19. Click **<Next> <Yes> <OK>**
  - 20. Payment Run Summary shows # of added payments. To view documents/reports, click the ellipsis next to the summary you wish to view/print
  - 21. Click <**Finish**>
  - 22. Open Outgoing Payments function to view payments added via the Wizard!

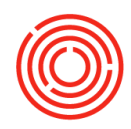

#### **Check printing**

Now that you have input your outgoing payments (during invoicing | entered through the banking process | utilizing the payment wizard), it is time to print the checks you have queued up. Printing checks tells the software it is time to remove funds from your actual checking account.

|       | ß                                                                                                    | Banking    |              |                  |            | Ma                  |              |                   | Dan       | li i n o   |                                                            |              | Drinting        | $\overline{\ }$ |
|-------|----------------------------------------------------------------------------------------------------|------------|--------------|------------------|------------|---------------------|--------------|-------------------|-----------|------------|------------------------------------------------------------|--------------|-----------------|-----------------|
|       |                                                                                                    | 🛅 Incomir  | ng Payments  | 5                |            |                     |              | > /               | Dan       | ктпд       | J > D00                                                    | ument        | Frinting        |                 |
|       |                                                                                                    | 🛅 Deposit  | ts           |                  |            |                     |              |                   |           |            |                                                            |              |                 |                 |
|       |                                                                                                    | 🗁 Outgoir  | ng Payments  | s                | Docu       | ment Pri            | nting - Se   | election          | Criteri   | а          |                                                            |              | _ ×             |                 |
|       |                                                                                                    | 🗖 Out      | tgoing Paym  | ents             | Docu       | iment Typ           | e            |                   |           | Che        | ecks for Payme                                             | nt           |                 |                 |
|       |                                                                                                    | 🗖 Che      | ecks for Pay | ment             | Posti      | ng Date F           | rom          |                   |           | 12/0       | 01/2016 T                                                  | o 12/09/201  | 6               |                 |
|       |                                                                                                    | 🗖 Void     | d Checks for | Payme            | Ban        | k Accoun            | t            |                   | -L-,      | 101        | Be Printed                                                 | <u> </u>     | •               |                 |
|       |                                                                                                    | 🗖 Che      | ecks for Pay | ment Dr          | Cou        | ntry                |              | USA               |           |            | - 8                                                        |              |                 |                 |
|       | 1                                                                                                    | Paymer     | nt Wizard    |                  | Ban        | k<br>ount           |              | Wells Fi<br>99999 | argo      |            | •<br>•                                                     |              |                 |                 |
|       |                                                                                                    | 🛅 Bank St  | tatements a  | nd Exte          | Bran       | nch                 |              |                   |           |            |                                                            |              |                 |                 |
|       | 1                                                                                                    | Check I    | Number Con   | firmatio         | <b>v</b> ( | D <u>b</u> tain pri | nter setting | s from d          | efault pr | inting lay | vout                                                       |              |                 |                 |
|       |                                                                                                    | Docume     | ent Printing |                  | Inter      | nal ID Fro          | om           |                   |           |            | То                                                         |              |                 | Ł               |
|       | 1                                                                                                    | Paymer     | nt Orders    |                  | Vend       | lor Code I          | From         |                   |           |            | То                                                         |              |                 |                 |
|       |                                                                                                    | 🛅 Banking  | g Reports    |                  | Due<br>No. | Eron                | n            |                   | 01/01     | 1/2016     | То                                                         | 12/31/2016   |                 |                 |
| Print | Che                                                                                                    | cks for Pa | yment - To   | o Be Pri         |            | OK                  | Cance        |                   |           | l          |                                                            |              |                 |                 |
|       |                                                                                                    |            |              |                  |            | UK                  | Cance        |                   |           | 7          |                                                            |              |                 |                 |
| Cour  | ntry                                                                                                    | Ban        | k            | Account<br>99999 | 1          | Bra                 | nch          | N                 | lext Che  | ck No.     |                                                            |              |                 |                 |
|       | 1                                                                                                    | nternal ID | Post, Date   | Vendor C         | ode        | Total               | Total (LC)   |                   |           |            |                                                            |              |                 |                 |
| _     | Image: A state of the state of the state | 30         | 12/05/2016   | ⇒ V1011          |            | \$ 1,100.0          | \$ 1,100.00  |                   |           | 1.         | Documen                                                    | t Type: Che  | cks for Payment | :               |
|       |                                                                                                    | 31         | 12/05/2016   | ➡ V1016          |            | \$ 1,175.0          | \$ 1,175.00  | _                 |           | 2          |                                                            |              | 5               |                 |
|       |                                                                                                    | > 32       | 12/05/2016   | → V1015          |            | \$ 52,600           | \$ 52,600.0  | U                 |           | 2.         | Fill out PC                                                | sting Date   |                 |                 |
|       |                                                                                                    |            |              |                  |            |                     |              |                   |           | 3.         | Print Chee                                                 | cks: To Be P | rinted          |                 |
|       |                                                                                                    |            |              |                  |            |                     |              |                   |           | 4.         | Select Bar                                                 | nk Account   |                 |                 |
|       |                                                                                                    |            |              |                  |            |                     |              |                   |           | 5.         | Click <ok< th=""><th>(&gt;</th><th></th><th></th></ok<>    | (>           |                 |                 |
|       |                                                                                                    |            |              |                  |            |                     |              |                   |           | 6          | Entor Nov                                                  | t Chack No   | (based upon     |                 |
|       |                                                                                                    |            |              |                  |            |                     | \$ 54,875.0  | 0                 |           | 0.         | your chec                                                  | k stock)     | . waseu upun    |                 |
| C     |                                                                                                    | Print      | Canad        |                  |            |                     |              |                   |           | 7.         | Click <pri< td=""><td>nt&gt;</td><td></td><td></td></pri<> | nt>          |                 |                 |
| -     |                                                                                                    | Plan       | Cancer       |                  |            |                     |              |                   |           |            |                                                            |              |                 |                 |
|       |                                                                                                    |            |              |                  |            |                     |              |                   |           |            |                                                            |              |                 |                 |

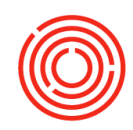

### **Bank reconciliations**

The time has come to match the balances within OrchestratedBEER's cash account to your corresponding bank statement! It is imperative to make sure all transactions pertaining to the account you are reconciling have been posted for that period. Bank reconciliation should be falling within your month-end closing tasks. You'll want to make sure to have your bank statement with you to complete this task.

# Modules > Banking > Bank Statements and External Reconciliations > Manual Reconciliation

| 👌 Banking               |                        |                        |                                            |
|-------------------------|------------------------|------------------------|--------------------------------------------|
| 🛅 Incoming Payments     |                        |                        |                                            |
| Deposits                |                        | External Bank Reconci  | liation - Selection Criteria               |
| Outgoing Payments       |                        |                        |                                            |
| Payment Wizard          |                        | Account Code           | ⇒ 10005-00                                 |
| 🗁 Bank Statements and E | ternal Reconciliations | Currency               | \$                                         |
| Reconciliation          |                        | Bank Statement         |                                            |
| Manual Reconciliation   | n                      | Last Balance           | \$ 0.00                                    |
|                         |                        | Ending Balance         | \$ 20,132.90                               |
| Manage Previous EX      | ternal Reconciliations | End Date               | 11/30/2016                                 |
| Check and Restore I     | Previous External Reco | OK Cano                | el                                         |
| Check Number Confirma   | tion                   |                        |                                            |
| Document Printing       |                        |                        |                                            |
| Payment Orders          | (                      |                        |                                            |
| Banking Reports         | 8. Select acc          | count to reconcile (i. | e. your checking account)                  |
|                         | 9 Verify Las           | t Balance (the very f  | irst time vou reconcile, last balance will |
|                         | reflect as             | \$0)                   |                                            |
|                         | 10. Ending Ba          | alance: Enter balance  | e based on your bank statement/record      |
|                         | 11. End Date           | : Enter end date of r  | econciliation                              |
|                         | 12. Click < <b>O</b>   | <>                     |                                            |
|                         |                        |                        |                                            |
|                         |                        |                        |                                            |

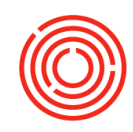

| ount Cod | e       | -> 10005-00   |                          |              |         | Statement No.  |              |              |   |
|----------|---------|---------------|--------------------------|--------------|---------|----------------|--------------|--------------|---|
| la       |         | All           | •                        |              |         |                |              |              |   |
| با له    |         |               |                          |              |         | Last Statement | Balance      | \$ 0.00      |   |
| Cleared  | Type    | Date          | - Trans, No.             | Ref. 1 (Row) | Payment | Denosit        | Cleared Am   | ount         | - |
|          | -7P-    | 11/22/2016    | <ul> <li>F111</li> </ul> | 10012        | ¢ 0.00  | e 15 197 90    | e 15 192 00  | June         |   |
|          | DD      | 11/22/2016    | -> 5111                  | TapPoom      | \$ 0.00 | \$ 15,102.50   | \$ 15,102.50 |              |   |
|          | DD      | 10/09/2016    | -> 512/                  | TapRoom      | \$ 0.00 | \$ 450.00      | \$ 450.00    |              |   |
|          | DP      | 10/09/2016    | -> 5120                  | TapRoom      | \$ 0.00 | \$ 450.00      | \$ 450.00    |              |   |
|          | DP      | 09/09/2016    | -> 5125                  | TapRoom      | \$ 0.00 | \$ 450.00      | \$ 450.00    |              |   |
|          | DP      | 07/09/2016    | -> 5124                  | TapRoom      | \$ 0.00 | \$ 450.00      | \$ 450.00    |              |   |
|          | DP      | 0//09/2016    | -> 5123                  | Таркоот      | \$ 0.00 | \$ 450.00      | \$ 450.00    |              |   |
|          | DP      | 05/09/2016    | -> 5122                  | Таркоом      | \$ 0.00 | \$ 450.00      | \$ 450.00    |              |   |
|          | DP      | 05/09/2016    | -> 5121                  | Таркоот      | \$ 0.00 | \$ 450.00      | \$ 450.00    |              |   |
|          | DP      | 04/09/2016    | -> 5120                  | Таркоот      | \$ 0.00 | \$ 450.00      | \$ 450.00    |              | _ |
|          | DP      | 03/09/2016    | -> 5119                  | Таркоот      | \$ 0.00 | \$ 450.00      | \$ 450.00    |              |   |
|          | DP      | 02/09/2016    | -> 5118                  | Таркоот      | \$ 0.00 | \$ 450.00      | \$ 450.00    |              |   |
|          | DP      | 01/09/2016    | -> 511/                  | Таркоот      | \$ 0.00 | \$ 450.00      | \$ 450.00    |              |   |
|          | DP      | 12/09/2015    | -> 5099                  | Таркоот      | \$ 0.00 | \$ 450.00      | \$ 0.00      |              |   |
|          | DP      | 11/09/2015    | -> 5098                  | Таркоот      | \$ 0.00 | \$ 450.00      | \$ 0.00      |              |   |
|          | DP      | 10/09/2015    | -> 5097                  | Таркоот      | \$ 0.00 | \$ 450.00      | \$ 0.00      |              |   |
|          | DP      | 09/09/2015    | ⇒ 5096                   | TapRoom      | \$ 0.00 | \$ 450.00      | \$ 0.00      |              |   |
|          | DP      | 08/09/2015    | ⇒ 5095                   | TapRoom      | \$ 0.00 | \$ 450.00      | \$ 0.00      |              | _ |
|          | DP      | 07/09/2015    | ⇒ 5094                   | TapRoom      | \$ 0.00 | \$ 450.00      | \$ 0.00      |              |   |
| 2 []     | DP      | 06/09/2015    | ⇒ 5093                   | TapRoom      | \$ 0.00 | \$ 450.00      | \$ 0.00      |              | _ |
|          | DP      | 05/09/2015    | ⇒ 5092                   | TapRoom      | \$ 0.00 | \$ 450.00      | \$ 0.00      |              | _ |
|          | DP      | 04/09/2015    | ⇒ 5091                   | TapRoom      | \$ 0.00 | \$ 450.00      | \$ 0.00      |              |   |
|          | DP      | 03/09/2015    | ⇒ 5090                   | TapRoom      | \$ 0.00 | \$ 450.00      | \$ 0.00      |              |   |
|          | DP      | 02/09/2015    | ⇒ 5089                   | TapRoom      | \$ 0.00 | \$ 450.00      | \$ 0.00      |              |   |
|          | DP      | 01/09/2015    | ⇒ 5088                   | TapRoom      | \$ 0.00 | \$ 450.00      | \$ 0.00      |              |   |
| 7        | DP      | 01/09/2015    | ⇒ 5088                   | TapRoom      | \$ 0.00 | \$ 450.00      | \$ 0.00      |              |   |
|          | Total N | o. Total Amou | unt                      |              |         | Cleared Book   | Balance      | \$ 20,132.90 |   |
| mont     | D       | \$ 0.00       |                          |              |         | Statement End  | ling Balance | \$ 20,132.90 |   |
| ment j   |         |               |                          |              |         | D://           |              | * 0.00       |   |

- 13. Enter Statement No. from bank statement (top right corner)
- 14. Bottom right corner:
  - <**Save**>: If you're working through a reconciliation, you can save and come back to it later
  - **Adjustments**>: Use if a document was missed or needs to be corrected
- 15. Under the Cleared column, check off transactions that match up with your real-life bank statement
- 16. If Difference is not \$0, an investigation will need to occur.
- 17. Once all is correct, click <**Reconcile**>

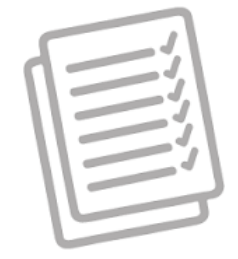

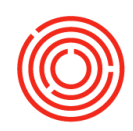

### Month end close

Also known as "Period-End Close", this is the process or list of tasks done to close the books for a previous month or posting period. When the process is complete, the books are officially "closed" for that time period. This means that no further transactions will be posted to that time period and the financial reports will never change for that period.

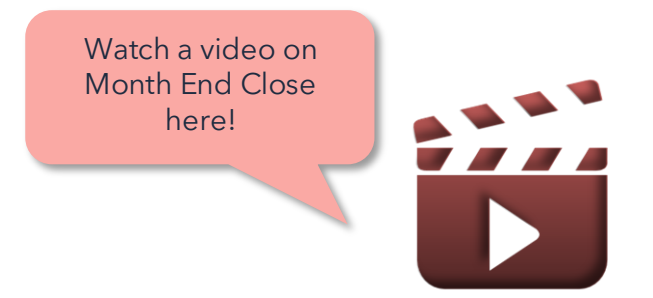

https://images.encompass8.com/Support/S3Images/17f1c14b84dc0b61ff67068b86ebbfe4.html

#### 1. Review in-process transactions

- Open Purchase orders & Sales orders
- Goods Receipt POs not invoiced
- Deliveries not invoiced
- Open Production orders
- Open AP & AR Invoices
- Open AP & AR Credit Memos
- 2. Run AR & AP Aging reports
- 3. Review Inventory Audit & Inventory Posting List Reports
- 4. Count Inventory & post the adjustments
- 5. Bank Reconciliation
- 6. Run Financial Reports
- 7. Run TTB & Shipment reports (if required)
  - TTB BRO & Federal Excise Report
  - Taxable Shipment Details Report (for state taxes)
- 8. Change Period status to 'Locked'
- 9. Run Period-End Closing Utility (year-end only)

Penny runs through the following checklist to ensure Month End Close can be completed

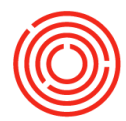

|                                                                                                   | 2. Review in-p                                                                                                    | rocess transactions                                                                                                    |                                                                              |                                                                                                    |                                                   |
|---------------------------------------------------------------------------------------------------|----------------------------------------------------------------------------------------------------|----------------------------------------------------------------------------------------------------|------------------------------------------------------------------------------|----------------------------------------------------------------------------------------------------|---------------------------------------------------|
| Open Documents                                                                                    |                                                                                                    |                                                                                                    |                                                                              |                                                                                                    |                                                   |
| Sales Orders (14)                                                                                 | Deliveries (10)                                                                                                    | A/R Invoices (5)                                                                                                    | urchase Orders (30)                                                          | Goods Receipt POs (31) A/P Invo                                                                                                    | Settings<br>Refresh<br>Close<br>Minimize<br>About |
| Open Items I                                                                                      | ist                                                                                                    | Sales Order  Customer Cade  Cid CI481  Customer Name  Track 7 Brewing  Customer Ref. No.  Local Currency                                                                                                    | Cancel                                                                       | No.         Primary         10029           Status         Open         Posting Date         10/14/2016           Planned Ship Date         10/17/2016         Document Date         10/14/2016 | -                                                 |
| Currency<br>Doc. No.<br>↔ 10029<br>↔ 10025<br>↔ 10025<br>↔ 10022<br>↔ 10022<br>↔ 10022<br>↔ 10022 | Local Currency ▼<br>Customer C Customer Name<br>⇔ C1481 Track 7 Brewing<br>⇔ C1481 Track 7 Brewing<br>⇔ C1482 Taplands<br>⇔ C1405 Sprengers<br>⇔ C1030 Beer Thirty<br>⇔ C1524 Zeitgeist<br>⇔ C1213 Hoi Polloi Brewpub<br>⇔ C1019 Bacon & Butter | Contents     Logistics       Item/Service Type     Item       # Item No.     Item Descripti     Quantity       1     1     1004-K12     Burnside Pale Ale     6       2     1     1     1004-K12     1004-K12 | Unit P<br>Gross Profi<br>Volume an<br>Opgning a<br>Transfer Re<br>Item Trans | Open each Open Doc. list<br>review "Due Date" column.<br>in to each function via yel<br>arrow & close out anything<br>is still open within the mo<br>you need to close                          | and<br>Drill<br>llow<br>that<br>onth              |
| 1. Run AR &<br>odules ><br><b>Custom</b><br>stomer Receivables Agin                               | AP Aging report<br>Business<br><b>er Receiva</b><br>ng - Selection Criteria                                                                                                    | s<br>Partners > Busin<br><b>bles Aging</b> & <b>Ve</b><br>Vendor Liabilities Aging - Selection                                                                                                    | ess Part<br><b>ndor Li</b> a                                                 | ner Reports > Ag<br>abilities Aging                                                                                                    | ing                                               |
| roup By                                                                                           | ner 🔿 S <u>a</u> les Employee                                                                                                    | Group By <ul> <li>Vendor</li> </ul>                                                                                                    | O <u>B</u> uyer                                                              |                                                                                                    |                                                   |
| ode From<br>ustomer Group<br>Properties<br>Control Accts                                          | All Ignore Select All                                                                                                    |                                                                                                    | E To Select All                                                              |                                                                                                    |                                                   |
| jing Date<br>terval Days ▼                                                                        | 11/30/2016<br>30 60 90 120                                                                                                    | Aging Date 1<br>Interval Days V 30                                                                                                    | 1/30/2016<br>60 90 120                                                       | Enter Aging report                                                                                                    |                                                   |
|                                                                                                   |                                                                                                    |                                                                                                    |                                                                              | 5 5 1                                                                                                    |                                                   |

ensure 'Display Document Date From To Document Date From To Customers/Vendors Translate Leading Currency at Aging Date Translate Leading Currency at Aging Date with Zero Balance' is Display Customers with Zero Balance Display Vendors with Zero Balance Display Reconciled Transactions Display Reconciled Transactions checked off. Ignore Future Remit Ignore Future Remit Cancel OK Cancel OK

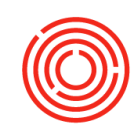

| Cust | omer Keceival    | bles Aging                  | Based on b     | usiness partne | r, view      |                    | urine Parte - TT | (20/2046 |         | n        |                      |
|------|------------------|-----------------------------|----------------|----------------|--------------|--------------------|------------------|----------|---------|----------|----------------------|
| u    | rrency Bus       | iness Partner *             | open lecel     | vables and wi  | lether       |                    | Aging Date 11    | 30/2016  | Age     | ву ра    | e Date               |
| #    | Customer Code    | e Customer Name             | payment wa     | as remitted    |              | ayment Method Code | 0 - 30           | 31 - 60  | 61 - 90 | 91 - 120 | 121+                 |
| 1    | ▶ <b>⇒ C1000</b> | 📫 Tap Room                  | paymonem       |                |              | N-EFT              |                  |          |         |          | \$ 232.0             |
| 4    | ▶=> C1001        | 📫 Jack's Tap & Growl        |                |                |              | N-EFT              | \$ 384.00        |          |         |          |                      |
| 7    | ►⇒ C1005         | Pacific Distributing I.     |                |                |              | N-EFT              | \$ 1,195.00      |          |         |          | \$ 10,535.70         |
| 15   | ▶⇒ C1010         | Northern Wine & Spirit      | <b>b</b>       | +              |              | IN-EFT             |                  |          |         |          | \$ 10,729.8          |
| 20   | ►⇒ C1015         | ⇒ Western Eagle Disitrib    | uting          | \$ 120,597.20  |              | IN-EFT             |                  |          |         |          | \$ 120,597.20        |
| 29   | ►⇒ C1025         | 👄 Eastern Star Distributi   | ng             | \$ (1,675.00)  |              | IN-EFT             |                  |          |         |          | \$ (1,675.00         |
| 32   | ▶⇒ C1030         | Ben H. Keith Beverage       | s              | \$ (99.00)     |              | IN-EFT             | \$ (100.00)      |          |         |          | \$ 1.0               |
| 35   | ►⇒ C1035         | Southern California Wi      | ine & Spirits  | \$ 11,799.00   |              | IN-EFT             |                  |          |         |          | \$ 11,799.00         |
| 39   | ►⇒ C1040         | Smith & Smith Beverage      | ge Co.         | \$ 6,561.00    |              | IN-EFT             |                  |          |         |          | \$ 6,561.0           |
| 42   | ▶⇒ C1045         | RJ Barrinton Dist.          |                | \$ 17,028.30   |              | IN-EFT             |                  |          |         |          | \$ 17,028.3          |
| 46   | ▶⇒ C1050         | RA Jacksons                 |                | \$ 19,297.60   |              | IN-EFT             |                  |          |         |          | \$ 19,297.6          |
| 48   | ▶⇒ C1080         | Fox Distributing Co.        |                | \$ 2,958.00    |              | IN-EFT             |                  |          |         |          | \$ 2,958.0           |
| 50   | ▶⇒ C1085         | Pennsylvania Beer Dis       | tributors Inc. | \$ 75,447.73   |              | IN-EFT             |                  |          |         |          | \$ 75,447.7          |
| 53   | ▶⇒ C1135         | Henry J. Smith Distribution | uting          | \$ 11,049.90   |              | IN-EFT             |                  |          |         |          | \$ 11,049.9          |
| 55   | ▶⇒ C1140         | Austin Beverage Co.         | -              | \$ 14,446.54   | \$ 4,612.50  | IN-EFT             |                  |          |         |          | \$ 9,834.04          |
| 61   | ▶⇒ C2001         | Whole Foods - Portland      | d              | \$ 6,500.00    | \$ 3,000.00  | IN-EFT             |                  |          |         |          | \$ 3,500.00          |
| 65   | ▶⇒ C2002         | Albertson's Stores          |                | \$ 2,215.00    |              | IN-EFT             |                  | Clid     | rk hai  | ro to    | \$ 2,215.0           |
| 68   | ►⇒ C2003         | Thirsty Lion Pb & Grill     |                | \$ 2,216.00    |              | IN-EFT             |                  | Circ     |         | 610      | \$ 2,216.0           |
| 70   | ▶⇔ C2005         | Edgefield McMenamins        | i              | \$ 1,600.00    |              | IN-EFT             |                  | vie      | w       |          | \$ 1,600.0           |
|      |                  |                             |                |                |              |                    |                  |          |         |          |                      |
|      |                  |                             |                |                |              |                    |                  | inv      | oice-l  | evel     |                      |
|      |                  |                             |                |                |              |                    |                  |          |         |          |                      |
|      |                  |                             |                |                |              |                    |                  | det      | tail    |          |                      |
|      |                  |                             |                |                |              |                    |                  |          |         |          |                      |
|      |                  |                             |                | \$ 320,190.25  | \$ 14,783.98 |                    | \$ 1,479.0       |          |         |          | \$ 303,927.27        |
|      |                  |                             |                | % 100.00       | % 4.62       |                    | % 0.46           |          |         |          | % 94.92              |
|      | 4                |                             |                |                |              |                    |                  |          | _       |          | Þ                    |
| ¢    | ок               |                             |                |                |              |                    |                  | (        | Expan   |          | <u>C</u> ollapse All |
| _    |                  | 3 Rov                       | iow Invontor   | Audit & Invor  | tory Po      | sting List R       | oports           |          |         |          |                      |

#### Modules > Inventory > Inventory Reports > Inventory Audit

| ems            |               |      |                     |               | Cumuic                   |          | laai | THUY D   | useu | onpose       | ing date.      | 1                |
|----------------|---------------|------|---------------------|---------------|--------------------------|----------|------|----------|------|--------------|----------------|------------------|
|                |               | Inve | entory Audit Rep    | ort           |                          |          |      |          |      |              |                | 4                |
| Code Fro       | m             | Date | From                |               | Date To 11/30/           | /2016    | _    |          |      |              | Items          | FinGood: Bottled |
| Item Group Fin | Good: Bottled | Cur  | rency US D          | ollar         | )                        |          |      |          |      |              | Warehouses     | All              |
| Properties Igr | nore          | #    | Item No.            | Description   |                          | Document | Whse | Ouantity | Cost | Trans, Value | Cumulative Otv | Cumulative Value |
|                | _             | 1    | ► 1001-8212         | Amber Ale -   | Case 2/12/12 Bt          |          |      | ,        |      |              | 313.00         | 7,985,22         |
| G/L Accounts   |               | 2    | ▶ ⇒ 1001-B46        | Amber Ale -   | Case 4/6/12 Bt           |          |      |          |      |              | 859.00         | 7,782.06         |
| /arehouses     |               | 3    | ▶⇒ 1002-B46         | Pale Ale - C  | ase 4/6/12 Btl           |          |      |          |      |              | 248.00         | 2,014.12         |
|                |               | 4    | ▶=> 1003-B46        | IPA - Case    | 4/6/12 Btl               |          |      |          |      |              | 353.00         | 8,545.30         |
| Location       | Whse Code     | 5    | ▶⇒ 1004-B212        | Stout - Case  | 2/12/12 Btl              |          |      |          |      |              | 97.00          | 2,154.27         |
| <b>7 -</b>     |               | 6    | ▶=> 1004-B46        | Stout - Case  | ≥ 4/6/12 Btl             |          |      |          |      |              | 5.00           | 28.48            |
|                | BH03          | 7    | ▶=> 1005-B1222      | Portlandia P  | Porter - Case 12/22 Btl  |          |      |          |      |              | 969.00         | 11,841.18        |
|                | FV22          | 8    | ▶=> 1005-B46        | Portlandia P  | Porter - Case 4/6/12 Btl |          |      |          |      |              | 161.00         | 2,022.16         |
| ✓              | 📫 G501        | 9    | ▶=> 1006-B212       | Blonde Boc    | k - Case 2/12/12 Btl     |          |      |          |      |              | 737.00         | 7,568.99         |
| ✓              | ➡ HS01        | 10   | ▶⇔ 1006-B46         | Blonde Bock   | k - Case 4/6/12 Btl      |          |      |          |      |              | 473.00         | 5,193.54         |
| ✓              | 📫 OS01        | 11   | ▶=> 1007-B212       | Xmas Stout    | - Case 2/12/12 Btl       |          |      |          |      |              | 699.00         | 9,946.77         |
|                | F             | 12   | ▶=> 1007-B46        | Xmas Stout    | - Case 4/6/12 Btl        |          |      |          |      |              | 569.00         | 12,759.68        |
|                | L             | 13   | ▶=> 1008-B212       | Pilsner - Cas | se 2/12/12 Btl           |          |      |          |      |              | 29.00          | 565.27           |
| isplay         |               | 14   | ▶⇒ 1008-B46         | Pilsner - Cas | se 4/6/12 Btl            |          |      |          |      |              |                | - 87             |
|                |               |      | k - 1 - 1000 - 0010 |               | 2/12/12 Btl              |          |      |          |      |              | Click he       | re for 🛛 🛚 📽     |
| e by Accourt   | Cli           | cle  | hara ta s           | 00.00         | Btl                      |          |      |          |      |              |                | 08               |
|                | CII           | CK   | here to s           | ee an         | 12/12 Bt                 |          |      |          |      |              | transacti      | onal 35          |
| 011            | Inve          | nto  | ry Audit            | Repor         | t 6/12 Bt                |          |      |          |      |              | details        | 68               |
| / Warehouse    | 5             |      |                     |               | a l                      |          |      |          |      |              | a o tanto.     | 66               |
| )B for Items/  | Accc STep-    | DY-  | step qui            | ae ner        | e!                       |          |      |          |      |              |                | 4.70             |

http://support.orchestrated.com/hc/en-us/articles/207137357-Quick-Start-Inventory-Audit-Report

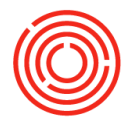

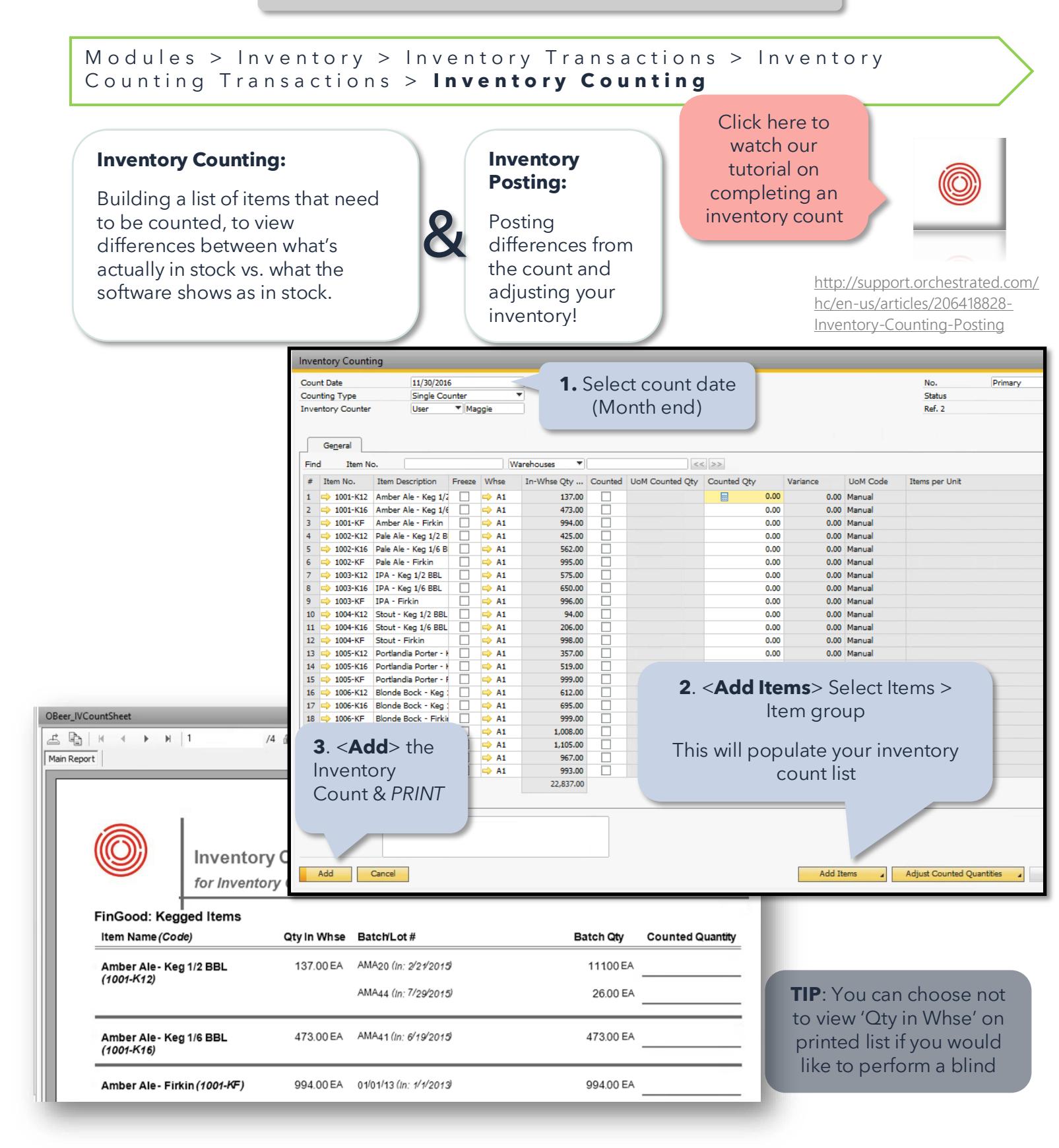

F

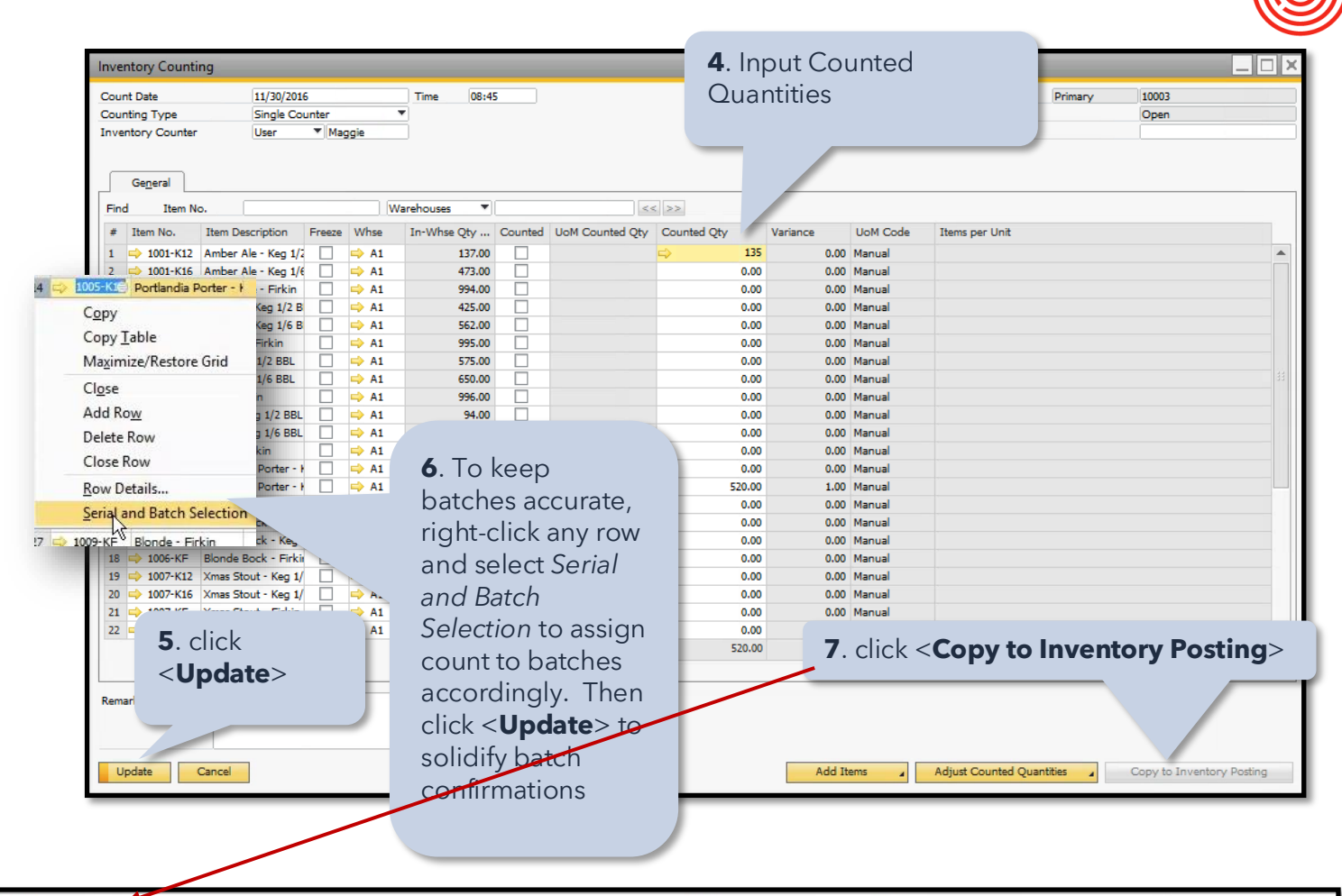

| nven                    | tory Posting               |                                       |            |                                    |                                                           |                                        |          |            |                                           |                                     |                                           |                                              |                                 |
|-------------------------|----------------------------|---------------------------------------|------------|------------------------------------|-----------------------------------------------------------|----------------------------------------|----------|------------|-------------------------------------------|-------------------------------------|-------------------------------------------|----------------------------------------------|---------------------------------|
| Postin<br>Coun<br>Price | g Date<br>t Date<br>Source | 11/30/2016<br>11/30/2016<br>Item Cost | Time       | 08:45                              |                                                           |                                        |          |            | No.<br>Ref. 2                             | Pr                                  | imary <b>v</b> 10                         | 0002                                         |                                 |
| Find                    | Item No.                   |                                       | Warehouses | •                                  | << >>                                                     |                                        |          |            |                                           |                                     |                                           |                                              |                                 |
| #                       | Item No.                   | Item Description                      | Whse       | In-Whse Qty on Count Date          | UoM Counted Qty                                           | Counted Qty                            | Variance | Variance % | Price                                     | Total                               | Inventory Of                              | Inventory Of.                                | U                               |
| 1                       | 1001-K12                   | Amber Ale - Keg 1/2 BBL               | 📫 A1       | 137                                | .00                                                       | 135.00                                 | -2.00    | 1.46       | \$ 33.2285                                | \$ -66.46                           |                                           |                                              | Man 🔶                           |
| 2                       | 1005-K16                   | Portlandia Porter - Keg 1/6 BBL       | 📫 A1       | 519                                | .00                                                       | 520.00                                 | 1.00     | 0.19       | \$ 22.1100                                | \$ 22.11                            | ⇒ 51030-01                                | -> 51030-01                                  | Man                             |
| 3                       |                            |                                       |            | 0                                  | .00                                                       | 0.00                                   | 0.00     | 0.00       |                                           |                                     |                                           |                                              |                                 |
|                         |                            |                                       |            | <b>10</b> . L                      | ast step wil                                              | ll be to                               |          |            |                                           |                                     |                                           |                                              |                                 |
| . C                     | Click < <b>A</b>           | dd> ory Counting 10                   | 0003       | drill l<br>Inver<br>click<br>items | back into th<br>story Count<br>> Close to<br>seligible to | e<br>and righ<br>make <u>all</u><br>be | t-       | m          | <b>TIP</b> : Th<br>workin<br>ake co<br>be | g doc<br>g doc<br>ounts fo<br>poste | entory C<br>ument,<br>or items<br>d befor | Count sh<br>so you<br>s that ha<br>re closir | ieet<br>can s<br>ave y<br>na it |
| lourn<br>A              | a nark<br>Idd Car          | Inventory Posting                     |            | Coun                               | teu again                                                 |                                        |          |            | A                                         | dd Items                            | <u>C</u> opy free                         | om Inventory Co                              | ounting                         |

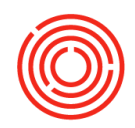

#### 5. Bank Reconciliation

#### Modules > Banking > Bank Statements and External Reconciliations > Manual Reconciliation

- 1. Select account to reconcile (i.e. your checking account)
- 2. Verify Last Balance (the very first time you reconcile, last balance will reflect as \$0)
- 3. Ending Balance: Enter balance based on your bank statement/record
- 4. End Date: Enter end date of reconciliation
- 5. Click <**OK**>
- 6. Enter Statement No. from bank statement (top right corner)
- 7. Bottom right corner:
  - a. **Save**>: If you're working through a reconciliation, you can save and come back to it later
  - b. <Adjustments>: Use if a document was missed or needs to be corrected
- 8. Under the Cleared column, check off transactions that match up with your real-life bank statement
- 9. If *Difference* is not \$0, an investigation will need to occur.
- 10. Once all is correct, click <**Reconcile**>

See Bank Reconciliations (pgs. 36-37)

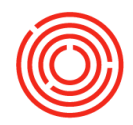

#### 6. Run Financial Reports

Modules > Financials > Financial Reports > Financial > Balance Sheet | Trial Balance | Profit and Loss Statement etc.

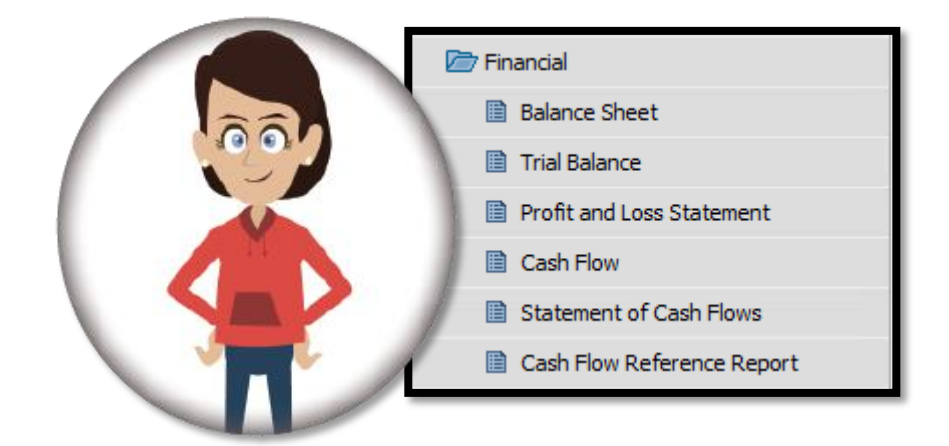

- 7. Run TTB & Shipment reports (if required)
  - TTB BRO & Federal Excise report
  - Taxable Shipment Details Report (for state taxes)

#### Modules > Production > Production Reports > TTB BRO Reporting

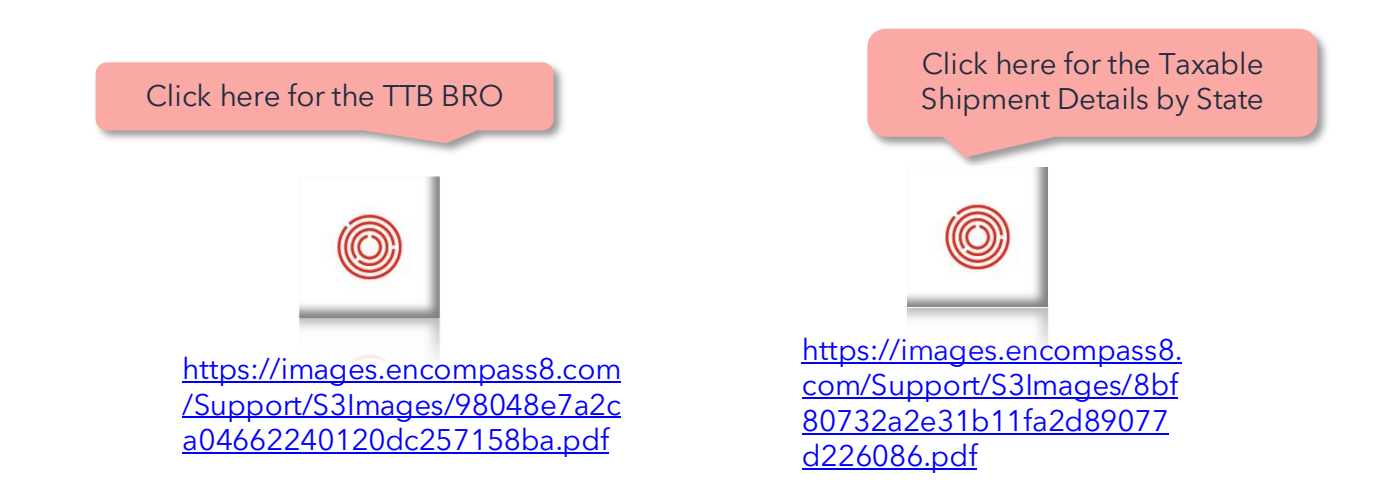

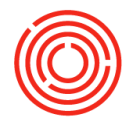

Modules > Administration > System Initialization > Posting Periods

| 1                  |                                                                                                    |                                                                                                    |                                                                                                    |                                                |                                                    |       | Due                      | Date                                                             |         |
|--------------------|----------------------------------------------------------------------------------------------------|----------------------------------------------------------------------------------------------------|----------------------------------------------------------------------------------------------------|------------------------------------------------|----------------------------------------------------|-------|--------------------------|------------------------------------------------------------------|---------|
|                    | Posting Per                                                                                                    | iod                                                                                                    |                                                                                                    |                                                | -                                                  | .   × | Due                      |                                                                  |         |
| Period Code        |                                                                                                    |                                                                                                    |                                                                                                    |                                                |                                                    |       |                          | То                                                               |         |
| 2 📫 2016-06        | Period Code                                                                                                    |                                                                                                    | 2016-11                                                                                                 |                                                |                                                    | _     | 1016                     | 12/31/2016                                                       | -       |
| 3 📫 2016-07        | Period Name                                                                                                    |                                                                                                    | 2016-11                                                                                                 |                                                |                                                    | _     | 1016                     | 12/31/2016                                                       |         |
| 4 📫 2016-08        | Sub-Periods                                                                                                    |                                                                                                    | Months                                                                                                  |                                                |                                                    |       | 1016                     | 12/31/2016                                                       |         |
| 5 📫 2016-09        | No. of Period                                                                                                    | ls                                                                                                    | 12                                                                                                    |                                                |                                                    |       | 1016                     | 12/31/2016                                                       |         |
| 6 📫 2016-10        | Period Indica                                                                                                    | ator                                                                                                    | Default                                                                                                 |                                                |                                                    | •     | 1016                     | 12/31/2016                                                       |         |
| 7 📫 2016-11        | Category                                                                                                    |                                                                                                    | 2016                                                                                                    |                                                |                                                    |       | 1016                     | 12/31/2016                                                       |         |
| \$ 📫 2016-12       | Period Status                                                                                                    | ;                                                                                                    | Locked                                                                                                  |                                                |                                                    | *     | 1016                     | 03/31/2017                                                       |         |
| 9 🚽 2017-01        |                                                                                                    |                                                                                                    |                                                                                                    |                                                |                                                    |       | 1017                     | 12/31/2017                                                       |         |
| 0 📫 2017-02        | Dates                                                                                                    |                                                                                                    |                                                                                                    |                                                |                                                    |       | 117                      | 12/31/2017                                                       |         |
| 1 📫 2017-03        | Posting Date                                                                                                    | From                                                                                                    | 11/01/2016                                                                                              | То                                             | 11/30/2016                                         |       |                          | T+0017                                                           |         |
| 2 📫 2017-04        | Due Date Erc                                                                                                    | m                                                                                                    | 01/01/2016                                                                                              | То                                             | 12/31/2016                                         | Ch    | anc                      | e Perioc                                                         | l Statu |
| 3 📫 2017-05        | Document Da                                                                                                    | ate From                                                                                                    | 01/01/2016                                                                                              | То                                             | 12/31/2016                                         | +0    |                          | kod                                                              | Julu    |
| 4  2017-06         |                                                                                                    |                                                                                                    | ,01,01,2010                                                                                             |                                                | 12,02,2020                                         | 10    | LUC                      |                                                                  |         |
|                    | Start of Fisca                                                                                                    | l Year                                                                                                    | 01/01/2016                                                                                              |                                                |                                                    |       |                          | 12/31/2017                                                       |         |
|                    | Fiscal Year                                                                                                    |                                                                                                    | 2016                                                                                                    |                                                |                                                    |       |                          |                                                                  |         |
| ate When Automatic | Update                                                                                                    | Cancel                                                                                                    |                                                                                                    |                                                |                                                    |       |                          |                                                                  |         |
| ate When Automatic | Update                                                                                                    | Cancel                                                                                                    |                                                                                                    |                                                |                                                    |       |                          |                                                                  |         |
| OK Ca              | Update                                                                                                    | Cancel                                                                                                    |                                                                                                    |                                                |                                                    |       |                          | New Period                                                       |         |
| OK Ca              | ncel                                                                                                    | Cancel sting Period                                                                                                    |                                                                                                    | _                                              |                                                    |       | Wh                       | New Period                                                       |         |
| OK Ca              | Update<br>ncel                                                                                                    | Cancel<br>sting Period                                                                                                    | 2018                                                                                                    |                                                |                                                    |       | Wh                       | <u>New Period</u><br>en you                                      |         |
| OK Ca              | Po:<br>Per<br>Per                                                                                                    | Cancel<br>sting Period<br>riod Code<br>riod Name                                                                                                    | 2018                                                                                                    |                                                |                                                    |       | Wh                       | New Period                                                       | a b     |
| OK Ca              | Po:<br>Pe:<br>Pe:<br>Su                                                                                                    | Cancel<br>sting Period<br>riod Code<br>riod Name<br>b-Periods                                                                                                    | 2018<br>2018<br>2018<br>Months                                                                          |                                                |                                                    |       | Wh                       | New Period<br>en you<br>ed to ado<br>v period                    | da      |
| OK Ca              | Po:<br>Pei<br>Sul<br>No                                                                                                    | cancel<br>sting Period<br>riod Code<br>riod Name<br>b-Periods<br>of Periods                                                                                                    | 2018<br>2018<br>Months<br>12                                                                            |                                                |                                                    |       | Wh<br>nee<br>nev<br>clic | New Period<br>en you<br>ed to ado<br>v period,<br>k here!        | da      |
| oK Ca              | Po:<br>Per<br>Sul<br>No<br>Per                                                                                                | cancel<br>sting Period<br>riod Code<br>riod Name<br>b-Periods<br>. of Periods<br>riod Indicator                                                                                          | 2018<br>2018<br>Months<br>12<br>Default                                                                 |                                                |                                                    |       | Wh<br>new<br>clic        | <u>New Period</u><br>en you<br>ed to ado<br>v period,<br>k here! | da      |
| ate When Automatic | Po:<br>Per<br>Sul<br>No<br>Per<br>Per<br>Per<br>Sul<br>No<br>Per                                                              | Cancel<br>sting Period<br>riod Code<br>riod Name<br>b-Periods<br>. of Periods<br>riod Indicator<br>riod Status                                                                           | 2018<br>2018<br>Months<br>12<br>Default<br>Unlocked                                                     |                                                |                                                    |       | Wh<br>nee<br>nev<br>clic | <u>New Period</u><br>en you<br>ed to ado<br>v period,<br>k here! | d a     |
| OK Ca              | Po:<br>Po:<br>Po:<br>Po:<br>Po:<br>Po:<br>Po:<br>Po:<br>Po:<br>Po:                                                            | Cancel<br>sting Period<br>riod Code<br>riod Name<br>b-Periods<br>. of Periods<br>riod Indicator<br>riod Status                                                                           | 2018<br>2018<br>2018<br>Months<br>12<br>Default<br>Unlocked                                             |                                                |                                                    |       | Wh<br>nee<br>nev<br>clic | New Period<br>en you<br>ed to add<br>v period,<br>k here!        | d a     |
| OK Ca              | Po:<br>Po:<br>Pe:<br>Su<br>No<br>Pe:<br>Pe:<br>Su<br>No<br>Pe:<br>Pe:<br>Pe:<br>Pe:<br>Pe:<br>Pe:<br>Pe:<br>Pe:<br>Pe:<br>Pe: | Cancel<br>sting Period<br>riod Code<br>riod Name<br>b-Periods<br>. of Periods<br>riod Indicator<br>riod Status<br>sting Date From                                                        | 2018<br>2018<br>2018<br>Months<br>12<br>Default<br>Unlocked<br>01/01/202                                | i<br>18 Ti                                     | -<br>-<br>-<br>-<br>-                              |       | Wh<br>nee<br>nev<br>clic | New Period<br>en you<br>ed to add<br>v period,<br>k here!        | d a     |
| OK Ca              | Po:<br>Per<br>Sul<br>No<br>Per<br>Da<br>Po:<br>Du                                                                             | Cancel<br>sting Period<br>riod Code<br>riod Name<br>b-Periods<br>. of Periods<br>riod Indicator<br>riod Status<br>sting Date From<br>e Date From                                         | 2018<br>2018<br>Months<br>12<br>Default<br>Unlocked<br>01/01/202<br>01/01/202                           | 8<br>18<br>18<br>14                            | <ul> <li>12/31/2018</li> <li>12/31/2018</li> </ul> |       | Wh<br>nee<br>nev<br>clic | New Period<br>en you<br>ed to add<br>v period,<br>k here!        | d a     |
| oK Ca              | Por<br>Per<br>Sul<br>No<br>Per<br>Da<br>Por<br>Du<br>Do                                                                       | Cancel<br>sting Period<br>riod Code<br>riod Name<br>b-Periods<br>, of Periods<br>riod Indicator<br>riod Status<br>ting Date From<br>e Date From<br>cument Date From                      | 2018<br>2018<br>Months<br>12<br>Default<br>Unlocked<br>01/01/202<br>01/01/202                           | 1<br>18<br>18<br>10<br>18<br>10                | o 12/31/2018<br>o 12/31/2018<br>o 12/31/2018       |       | Wh<br>nee<br>nev<br>clic | New Period<br>en you<br>ed to adc<br>v period,<br>k here!        | d a     |
| OK Ca              | Por<br>Per<br>Sul<br>No<br>Per<br>Da<br>Per<br>Da<br>Su<br>Du<br>Do<br>Sta                                                    | Cancel<br>sting Period<br>riod Code<br>riod Name<br>b-Periods<br>. of Periods<br>riod Indicator<br>riod Status<br>sting Date From<br>e Date From<br>cument Date From<br>rind Fiscal Year | 2018<br>2018<br>Months<br>12<br>Default<br>Unlocked<br>01/01/201<br>01/01/201<br>01/01/201<br>01/01/201 | I<br>18 To<br>18 To<br>18 To<br>18 To<br>18 To | D 12/31/2018<br>D 12/31/2018<br>D 12/31/2018       |       | Wh<br>nee<br>nev<br>clic | New Period<br>en you<br>ed to adc<br>v period,<br>k here!        | d a     |

Gancel

Add

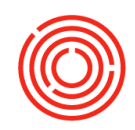

#### 9. Run Period-End Closing Utility (year-end only)

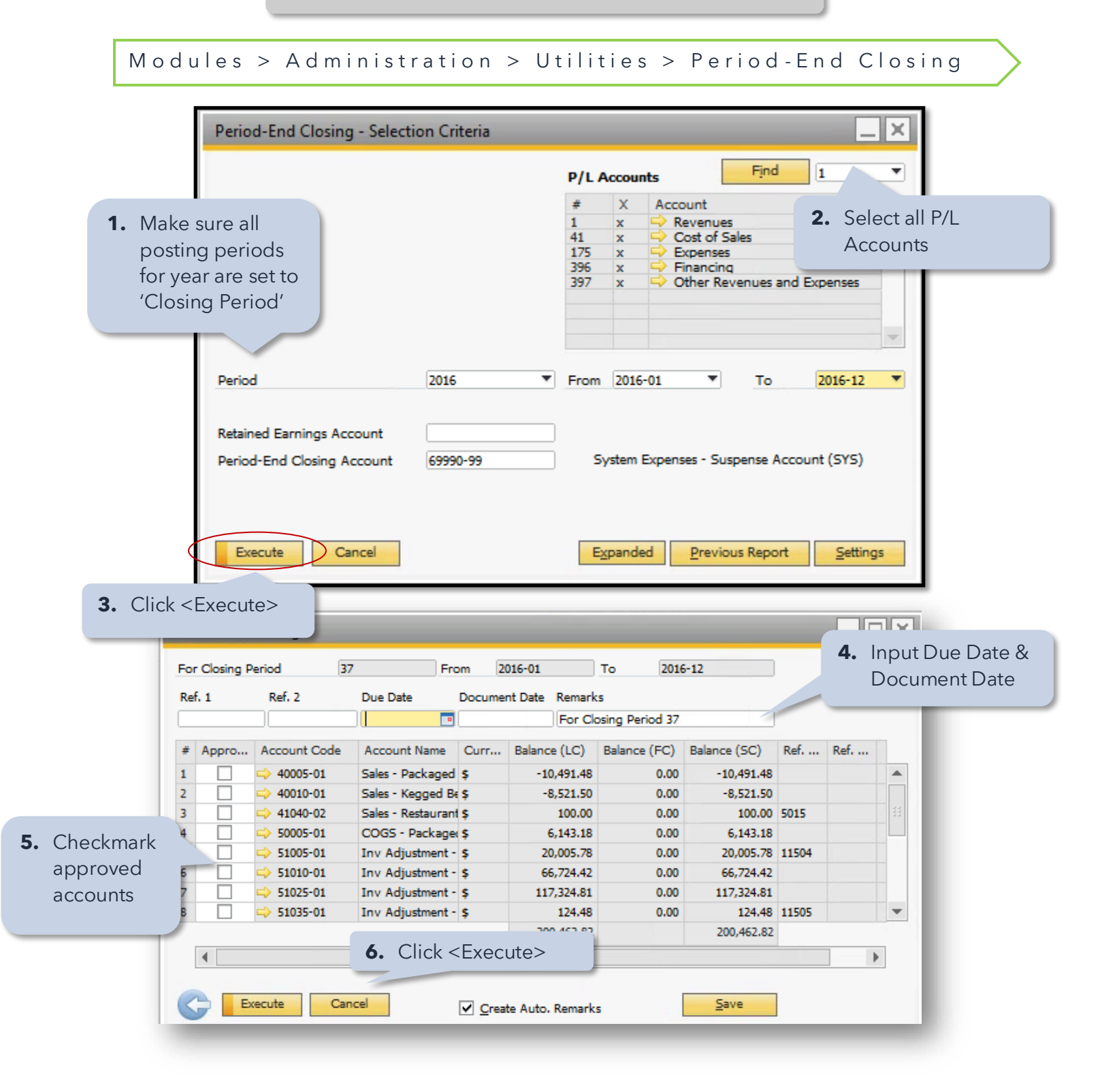

F

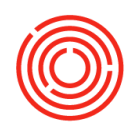

#### **Expense import interface**

The Expense Import Interface creates an interface to import expense transactions into OrchestratedBEER. You can import from expense management software, banks and credit card vendors that provide a standard export which can be opened in a spreadsheet. You have the flexibility to define the transaction data mapping to your GL Accounts, so you set up your template once and can easily import with the click of a button moving forward.

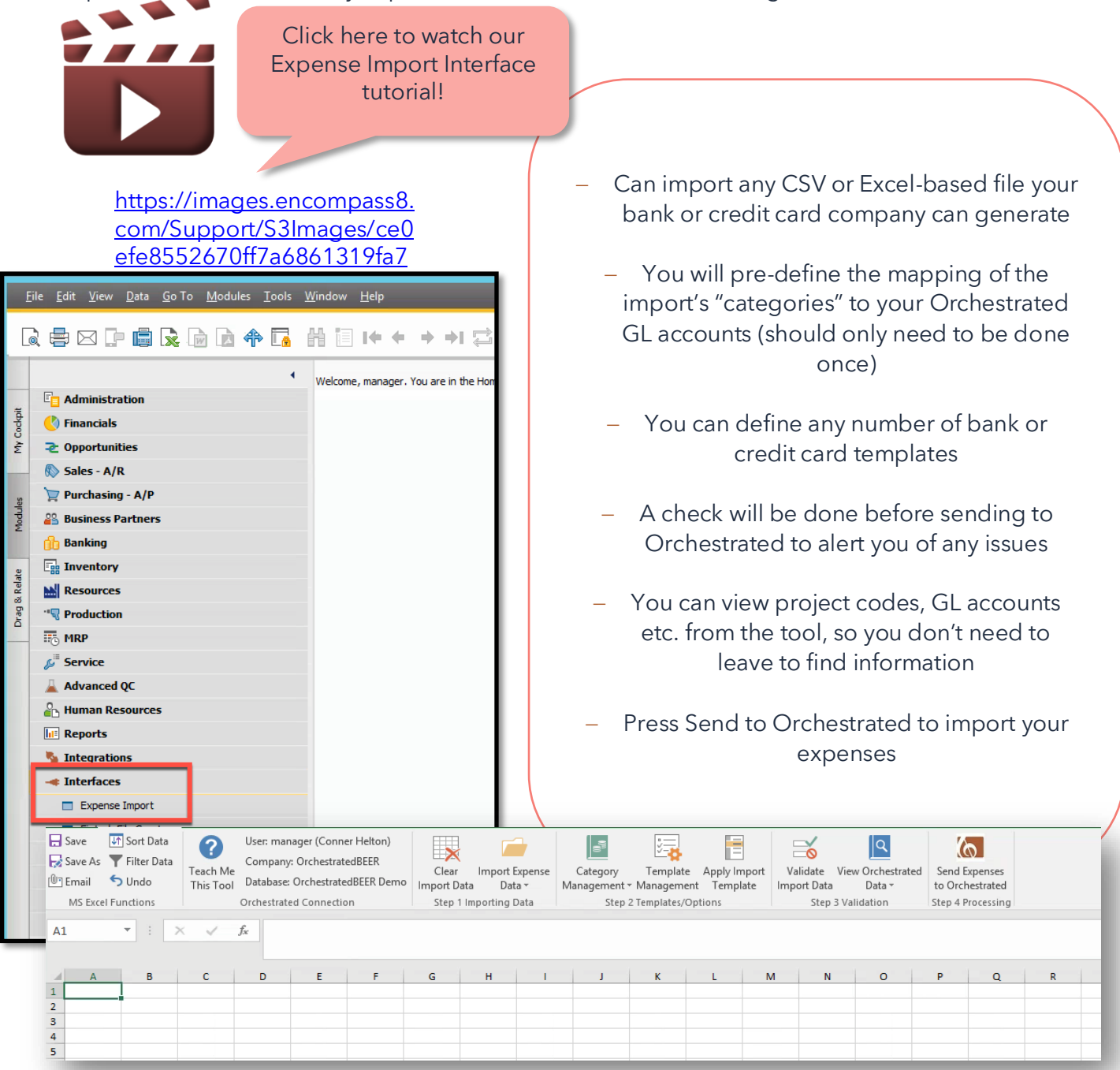

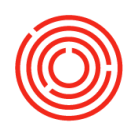

### **Useful banking reports**

<u>Check Register</u> (Banking > Banking Reports > Orchestrated Reports > Check Register)

View a comprehensive record of all incoming payments and checks. Assists with bank reconciliation.

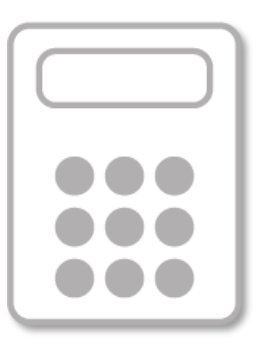

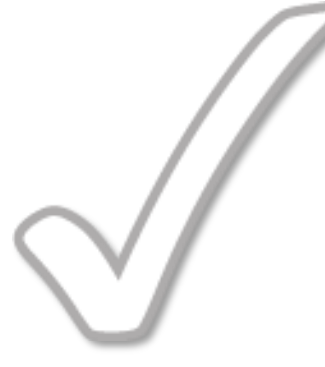

#### **Bank Reconciliation** (Banking > Banking

Reports > Orchestrated Reports > Bank Reconciliation)

The time has come to match the balances within OrchestratedBEER's cash account to your corresponding bank statement! It is imperative to make sure all transactions pertaining to the account you are reconciling have been posted for that period. Bank reconciliation should be falling within your month-end closing tasks. You'll want to make sure to have your bank statement with you to complete this task. See pages 36-37

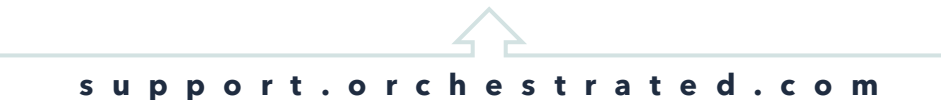

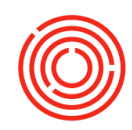

### **Best practices/time savers**

### **Report Schedule | Success Factors**

Establish a time of the month/week to run common reports to pick up discrepancies

### **Printing Checks**

Printing from OBeer will be much easier to track and handle than printing manually!

### **Check Register**

Will be a great resource to know what's going on with your checks.

### **Receiving Checks | Deposit Functionality**

Keeps everything matched up to real life and takes the guesswork out of figuring out which checks are from whom and deposited when.

### **Payments during Invoicing**

If you capture the payment you have on hand while invoicing, it will save you time later. Just click Payment Means!

### **Payment Wizard**

Pay multiple Vendors through one function! Multiple checks will be queued up to print simultaneously.

### **Reports by Persona**

Useful reports based on your role: https://images.encompass8.com/Support/S3Images/cabc43552531cc2b522949073a295e31 .pdf

### **SAP vs Orchestra Reports**

Orchestra Reports have been built for your industry! Check them out!

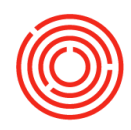

### **Quick Reports**

Built to assist those who are accustomed to other common accounting software

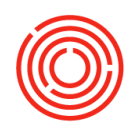

### Troubleshooting

Sometimes we just need some help. Whether you are curious about a Business Partner balance that doesn't look right, concerned about an item's value or not understanding a GL balance – here are some helpful tips for getting to the bottom of your most common problems.

#### Where did/will this document post

On any document:

- Before adding the document: Right-click > Journal Entry Preview
- On an existing document: Right-click > Journal Entry

|                                                                      | C1025                            |                                                                  | No.                                       | Primary T 10                                                        | 216                         |                                     |                     |          |                     |
|----------------------------------------------------------------------|----------------------------------|------------------------------------------------------------------|-------------------------------------------|---------------------------------------------------------------------|-----------------------------|-------------------------------------|---------------------|----------|---------------------|
| Customer Name                                                        | Eastern Star                     | Distributing                                                     | Status                                    | Op                                                                  | en                          |                                     |                     |          |                     |
| Contact Person 🗧                                                     | Nick Jones                       | •                                                                | Posting                                   | Date 09/                                                            | /16/2016                    |                                     |                     |          |                     |
| Customer Ref. No.                                                    |                                  |                                                                  | Due Da                                    | te 10/                                                              | /01/2016                    |                                     |                     |          |                     |
| BP Currency 🔹                                                        | lournal                          | LEntry Droviou                                                   |                                           |                                                                     |                             |                                     |                     |          |                     |
|                                                                      | Journal                          | i Entry Preview                                                  | W                                         |                                                                     |                             |                                     |                     |          |                     |
|                                                                      | Series                           | Number                                                           | Posting D                                 | ate Due Date                                                        | Doc. Date                   | Rema                                | rks                 |          |                     |
|                                                                      | Primar                           | y 14821                                                          | 09/16/201                                 | 6 10/01/2016                                                        | 09/16/2016                  | 6 A/R I                             | nvoices - C1025     |          |                     |
|                                                                      | - Origin                         | Origi                                                            | in No. T                                  | rans. No. Ter                                                       | nplate Type                 | Template                            | Indicator           | Proje    | ect                 |
| Contents                                                             | IN                               | 1021                                                             | 6                                         |                                                                     |                             |                                     |                     |          |                     |
| Item/Service Type                                                    | Trans.                           | Code Ref.                                                        | 1 Ref. 2                                  | Ref. 3                                                              |                             |                                     |                     |          |                     |
| # Item No                                                            |                                  | 1021                                                             | .6                                        |                                                                     |                             |                                     |                     |          |                     |
| * 1001 0010                                                          | -                                |                                                                  |                                           |                                                                     |                             |                                     |                     |          |                     |
| 1 => 1001-B212                                                       |                                  |                                                                  |                                           |                                                                     |                             |                                     |                     |          |                     |
| 2 -> 1001-K16                                                        | Blanke                           | at Agreement                                                     |                                           |                                                                     |                             |                                     |                     |          |                     |
| 3 -> 1003-846                                                        | -                                |                                                                  |                                           |                                                                     |                             |                                     |                     |          |                     |
| 4                                                                    | -                                |                                                                  |                                           |                                                                     |                             |                                     |                     |          |                     |
|                                                                      |                                  | -                                                                |                                           |                                                                     |                             | 1                                   |                     |          | 1                   |
|                                                                      | # G                              | i/L Acct/BP Code                                                 | G/L Acct/BP                               | Name                                                                | Debit                       | Credit                              | Tax Posting Account | Tax Code | Tax Jurisdiction Ty |
|                                                                      | 1 📫                              | C1025                                                            | Eastern Star                              | Distributing                                                        | \$ 613.90                   |                                     |                     |          |                     |
| 4                                                                    | 2 📫                              | > 24015-00                                                       | Sales Tax Pay                             | yable (CORP)                                                        |                             | \$ 0.00                             |                     |          |                     |
|                                                                      | 3 📫                              | > 40005-01                                                       | Sales - Packa                             | iged Beer (BREW)                                                    |                             | \$ 138.90                           |                     |          |                     |
|                                                                      |                                  | 40010-01                                                         | Sales - Kegge                             | ed Beer (BREW)                                                      |                             | \$ 475.00                           |                     |          |                     |
| ales Employee                                                        | 4 📮                              | 10010 01                                                         |                                           |                                                                     |                             |                                     |                     |          |                     |
| ales Employee                                                        | 4 📮                              | 12005-00                                                         | Inventory -                               | Finished Goods - Pack                                               | aged                        | \$ 196.27                           |                     |          |                     |
| ales Employee<br>Dwner 🛋                                             | 4                                | 12005-00<br>50005-01                                             | Inventory -<br>COGS - Pack                | Finished Goods - Pack<br>(aged Beer (BREW)                          | aged<br>\$ 316.20           | \$ 196.27                           |                     |          |                     |
| iales Employee<br>Owner c                                            | 4 -<br>5 -<br>6 -<br>7 -         | > 12005-00<br>> 50005-01<br>> 12010-00                           | Inventory -<br>COGS - Pack<br>Inventory - | Finished Goods - Pack<br>kaged Beer (BREW)<br>Finished Goods - Kegg | aged<br>\$ 316.20<br>ged (C | \$ 196.27<br>\$ 119.93              |                     |          |                     |
| iales Employee                                                       | 4 - 4<br>5 - 4<br>6 - 4<br>7 - 4 | <ul> <li>12005-00</li> <li>50005-01</li> <li>12010-00</li> </ul> | Inventory -<br>COGS - Pack<br>Inventory - | Finished Goods - Pack<br>(aged Beer (BREW)<br>Finished Goods - Kegg | aged<br>\$ 316.20<br>ged (C | \$ 196.27                           |                     |          |                     |
| ales Employee                                                        |                                  | > 12005-00<br>> 50005-01<br>> 12010-00                           | Inventory -<br>COGS - Pack<br>Inventory - | Finished Goods - Pack<br>taged Beer (BREW)<br>Finished Goods - Kegg | aged \$ 316.20<br>ped (C    | \$ 196.27                           |                     |          |                     |
| ales Employee<br>Jwner d                                             |                                  | 1000 01<br>12005-00<br>50005-01<br>12010-00                      | Inventory -<br>COGS - Pack<br>Inventory - | Finished Goods - Pack<br>xaged Beer (BREW)<br>Finished Goods - Kegg | aged<br>\$ 316.20<br>jed (C | \$ 196.27                           |                     |          |                     |
| ales Employee<br>)wner d<br>Payment Order Run<br>iemarks             |                                  | 12005-00<br>50005-01<br>12010-00                                 | Inventory -<br>COGS - Pack<br>Inventory - | Finished Goods - Pack<br>(aged Beer (BREW)<br>Finished Goods - Kegg | aged<br>\$ 316.20<br>jed (C | \$ 196.27                           |                     |          |                     |
| ales Employee<br>Winer d<br>Payment Order Run<br>emarks              |                                  | 12005-00<br>50005-01<br>12010-00                                 | Inventory -<br>COGS - Pack<br>Inventory - | Finished Goods - Pack<br>(aged Beer (BREW)<br>Finished Goods - Kegg | aged<br>\$ 316.20<br>jed (C | \$ 196.27                           |                     |          |                     |
| ales Employee<br>Dwner d<br>Payment Order Run<br>emarks              |                                  | 12005-00<br>50005-01<br>12010-00                                 | Inventory -<br>COGS - Pack<br>Inventory - | Finished Goods - Pack<br>(aged Beer (BREW)<br>Finished Goods - Kegg | aged \$ 316.20              | \$ 196.27                           |                     |          |                     |
| ales Employee<br>Dwner d<br>Payment Order Run<br>Jemarks             |                                  | 12005-00<br>50005-01<br>12010-00                                 | Inventory -<br>COGS - Pack<br>Inventory - | Finished Goods - Pack<br>(aged Beer (BREW)<br>Finished Goods - Kegg | aged \$ 316.20              | \$ 196.27<br>\$ 119.93<br>\$ 930.10 |                     |          |                     |
| ales Employee<br>Ivmer C<br>Payment Order Run<br>emarks<br>Add Cance |                                  | 12005-00<br>50005-01<br>12010-00                                 | Inventory -<br>COGS - Pack<br>Inventory - | Finished Goods - Pack<br>(aged Beer (BREW)<br>Finished Goods - Kegg | aged \$ 316.20              | \$ 196.27<br>\$ 119.93<br>\$ 930.10 |                     |          |                     |
| iales Employee Dwner = Payment Order Run Add Cance                   |                                  | 12005-00<br>50005-01<br>12010-00                                 | Inventory -<br>COGS - Pack<br>Inventory - | Finished Goods - Pack<br>(aged Beer (BREW)<br>Finished Goods - Kegg | aged \$ 316.20              | \$ 196.27<br>\$ 119.93<br>\$ 930.10 |                     |          |                     |

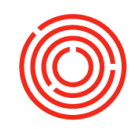

### What is this Business Partner balance comprised of?

- Within BP Master Data: BP Balance Drill-down (golden arrow)
  - Can process BP Reconciliation within this view

| Code Manual                                     |                                     | C1025        | Custor    | ner 🔻           |              |                  | Local Currency       | <b>T</b>      |                                         |                  |    |
|-------------------------------------------------|-------------------------------------|--------------|-----------|-----------------|--------------|------------------|----------------------|---------------|-----------------------------------------|------------------|----|
| Name                                            | Eastern Star Distributing Account B |              |           |                 |              | nce 🛛            | 1                    | 14,038.00     |                                         |                  |    |
| Foreign Name                                    |                                     | print in     |           |                 | Deliveries   |                  |                      | 0.00          |                                         |                  |    |
| Group                                           |                                     | Distributor  |           | -               | Orders       |                  | 2                    | 36,696.60     |                                         |                  |    |
| Currency<br>Fodoral Tax ID                      |                                     | US Dollar    |           | -               | Opportunitie |                  |                      |               |                                         |                  |    |
|                                                 | Ac                                  | count Bala   | ance - Cí | 025. F          | astern St    | ar Distributing  | 1                    |               |                                         | _                |    |
| General Co                                      |                                     |              |           | 02072           |              |                  |                      |               | _                                       |                  |    |
| Tol 1                                           | BP                                  | Code         | C1025     |                 | Eastern St   | ar Distributing  |                      | L             | Posting Date                            |                  |    |
| Tel 2                                           |                                     |              |           | From 01/01/2016 | To 12/31/20  | 16               |                      |               |                                         |                  |    |
| Mobile Phone                                    |                                     |              |           |                 |              |                  |                      | 1             | ✓ Display 50                            | Last Transaction | ns |
| Fax                                             |                                     |              |           |                 |              |                  |                      | -<br>[        | Diseles Hereseeik                       | d Terrer Oak     |    |
| E-Mail                                          | _                                   |              |           |                 |              |                  |                      | L             | <ul> <li>Display Unreconcile</li> </ul> | ad Trans. Only   |    |
| Web Site                                        | #                                   | Posting Date | Trans, No | . Origin        | Origin N     | . Offset Account | Details              | C/D (LC)      | Balance Due (LC)                        | Debit (LC)       | С  |
| Shipping Type                                   | 1                                   |              |           | OB              |              |                  |                      |               | \$ 0.00                                 |                  | -  |
| Password                                        | 2                                   | 02/01/2014   | -> 675    | IN              | -> 101       | 45 📫 40005-01    | A/R Invoices - C1025 | \$ 570.00     | \$ 570.00                               | \$ 570.00        |    |
| Factoring Indicator                             | 3                                   | 02/15/2014   | -> 371    | IN              | -> 101       | 22 📫 40010-01    | A/R Invoices - C1025 | \$ 7,856.50   | \$ 7,856.50                             | \$ 7,856.50      |    |
| BP Project                                      | 4                                   | 02/15/2014   | 514       | CN              | ⇒ 50         | 04 📫 25005-00    | A/R Credit Memos - C | \$ (2,245.00) | \$ (2,245.00)                           |                  |    |
| Industry                                        | 5                                   | 01/19/2015   | -> 1868   | IN              | 📫 102        | 01 📫 40005-01    | A/R Invoices - C1025 | \$ 7,326.40   | \$ 7,326.40                             | \$ 7,326.40      |    |
| Business Partner Typ                            | 6                                   | 02/26/2015   | -> 2383   | IN              |              | 06 📫 40005-01    | A/R Invoices - C1025 | \$ 530.10     | \$ 530.10                               | \$ 530.10        |    |
| Alias Name                                      |                                     |              |           |                 |              |                  |                      |               | \$ 14,038.00                            |                  | -  |
| Active     Inactive     Advanced     OK     Car | Cel                                 | ок           |           |                 |              |                  |                      | ing Report    | View<br>Inte<br>Also 4                  | y Control Accou  | n  |
|                                                 |                                     |              |           |                 |              |                  |                      |               |                                         |                  |    |

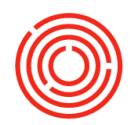

### Why does this Item's value look strange?

- Within Item Master Data: Right-click > Inventory Audit Report
  - Bottom right corner > Expand

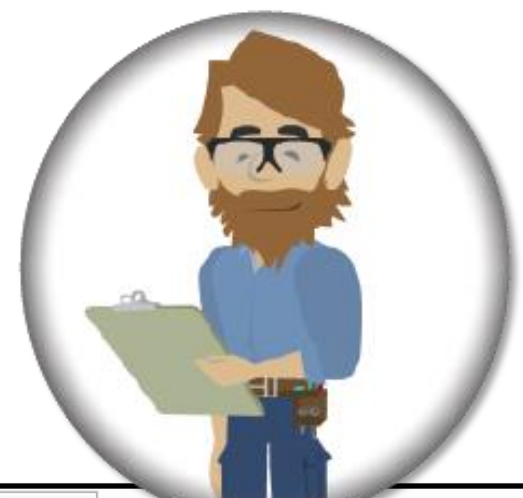

| m No. Manual<br>scription<br>reign Name | 1002-K12<br>Scurvy Fig | ghter Pale Ale - Keg 1 | /2 BBL           |         |             |              | ✓ <u>I</u> nver<br>✓ <u>S</u> ales<br>Purch | ntory Item<br>Item<br>nase Item |          |              |                |                  |          |  |  |
|-----------------------------------------|------------------------|------------------------|------------------|---------|-------------|--------------|---------------------------------------------|---------------------------------|----------|--------------|----------------|------------------|----------|--|--|
| m Type                                  | Items                  | •                      | Brand            | SO      | U           | *            |                                             |                                 |          |              |                |                  |          |  |  |
| m Group                                 | FinGood:               | Kegged 🔹               | Pack Type        | Keg     | 1/2 BBL     | *            |                                             |                                 |          |              |                |                  |          |  |  |
| M Group                                 | Manual                 | Lauranta au Arra       | Den and          |         |             |              |                                             |                                 |          |              |                |                  |          |  |  |
| ce List                                 | Local Act              | Inventory Audit Report |                  |         |             |              |                                             |                                 |          |              |                |                  |          |  |  |
| cess Type                               | Packagin               | Date From              | (                | Date To |             |              |                                             |                                 |          |              |                | Items            | 1002-K12 |  |  |
| General P <u>u</u> rchas                | ing Data               | Currency U             | 5 Dollar         |         |             |              |                                             |                                 |          |              |                | Warehouses       | All      |  |  |
|                                         |                        | # Item No.             | Description      | Whse    | System Date | Posting Date | Document                                    | Quantity                        | Cost     | Trans, Value | Cumulative Qty | Cumulative Value |          |  |  |
| Tax Lia <u>b</u> le                     |                        | 1 🔫 1002-K1            | 2 Scurvy Fighter | P       |             |              |                                             |                                 |          |              | 18.000         |                  | 591.39   |  |  |
|                                         |                        | 2                      |                  |         |             |              |                                             |                                 |          |              | 15.000         |                  | 493.2    |  |  |
| Do Not Apply Discour                    | t Groups               | 3                      |                  |         |             |              | Opening                                     |                                 |          |              | 0.000          |                  | 0.00     |  |  |
| anufacturer                             | - No Manufa            | 4                      |                  |         | 07/07/16    | 06/30/16     | 📫 SI 10000                                  | 10.000                          | 40.6250  | 406.25       | 10.000         |                  | 406.25   |  |  |
| ditional Identifier                     |                        | 5                      |                  |         | 07/13/16    | 07/01/16     | 📫 SO 10042                                  | -1.000                          | 40.6300  | -40.63       | 9.000          |                  | 365.67   |  |  |
| pping Type                              | Distributor 1          | 6                      |                  |         | 07/14/16    | 07/14/16     | 📫 SO 10044                                  | -1.000                          | 40.6200  | -40.62       | 8.000          |                  | 325.00   |  |  |
| ial and Batch Numbers                   |                        | 7                      |                  |         | 07/28/16    | 07/20/16     | 📫 SI 10054                                  | 32.000                          | 27.1938  | 870.20       | 40.000         |                  | 1,195.20 |  |  |
| nage Item by                            | Batches                | 8                      |                  |         | 08/03/16    | 08/03/16     | 📫 DN 10006                                  | -1.000                          | 29.8800  | -29.88       | 39.000         |                  | 1,165.33 |  |  |
| agement Method                          | On Every T             | 9                      |                  |         | 08/03/16    | 08/03/16     | 📫 IN 10020                                  | -1.000                          | 29.8800  | -29.88       | 38.000         |                  | 1,135.44 |  |  |
|                                         |                        | 10                     |                  |         | 08/04/16    | 07/15/16     | 📫 IN 10027                                  | -1.000                          | 29.8800  | -29.88       | 37.000         |                  | 1,105.56 |  |  |
|                                         |                        | 11                     |                  |         | 08/05/16    | 07/08/16     | 📫 IM 10001                                  | -2.000                          | 29.8800  | -59.76       | 35.000         |                  | 1,045.80 |  |  |
|                                         |                        | 12                     |                  |         | 08/08/16    | 08/08/16     | PW 10049                                    | 0.000                           | 105.2300 | 105.23       | 35.000         |                  | 1,151.03 |  |  |
|                                         |                        | 13                     |                  |         | 08/15/16    | 07/11/16     | 📫 IM 10002                                  | -1.000                          | 32.8900  | -32.89       | 34.000         |                  | 1,118.14 |  |  |
|                                         |                        | 14                     |                  |         | 08/15/16    | 07/15/16     | 📫 IM 10003                                  | -2.000                          | 32.8850  | -65.77       | 32.000         |                  | 1,052.3  |  |  |
| A                                       | -                      | 15                     |                  |         | 08/15/16    | 07/19/16     | 📫 IM 10004                                  | -1.000                          | 32.8900  | -32.89       | 31.000         |                  | 1,019.48 |  |  |
| Active                                  | From                   | 16                     |                  |         | 08/15/16    | 07/22/16     | 📫 IM 10007                                  | -2.000                          | 32.8850  | -65.77       | 29.000         |                  | 953.7    |  |  |
| Advanced                                |                        | 17                     |                  |         | 08/15/16    | 07/28/16     | 📫 IM 10010                                  | -2.000                          | 32.8850  | -65.77       | 27.000         |                  | 887.94   |  |  |
|                                         |                        | 18                     |                  |         | 08/15/16    | 08/05/16     | 📫 IM 10014                                  | -1.000                          | 32.8900  | -32.89       | 26.000         |                  | 855.05   |  |  |
| Group Racked/Reg                        | jed                    | 19                     |                  |         | 08/15/16    | 08/09/16     | 📫 IM 10015                                  | -1.000                          | 32.8900  | -32,89       | 25.000         |                  | 822.16   |  |  |
|                                         |                        | 20                     |                  |         | 08/26/16    | 08/12/16     | 📫 IM 10016                                  | -1.000                          | 32.8900  | -32,89       | 24.000         |                  | 789.23   |  |  |
|                                         |                        | 21                     |                  |         | 08/26/16    | 08/16/16     | 📫 IM 10017                                  | -2.000                          | 32.8850  | -65.77       | 22.000         |                  | 723.50   |  |  |
|                                         |                        | 22                     |                  |         | 08/26/16    | 08/17/16     | ⇒ IM 10018                                  | -1.000                          | 32.8900  | -32.89       | 21.000         |                  | 690.65   |  |  |
|                                         |                        | 23                     |                  |         | 08/26/16    | 08/23/16     | 📫 IM 10019                                  | -1.000                          | 32.8900  | -32.89       | 20.000         |                  | 657.7    |  |  |
|                                         |                        | 24                     |                  |         | 08/26/16    | 08/26/16     | 📫 IM 10020                                  | -1.000                          | 32.8900  | -32.89       | 19.000         |                  | 624.83   |  |  |
|                                         |                        | 25                     |                  |         | 08/31/16    | 08/31/16     | 📫 DN 10017                                  | -1.000                          | 32.8900  | -32.89       | 18.000         |                  | 591.94   |  |  |
| OK Cancel                               |                        | 26                     |                  |         | 09/04/16    | 08/30/16     | 📫 IM 10021                                  | -1.000                          | 32.8900  | -32.89       | 17.000         |                  | 559.05   |  |  |
|                                         |                        | 27                     |                  |         | 09/08/16    | 09/08/16     | 📫 DN 10028                                  | -1.000                          | 32.8900  | -32.89       | 16.000         |                  | 526.10   |  |  |
|                                         |                        | 28                     |                  |         | 09/14/16    | 09/14/16     | 📫 IN 10143                                  | -1.000                          | 32.8900  | -32.89       | 15.000         |                  | 493.23   |  |  |
|                                         |                        |                        |                  |         |             |              |                                             |                                 |          |              |                |                  | 591.3    |  |  |

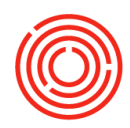

### Why is there a balance in this GL Account?

• Within Chart of Accounts: COA Drill-down (golden arrow)

| a/L Account              | 10005 00                           | Assets      |           |                  |         |            |                   |                        |                |                         | 2            |                                                                                                    |
|--------------------------|------------------------------------|-------------|-----------|------------------|---------|------------|-------------------|------------------------|----------------|-------------------------|--------------|----------------------------------------------------------------------------------------------------|
| ame                      | Checking - BofA - 8435 (CORP)      | CTA - Cu    | rrent As  | iets             |         |            |                   |                        |                |                         |              |                                                                                                    |
|                          |                                    | 10000 -     | Bank A    | ccounts          |         |            |                   |                        |                |                         |              | Assets                                                                                                    |
| 5/L Account Details      |                                    | 100         | 05-00 - 1 | Business Checkin | g - Bof | A - 8435 ( | CORP)             |                        |                |                         |              |                                                                                                    |
| 🔾 Title                  | <ul> <li>Active Account</li> </ul> | 100         | 10-00 - 1 | Business Checkin | g - Bof | A - 6437 ( | CORP)             |                        |                |                         |              |                                                                                                    |
| External Code            |                                    | 100         | 15-00 - ( | Checking Accourt | nt Payn | oll (CORF  | 2)                |                        |                |                         |              |                                                                                                    |
| Currency                 | All Currencies                     | Account Ba  | alance    | e - 10005-00     | D. Bus  | siness     | Checking -        | BofA - 8435 (CO        | RP)            |                         |              | _ [                                                                                                    |
| Confidential             | Level 4                            |             |           |                  | ,       |            |                   | (                      |                |                         |              |                                                                                                    |
| alance 📫                 | 21 386 36 C                        | G/L Account | 1000      | 5-00             | Busi    | ness Cheo  | :king - BofA - 84 | 435 (CORP)             |                |                         |              | Posting Date                                                                                                    |
|                          | 22,500,50                          |             |           |                  |         |            |                   |                        |                |                         |              | From 01/01/16 To 12/31/16                                                                                                    |
| 3/L Account Properties   |                                    |             |           |                  |         |            |                   |                        |                |                         |              | Display 50 Last Transactions                                                                                                    |
| Account Type             | Other                              |             |           |                  |         |            |                   |                        |                |                         |              | <ul> <li>Display Unreconciled Trans. Only</li> </ul>                                                                                                    |
| Control Account          |                                    | # Posting D | ate Tra   | ns. No. Origin   | Ori     | ain No.    | Offset Account    | Details                | C/D (LC)       | Cumulative Balanc       | Debit (LC)   | Credit (I.C)                                                                                                    |
| BIOCK Manual Posting     |                                    | 1           |           | OR               | 011     |            | 2                 |                        | -, - ()        | £ 0.00                  |              |                                                                                                    |
|                          |                                    | 2 06/30/16  |           | 266 16           |         | 10265      |                   | Opening Balancer       | ¢ 70.490.79    | \$ 0.00<br>\$ 70.490.79 | \$ 70 490 79 |                                                                                                    |
|                          |                                    | 3 07/01/16  | -         | 311 RC           | -       | 10001      | C1067             | Incoming Datances      | \$ 1.940.50    | \$ 20,450.75            | \$ 1 940 50  |                                                                                                    |
|                          |                                    | 4 07/01/16  | -         | 324 RC           | -       | 10001      | C1067             | Reverse Entry for Inc. | \$ (1,940.50)  | \$ 20,490.79            | \$ 1,540.30  | e 1 940 5/                                                                                                    |
|                          |                                    | 5 07/01/16  | -         | 331 RC           |         | 10006      | ⇒ C1067           | Incoming Payments -    | \$ 1,940.50    | \$ 22,431.29            | \$ 1,940.50  | \$ 1,540,50                                                                                                    |
|                          |                                    | 6 07/01/16  | -         | 478 JE           | ÷       | 10477      | ⇒ 60160-07        | 1243                   | \$ (510.01)    | \$ 21,921.28            | + 2,510,30   | \$ 510.0                                                                                                    |
|                          |                                    | 7 07/02/16  | -         | 357 RC           | -       | 10009      | ➡ C1067           | Incoming Payments -    | \$ 2,854.44    | \$ 24,775.72            | \$ 2,854.44  | ÷ 51010.                                                                                                    |
|                          |                                    | 8 07/03/16  | -         | 313 RC           |         | 10002      | ➡ C1067           | Incoming Payments -    | \$ 1.615.94    | \$ 26.391.66            | \$ 1.615.94  |                                                                                                    |
|                          |                                    | 9 07/03/16  | -         | 323 RC           |         | 10002      | C1067             | Reverse Entry for Inc  | \$ (1.615.94)  | \$ 24,775.72            | 4            | \$ 1.615.9                                                                                                    |
|                          |                                    | 10 07/03/16 |           | 359 RC           |         | 10010      | ➡ C1067           | Incoming Payments -    | \$ 1,615.94    | \$ 26,391.66            | \$ 1,615.94  | ÷ .)                                                                                                    |
|                          |                                    | 11 07/04/16 | -         | 315 RC           | =>      | 10003      | C1067             | Incoming Payments -    | \$ 1,385.08    | \$ 27,776.74            | \$ 1,385.08  |                                                                                                    |
| Cash Account             |                                    | 12 07/04/16 |           | 322 RC           | \$      | 10003      | ➡ C1067           | Reverse Entry for Inc  | \$ (1,385.08)  | \$ 26,391.66            |              | \$ 1,385.0                                                                                                    |
| Gash Account             |                                    | 13 07/04/16 | -         | 361 RC           | 4       | 10011      | C1067             | Incoming Payments -    | \$ 1,385.08    | \$ 27,776.74            | \$ 1,385.08  |                                                                                                    |
|                          | Keval. (Currency)                  | 14 07/05/16 |           | 333 RC           | 4       | 10007      | ➡ C1067           | Incoming Payments -    | \$ 25.29       | \$ 27,802.03            | \$ 25.29     |                                                                                                    |
|                          |                                    | 15 07/05/16 | 4         | 479 JE           | 4       | 10478      | ⇔ 60160-02        |                        | \$ (30.00)     | \$ 27,772.03            |              | \$ 30.00                                                                                                    |
| Cash Flow Relevant       |                                    | 16 07/05/16 | 4         | 480 JE           | ⇒       | 10479      | ⇒ 27005-00        |                        | \$ (2,967.54)  | \$ 24,804.49            |              | \$ 2,967.54                                                                                                    |
| Exclude From EBITDA      | A                                  | 17 07/06/16 | ->        | 317 RC           | ⇒       | 10004      | → C1067           | Incoming Payments -    | \$ 774.17      | \$ 25,578.66            | \$ 774.17    |                                                                                                    |
| elevant for Cost Account | nting                              | 18 07/06/16 | 4         | 321 RC           | ⇒       | 10004      | ➡ C1067           | Reverse Entry for Inc  | \$ (774.17)    | \$ 24,804.49            |              | \$ 774.17                                                                                                    |
| Project                  |                                    | 19 07/06/16 | ->        | 363 RC           | ⇒       | 10012      | 🔶 C1067           | Incoming Payments -    | \$ 774.17      | \$ 25,578.66            | \$ 774.17    |                                                                                                    |
|                          |                                    | 20 07/06/16 | 4         | 481 JE           | ⇒       | 10480      | ⇔ 60150-00        | 1248                   | \$ (19,776.00) | \$ 5,802.66             |              | \$ 19,776.00                                                                                                    |
|                          |                                    | 21 07/07/16 | ⇒         | 319 RC           | ⇒       | 10005      | 🔶 C1067           | Incoming Payments -    | \$ 548.89      | \$ 6,351.55             | \$ 548.89    |                                                                                                    |
| evenue Comp Group        |                                    | 22 07/07/16 |           | 320 RC           | ⇒       | 10005      | 📫 C1067           | Reverse Entry for Inc  | \$ (548.89)    | \$ 5,802.66             |              | \$ 548.85                                                                                                    |
| ash Flow Group           | •                                  | 23 07/07/16 |           | 365 RC           | ⇒       | 10013      | 📫 C1067           | Incoming Payments -    | \$ 548.89      | \$ 6,351.55             | \$ 548.89    |                                                                                                    |
|                          |                                    | 24 07/07/16 |           | 482 JE           | ⇒       | 10481      | 65040-00          |                        | \$ (1,500.00)  | \$ 4,851.55             |              | \$ 1,500.00                                                                                                    |
| OK Cancel                | Acco <u>u</u> nt Details           | 25 07/08/16 | ->        | 367 RC           | ⇒       | 10014      | C1067             | Incoming Payments -    | \$ 1,871.39    | \$ 6,722.94             | \$ 1,871.39  |                                                                                                    |
|                          |                                    | 26 07/08/16 |           | 484 JE           |         | 10483      | -> 30005-00       |                        | \$ 50,000.00   | \$ 56,722.94            | \$ 50,000.00 |                                                                                                    |
|                          |                                    | 27 07/08/16 | ->        | 485 JE           | ->      | 10484      | 30005-00          |                        | \$ 29,000.00   | \$ 85,722.94            | \$ 29,000.00 |                                                                                                    |
|                          |                                    | 28 07/08/16 |           | 486 JE           | ->      | 10485      | -> 10098-00       |                        | \$ (1,000.00)  | \$ 84,722.94            |              |                                                                                                    |
|                          |                                    | 29 07/09/16 |           | 369 RC           | -       | 10015      | C1067             | Incoming Payments -    | \$ 4,586.54    | \$ 89,309.48            | \$ 4,58      |                                                                                                    |
|                          |                                    | 30 07/10/16 |           | 371 RC           | -       | 10016      | C1067             | Incoming Payments -    | \$ 2,093.78    | \$ 91,403.26            | \$           | COLUMN STREET, STREET, |
|                          |                                    | 31 07/12/16 | -         | 373 RC           | -       | 10017      | C1067             | Incoming Payments -    | \$ 300.16      | \$ 91,703.42            |              |                                                                                                    |
|                          |                                    | 32 07/12/16 |           | 468 JE           |         | 10467      | -> 10010-00       |                        | \$ (30,000.00) | \$ 61,703.42            | 1º           |                                                                                                    |

#### What caused this huge Production Variance?

- Within the Production Order:
  - Tab: Production Order Summary
    - Drill-down into Issue and Receipt for more details

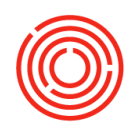

### Helpful links/reports

Accounting Training Videos

https://encompass8.com/Home?DashboardID=182939

Journal Transaction Report

https://images.encompass8.com/Support/S3Images/821e5af68df3c9e dcdc2aac3fc531c6a.pdf

Month-End Close

https://images.encompass8.com/Support/S3Images/17f1c14b84dc0b6 1ff67068b86ebbfe4.html

Year-End Close

https://images.encompass8.com/Support/S3Images/0c744231c4d8aa 2051bb97979acb5121.html

Reports by Persona

https://images.encompass8.com/Support/S3Images/cabc43552531cc2 b522949073a295e31.pdf

Data Integrity

https://images.encompass8.com/Support/S3Images/93e6aee4799791 30ea344abe19530699.pdf